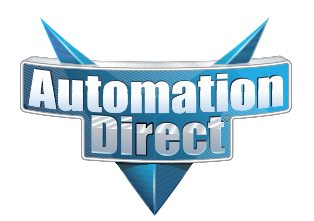

# **Errata Sheet**

This Errata Sheet contains corrections or changes made after the publication of this manual.

| Product Family:   | DL205                          | Date: | October 2018 |
|-------------------|--------------------------------|-------|--------------|
| Manual Number     | D2-HP-M                        |       |              |
| Revision and Date | 1st Edition, Rev. A; May, 1998 |       |              |

#### Changes to Chapter 1. Getting Started

#### Pages 1-6 and 1-7. Physical Characteristics and Specifications; Connections to the CPU and Specifications

On both of these pages the part number given for the programming cable is incorrect. The correct part number is "DV-1000CBL", not "D2-DSCBL".

#### Page 1-6. Handheld Programmer Layout

#### Changes to Chapter 5. Naming and Storing Program; Saving Programs to EEPROM

#### Page 5-4. Types of EEPROMs (DL205 Only)

#### Page 5-5. Inserting a EEPROM in the Handheld Programmer

In late 2004, a design change occured that changed how the EEPROM locks into place. The drawings and text on pages 1-6, 5-4 and 5-5 show the old design, whereby the EEPROM was held into place by a small lever. To replace the EEPROM, raise the lever to loosen the EEPROM. Once the replacement EEPROM is inserted in place, press the lever down to secure it.

On re-designed models, the lever arrangement was replaced by a locking screw, as shown in the photo below. Turn the screw clockwise to loosen and counterclockwise to tighten the EEPROM.

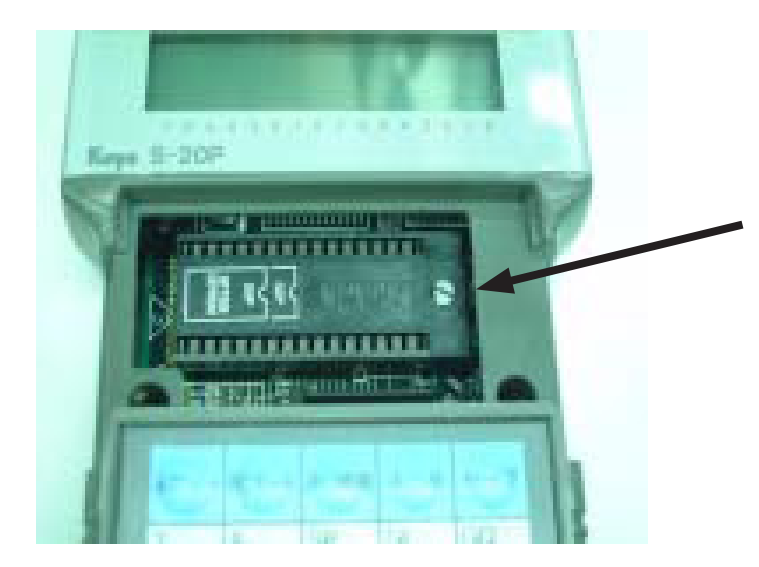

Locking screw secures EEPROM in place. Locking screw replaces lever on models manufactured after October 2004.

# **D2-HPP Handheld**

# Programmer

Manual Number D2-HP-M

# WARNING

Thank you for purchasing automation equipment from PLC**Direct**<sup>™</sup>. We want your new **Direct**LOGIC<sup>™</sup> automation equipment to operate safely. Anyone who installs or uses this equipment should read this publication (and any other relevant publications) before installing or operating the equipment.

To minimize the risk of potential safety problems, you should follow all applicable local and national codes that regulate the installation and operation of your equipment. These codes vary from area to area and usually change with time. It is your responsibility to determine which codes should be followed, and to verify that the equipment, installation, and operation is in compliance with the latest revision of these codes.

At a minimum, you should follow all applicable sections of the National Fire Code, National Electrical Code, and the codes of the National Electrical Manufacturer's Association (NEMA). There may be local regulatory or government offices that can also help determine which codes and standards are necessary for safe installation and operation.

Equipment damage or serious injury to personnel can result from the failure to follow all applicable codes and standards. We do not guarantee the products described in this publication are suitable for your particular application, nor do we assume any responsibility for your product design, installation, or operation.

If you have any questions concerning the installation or operation of this equipment, or if you need additional information, please call us at 1-800-633-0405.

This publication is based on information that was available at the time it was printed. At PLC**Direct**<sup>™</sup> we constantly strive to improve our products and services, so we reserve the right to make changes to the products and/or publications at any time without notice and without any obligation. This publication may also discuss features that may not be available in certain revisions of the product.

# Trademarks

This publication may contain references to products produced and/or offered by other companies. The product and company names may be trademarked and are the sole property of their respective owners. PLC**Direct**<sup>™</sup> disclaims any proprietary interest in the marks and names of others.

Stage is a trademark of Koyo Electronics Industries Co., LTD. Think & Do Software is a trademark of Think & Do Software, Inc. Texas Instruments is a registered trademark of Texas Instruments, Inc. TI, TIWAY, Series 305, Series 405, TI305, and TI405 are trademarks of Texas Instruments, Inc. Siemens and SIMATIC are registered trademarks of Siemens, AG. GE is a registered trademark of General Electric Corporation. Series One is a registered trademark of GE Fanuc Automation North America, Inc. MODBUS is a registered trademark of Gould, Inc. IBM is a registered trademark of International Business Machines. MS-DOS and Microsoft are registered trademarks of Microsoft Corporation. OPTOMUX and PAMUX are trademarks of OPTO 22.

#### Copyright 1998, PLC*Direct*<sup>™</sup> Incorporated All Rights Reserved

No part of this manual shall be copied, reproduced, or transmitted in any way without the prior, written consent of PLC**Direct**<sup>™</sup> Incorporated. PLC**Direct**<sup>™</sup> retains the exclusive rights to all information included in this document.

# **Manual Revisions**

If you contact us in reference to this manual, be sure and include the revision number.

Title: D2-HPP Handheld Programmer Manual Number: D2-HP-M

| Issue       | Date | Effective Pages                          | Description of Changes                   |
|-------------|------|------------------------------------------|------------------------------------------|
| Original    | 1/94 | Complete User Manual                     | Original Issue                           |
| 2nd Edition | 7/96 | New Release                              | Upgraded Firmware for DL105 & DL205      |
| Rev A       | 5/98 | Manual Revisions<br>Pages 2-10, 3-7, 4-7 | Made minor corrections before reprinting |

# **Table of Contents**

# **Chapter 1: Getting Started**

| Introduction                                | 1-2  |
|---------------------------------------------|------|
| D2-HPP Handheld Programmer                  | 1-2  |
| Purpose of this manual                      | 1-2  |
| Who should read this manual                 | 1-2  |
| Supplemental Manuals                        | 1-2  |
| Techncial Support                           | 1-2  |
| Chapters                                    | 1-3  |
| Appendices                                  | 1-3  |
| How can I use the Handheld?                 | 1-4  |
| As a Programming Tool                       | 1-4  |
| To Monitor Machine Operations               | 1-4  |
| As a Debugging Tool                         | 1-5  |
| As a Low-Cost Message Log                   | 1-5  |
| Physical Characteristics and Specifications | 1-6  |
| Handheld Programmer Layout                  | 1-6  |
| Connection to the CPU                       | 1-6  |
| Specifications                              | 1-7  |
| Keypad Layout                               | 1-8  |
| Four Groups of Keys                         | 1-8  |
| Operation Keys                              | 1-9  |
| Instruction/Data Type Keys                  | 1-9  |
| Numeric Keys                                | 1-9  |
| Editing / Monitoring Keys                   | 1-9  |
| Mode Indicators                             | 1-10 |
| Display Panel                               | 1-10 |
| Viewing a Program                           | 1-10 |
| Status Displays                             | 1-11 |
| AUX Displays                                | 1-12 |
| TEST-RUN Display (DL205 Only)               | 1-12 |
| Chapter 2: D2-HPP Setup                     |      |
| Handheld Programmer Setup                   | 2-2  |
| Clearing the Display                        | 2-2  |
|                                             | 2-2  |
| CPU Setup                                   | 2-3  |
| A Few Things to Know                        | 2-3  |
| CPU Modes                                   | 2-3  |
| Changing the CPU Mode                       | 2-4  |
| Selecting Different CPU Mode                | 2-4  |
| I/O Configuration                           | 2-5  |
| Automatic I/O Configuration (DL205 Only)    | 2-5  |
| Checking I/O Configuration                  | 2-5  |
| Auxiliary Functions                         | 2-6  |

What are Auxiliary Functions? .....

2-6

| 2-7     |
|---------|
| 2-7     |
| 2-8     |
| 2-8     |
| 2-9     |
| -10     |
| -11     |
| -11     |
| -12     |
| -12     |
| 2-2-2-1 |

# **Chapter 3: Entering Programs**

| Entering Ladder Programs                  | 3-2  |
|-------------------------------------------|------|
| Purpose of Section                        | 3-2  |
| Handheld Programmer Key Sequences         | 3-2  |
| Instruction Overiew                       | 3-2  |
| Navigating the Program                    | 3-3  |
| Previous / Next Keys                      | 3-3  |
| Starting at Address 0                     | 3-3  |
| Searching a Addresses                     | 3-3  |
| Searching the END                         | 3-3  |
| Entering END command                      | 3-3  |
| Program Mode                              | 3-4  |
| Entering a Simple Network                 | 3-4  |
| Selecting Different Element Types         | 3-4  |
| Entering Normally Closed Elements         | 3-5  |
| Entering Series Elements                  | 3-5  |
| Entering Parallel Elements                | 3-6  |
| Joining Series Elements in Parallel       | 3-7  |
| Joining Parallel Branches in Series       | 3-8  |
| Combination Networks                      | 3-9  |
| Entering Timers and Counters              | 3-10 |
| Timer Example Using Discrete Status Bits  | 3-10 |
| Accumulating Timers & Counters            | 3-10 |
| Entering Accumulating Timers (Two Inputs) | 3-11 |
|                                           | 3-12 |
|                                           | 3-13 |
|                                           | 3-13 |
| Entering Octal and Hex Numbers            | 3-14 |
|                                           | 3-15 |
| Error Checking                            | 3-15 |
| Syntax Check                              | 3-15 |
| Duplicate Reference Check                 | 3-16 |

# **Chapter 4: Changing Programs**

| Two Ways to Edit a Program  | 4-2 |
|-----------------------------|-----|
| Editing Modes               | 4-2 |
| Program Mode                | 4-2 |
| Run-Time Edit Mode          | 4-2 |
| Displaying a Program        | 4-3 |
| Searching a Program Address | 4-4 |
| Searching Start of Program  | 4-4 |

#### Table of Contents

| Finding Instructions                             | 4-5  |
|--------------------------------------------------|------|
| Finding Specific Reference                       | 4-5  |
| Changing an Instruction                          | 4-6  |
| Preparing Mode for Changes                       | 4-6  |
| Inserting an Instruction                         | 4-7  |
| Deleting an Instruction                          | 4-8  |
| Using Search and Replace                         | 4-9  |
| Editing Programs During Bun Mode                 | 4-10 |
| Selecting Runtime Edits                          | 4_11 |
| Changing Constant Values During Bun Mode         | 4-11 |
| Chapter 5: Naming and Staring Programs           |      |
| Chapter 5. Naming and Storing Programs           |      |
| Program Names and Passwords                      | 5-2  |
| Program Names                                    | 5-2  |
| Password Protection                              | 5-2  |
| Locking the CPU with Password Protection         | 5-3  |
| Unlocking the CPU Password Protection            | 5-3  |
| Saving Programs on EEPROM                        | 5-4  |
| Type of EEPROMs (DL205 ONLY)                     | 5-4  |
| Inserting a EEPROM in the Handheld Programmer    | 5-5  |
| Using HPP EEPROM functions with the DL105        | 5-5  |
| Checking the EEPROM Type                         | 5-6  |
| Checking for a Blank EEPROM                      | 5-6  |
|                                                  | 5-7  |
|                                                  | 5-7  |
| Selecting Memory to copy from CPU - EEPROM       | 5-8  |
| Writing Programs to the GPU                      | 5-9  |
|                                                  | 5-10 |
| Saving Offline Generated Programs                | 5-11 |
| Chapter & Evotem Manitaring and Traublackasting  | 5-11 |
| Chapter of System Monitoring and Troubleshooting |      |

|                                 | U            | U |      |
|---------------------------------|--------------|---|------|
| Troubleshooting Suggestions     |              |   | 6-2  |
| Understanding the Status Moni   | tor Options  |   | 6-2  |
| Monitoring Discrete I/O Points  |              |   | 6-3  |
| Bit Status Monitor              |              |   | 6-3  |
| Forcing Discrete I/O Points     |              |   | 6-4  |
| Using Force during Bit Override | Э            |   | 6-5  |
| Regular Bit Force using the Sta | atus Monitor |   | 6-6  |
| Regular Bit Force with Direct A | ccess        |   | 6-6  |
| Bit Override Indicators         |              |   | 6-7  |
| Direct bit Forcing (DL240 ONL)  | ۲)           |   | 6-7  |
| Bit Override (DL240 Only)       |              |   | 6-8  |
| Monitoring V-Memory Locations   | §            |   | 6-9  |
| Changing V-Memory Values        |              |   | 6-9  |
| Monitoring Pointer Locations    |              |   | 6-10 |
| Monitoring Timer/Counter Value  | s            |   | 6-10 |
| Changing Timer/Counter Curren   | t Values     |   | 6-10 |
| Monitoring the CPU Scan Time    |              |   | 6-11 |
| To Change Watchdog Timer        |              |   | 6_11 |
| To Onlarge Watchdog Timer       |              |   | 0-11 |

| Test Displays                                          | 6-13 |
|--------------------------------------------------------|------|
| TEST-RUN Displays                                      | 6-13 |
| Holding Output States                                  | 6-14 |
| Using the Test Operation                               | 6-15 |
| Trapping a Discrete Point or Word of Data (DL240 Only) | 6-16 |
| I/O Diagnostics                                        | 6-17 |
| Diagnostics (DL205 ONLY)                               | 6-17 |
| Custom Messages                                        | 6-18 |
| Message Instructions                                   | 6-19 |
| Message Program Example                                | 6-20 |
| Checking the Error Message Tables                      | 6-21 |
| Two Types of Tables                                    | 6-21 |
| Viewing the Error Table                                | 6-22 |
| Viewing the Message Table                              | 6-22 |
| Error Codes                                            | 6-23 |

# Appendix A: DL105/DL205 Memory Map

| Annondix B: Spacial Palave     |      |
|--------------------------------|------|
| DL240 System V-memory          | A-10 |
| DL130/DL230 System V-memory    | A-8  |
| Counter Status Bit Map         | A-7  |
| Timer Status Bit Map           | A-7  |
| Stage Control / Status Bit Map | A-6  |
| Control Relay Bit Map          | A-5  |
| Y Output Bit Map               | A-4  |
| X Input Bit Map                | A-4  |
| DL240 Memory Map Overview      | A-3  |
| DL230 Memory Map Overview      | A-2  |
| DL130 Memory Map Overview      | A-1  |
|                                |      |

# Appendix B: Special Relays

| DL130/DL230 CPU Special Relays | B-1 |
|--------------------------------|-----|
| DL240 CPU Special Relays       | B-2 |

# **Getting Started**

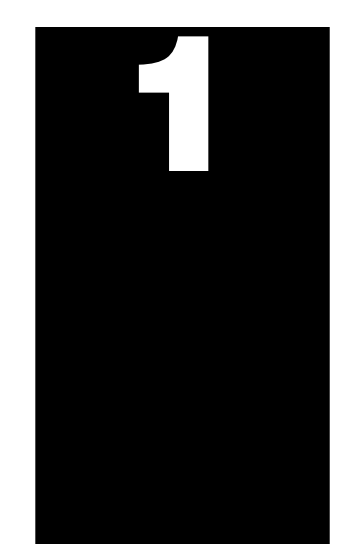

In This Chapter. . . .

- Introduction
- How can I use the Handheld?
- Physical Characteristics and Specifications
- Keypad Layout
- Mode Indicators
- Display Panel

# Introduction

| D2-HPP Handheld<br>Programmer | The D2-HPP (Handheld Portable<br>Programmer) is a general purpose tool for<br>use with the DL105 or DL205 PLC products.<br>It is well suited for performing basic PLC<br>maintenance and troubleshooting of<br>machine automation equipment. The<br>Handheld programmer is <i>not</i> ideal for<br>entering large complex PLC programs. In<br>this case please consider using<br><i>Direct</i> SOFT <sup>™</sup> , our PC-based<br>programming software. |  |
|-------------------------------|----------------------------------------------------------------------------------------------------|--|
|-------------------------------|----------------------------------------------------------------------------------------------------|--|

This manual provides information on the D2-HPP capabilities and how to operate Purpose of this manual the Handheld programmer. Although this manual does not cover all instructions possible with the Handheld programmer, it should detail all key features and how they should be used.

Who should read This manual is a reference manual for the D2-HPP Handheld programmer, not a this manual tutorial on the DL105/DL205 instruction set or system operations. It is intended for new user to become familiar with using the D2-HPP features and functions.

Supplemental The DL105 and DL205 User Manuals may occasionally be referenced by this Manuals manual. As you become more efficient with the Handheld Programmer, this manual may not be absolutely necessary, but it may useful as a reference on procedures and related subjects.

We realize that even though we strive to be the best, we may have arranged our **Technical Support** information in such a way you cannot find what you are looking for. First, check these resources for help in locating the information:

> **Table of Contents** - chapter and section listing of contents, in the front of this manual

- Quick Guide to Contents chapter summary listing on the following page
- Appendices reference material for key topics

Index – alphabetical listing of key words, at the end of this manual

You can also check our online resources for the latest product support information:

- Internet the address of our Web site is http://www.plcdirect.com
- Bulletin Board Service (BBS) - call (770)-844-4209

If you still need assistance, please call us at 800-633-0405. Our technical support group is glad to work with you in answering your questions. They are available Monday through Friday from 9:00 A.M. to 6:00 P.M. Eastern Standard Time. If you have a comment or question about any of our products, services, or manuals, please fill out and return the 'Suggestions' card that was shipped with this manual.

| 1         | Getting Started                          | provides an overview of the Handheld Programmer and provides general specifications.                                                                                           |
|-----------|------------------------------------------|----------------------------------------------------------------------------------------------------|
| 2         | D2-HPP Setup                             | provides as overview on general Handheld Programmer features and how to use them.                                                                                              |
| 3         | Entering Programs                        | discusses all the operations used to enter a program.                                                                                                    |
| 4         | Changing Programs                        | shows you how to edit an existing program.                                                                                                    |
| 5         | Naming and Storing<br>Programs           | discusses using program names, password protection, and how to store programs on EEPROM memory chips.                                                                          |
| 6         | System Monitoring and<br>Troubleshooting | provides an overview of the various features used to monitor<br>and troubleshoot your PLC system.                                                                              |
| Appendice | es Additional reference                  | information is in the following two appendices:                                                                                                    |
|           | DL105/DL205 Memory Map                   | Appendix A provides a detailed listing of the DL105/DL205 memory map for I/O, timers, counters, etc.                                                                           |
| B         | Special Relays                           | Appendix B lists the special relay contacts which are available<br>to the ladder program to indicate system status, error condi-<br>tions, instruction execution results, etc. |

**Chapters** The main contents of this manual are organized into the following six chapters:

## How can I use the Handheld?

#### As a Programming Tool

The D2-HPP handheld programming unit is convenient for on-site setup, maintenance and minor PLC program changes. With the Handheld programer, you can change almost any system setting within the PLC. These settings include I/O configuration, retentive memory range selection, clock and calender setup, and many more.

The Handheld programmer may be used to program the complete DL105 and DL205 PLC systems. The unit only allows programming the PLC with instruction mnemonics. Mnemonics are commands and operand data which will be processed by the CPU. Both on-line and off-line features will be described in detail within this manual.

The diagram to the right shows ladder logic which was programmed using the PC based *Direct*SOFT<sup>™</sup> programming software. and the equivalent mnemonics program using the Handheld methods programmer. Both of programming have advantages and can easily be used together or independently to support your PLC application. Once again, if you are creating a large program, it is recommended that you use *Direct*SOFT<sup>™</sup>, which is better suited for the development environment.

#### Handheld Programmer

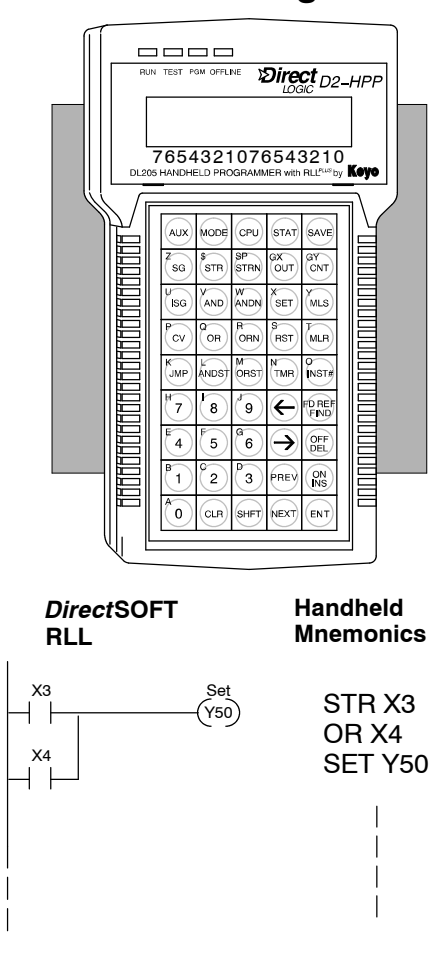

To Monitor Machine Operations The Handheld programmer may be used to monitor memory status of the PLC system. The memory locations such as; V-memory, I/O information, timer/counter values, and system data may be selectively examined. The monitor status functions are performed in either Test/Run and Run modes. These monitoring modes help confirm all PLC conditions. Details on how to use the Handheld programmer to monitor your PLC system are described in later chapters.

As a Debugging Tool If your PLC automation system appears to have a problem, you may use the Handheld programmer to quickly debug both hardware and software. Auxiliary functions, when executed, provide information to help diagnose PLC problems. Here are a few examples of commonly used diagnostics available.

- Program Diagnostics help locate instruction syntax errors, and potential duplicate output referencing.
- I/O Diagnostics displays I/O errors and allows examination of special V-memory locations. This information may be viewed to help determine exact base and slot number having a problem.
- Test Mode allows program logic to be verified without output status. While changing between Test-Program and Test-Run modes the digital output conditions are controlled.

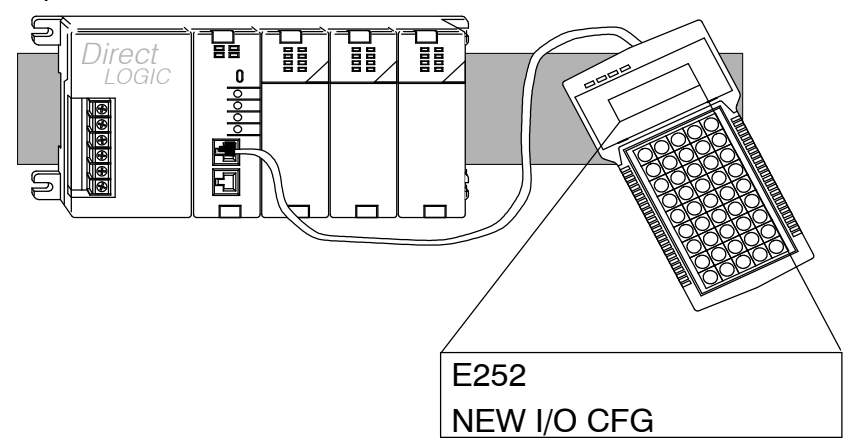

As a Low-Cost Message Log The DL105 and DL205 CPU's allow embedded message instructions to be programmed in your control program. The Handheld programmer displays the messages saved within the CPU message log. If properly programmed, the fault messages are automatically displayed when the Handheld programmer is connected to the CPU. Please refer to the proper DL105 or DL205 User Manuals for examples on how to program these fault messages in your PLC system.

#### Program Initiates Message

# CO FAULT Message CO FAULT K1 K1 DLBL Massage CON ASW 2 Characters per ACON (when using with the Handheld) NCON K1 ACON ASW 2 Characters per ACON ASW ACON ASU ACON AJ ACON AAM

#### Handheld Displays Message

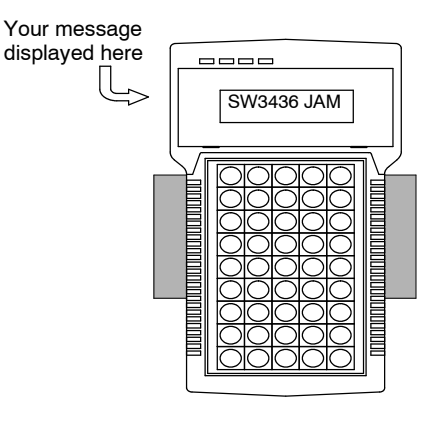

-5

# **Physical Characteristics and Specifications**

Handheld Programmer Layout The Handheld programmer is designed for versatility. It provides features commonly *not* found on other handheld programmers. The figure below shows the basic physical characteristics of the Handheld programmer.

See Errata Sheet at the beginning of this file. In late 2004 the lever that secures the EEPROM was replaced by a securing screw.

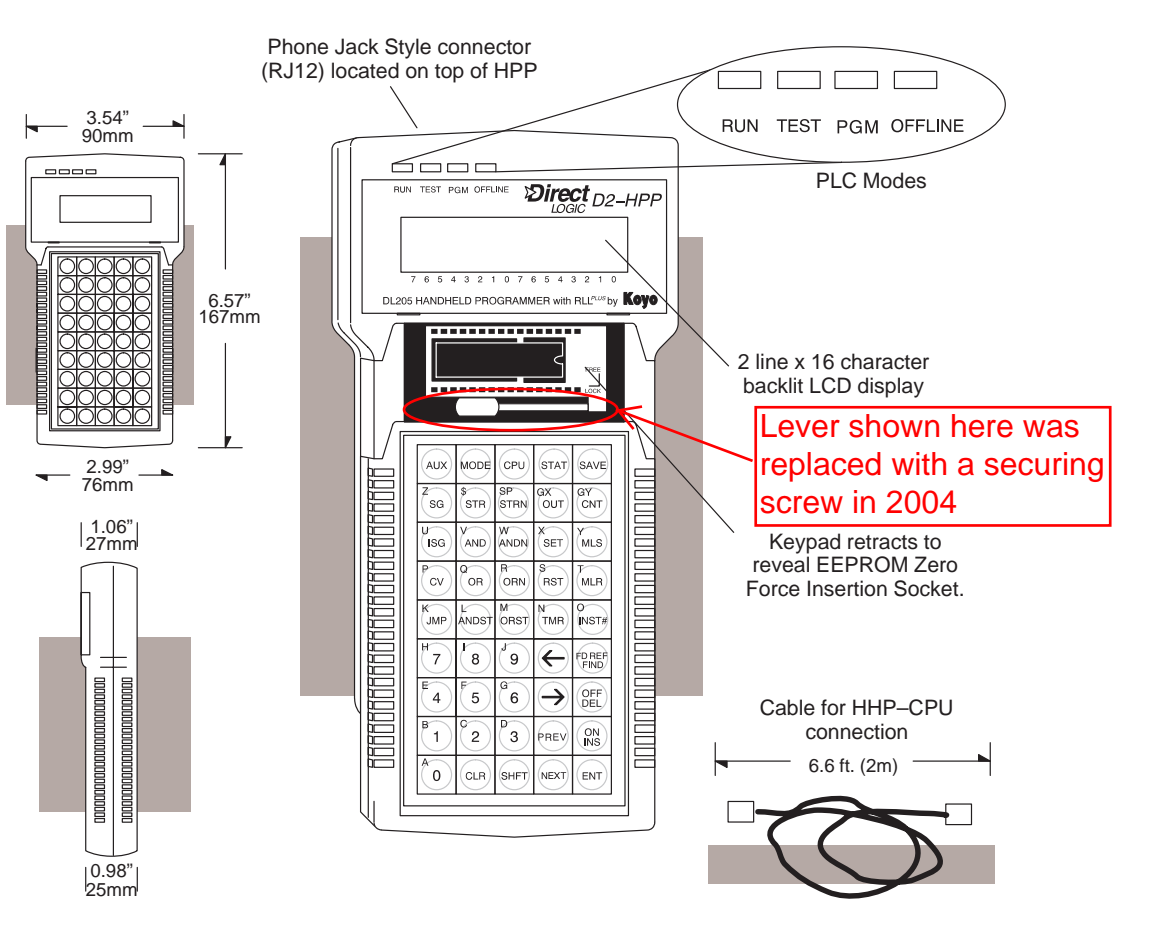

The Handheld programmer has a two line, 16 character per line LCD display, which makes it easy to view the program, examine status and accesss other PLC data. The Handheld programmer contains a EEPROM socket which is located underneath the keypad. The EEPROM socket may be accessed by firmly holding the programmer and sliding the front keypad bezel down. The EEPROM programming feature may be used to:

- Store DL105 and DL205 CPU data to EEPROM non-volatile memory
- Compare the contents of a CPU to data stored on EEPROM
- Copy data from EEPROM to a CPU

Correct cable is part number DV-1000CBL

**Connection to the CPU** The Handheld programmer is provided with a 6.6ft. (2m) programming cable (part number D2 DSCBL). The cable is manufactured with RJ12 connectors at both ends. Connect the cable between the Handheld programmer and CPU programming port. When power is applied to the CPU, the Handheld programmer LED indicator(s) and LCD display should become active.

| •                     | 5 1                                   |                                                                                                    |  |  |  |  |
|-----------------------|---------------------------------------|----------------------------------------------------------------------------------------------------|--|--|--|--|
|                       | CPUs Supported<br>DL130, DL230, DL240 | Programming Operations<br>Read, write, or erase programs<br>Insert or delete an instruction<br>Search and replace instructions<br>Locate a specific address<br>Read, write, or clear EEPROM<br>Run time edit<br>Password protection |  |  |  |  |
| Correct cable is part |                                       | Machine Monitoring Operations                                                                                                    |  |  |  |  |
| number DV-1000CBL     | 6.6ft. (2m) Programmer Cable          | (up to 16 simultaneously)<br>On / Off status for contacts, coils,<br>control relays, and bit locations                                                                                                    |  |  |  |  |
|                       |                                       | limer and counter contacts, current values, and preset values                                                                                                    |  |  |  |  |
|                       |                                       | Displays values in either HEX,<br>BCD, Octal or ASCII                                                                                                    |  |  |  |  |
|                       | Message Display                       | Debugging Operations                                                                                                    |  |  |  |  |
|                       | Up to 64, 23-character messages       | Forcing (one scan only)                                                                                                    |  |  |  |  |
|                       | may be programmed (must be in         | Override forcing (multiple scans)                                                                                                    |  |  |  |  |
|                       | Maximum of 16 messages stored         | Run, Program Mode, and<br>Test Mode (DL240 only)                                                                                                    |  |  |  |  |
|                       | in each log (instory and lauit).      | Program syntax check                                                                                                    |  |  |  |  |
|                       |                                       | Duplicate reference check                                                                                                    |  |  |  |  |
|                       |                                       | Predefined error codes                                                                                                    |  |  |  |  |
|                       | Environmental                         |                                                                                                    |  |  |  |  |
|                       | Operating Temperature                 | 32 to 122 F° (0 to 50 C°)                                                                                                    |  |  |  |  |
|                       | Storage Temperature                   | 4 to 158 F° (-20 to 70 C°)                                                                                                    |  |  |  |  |
|                       | Humidity                              | 30 to 95% (non-condensing)                                                                                                    |  |  |  |  |
|                       | Environmental Air                     | No corrosive gases                                                                                                    |  |  |  |  |
|                       | Vibration                             | MIL STD 810C 514.2                                                                                                    |  |  |  |  |
|                       | Shock Resistance                      | MIL STD 810C 516.2                                                                                                    |  |  |  |  |
|                       | Noise Immunity                        | NEMA ICS3-304                                                                                                    |  |  |  |  |
|                       | Power                                 | 200 mA obtained through PLC port,                                                                                                    |  |  |  |  |
|                       | Dimensions                            | 5.7" L x 4.6" H x 1.2" D<br>145mm W x 118mm H x 30mm D                                                                                                    |  |  |  |  |
|                       | \\/aiabt                              | 1.7 oz. (48.2 g.)                                                                                                    |  |  |  |  |

# Keypad Layout

Four Groups of Keys

The Handheld programmer keypad is organized into four key groups as defined below.

- Operation keys used to call AUX functions, change programmer/CPU modes, monitor status and save program changes.
- Instruction/Data type keys used to select the instruction and data type.
- Numeric keys used to enter values in various formats (BCD, decimal, octal, HEX)
- Editing/Monitoring keys used to move through the program (search, delete, etc.)

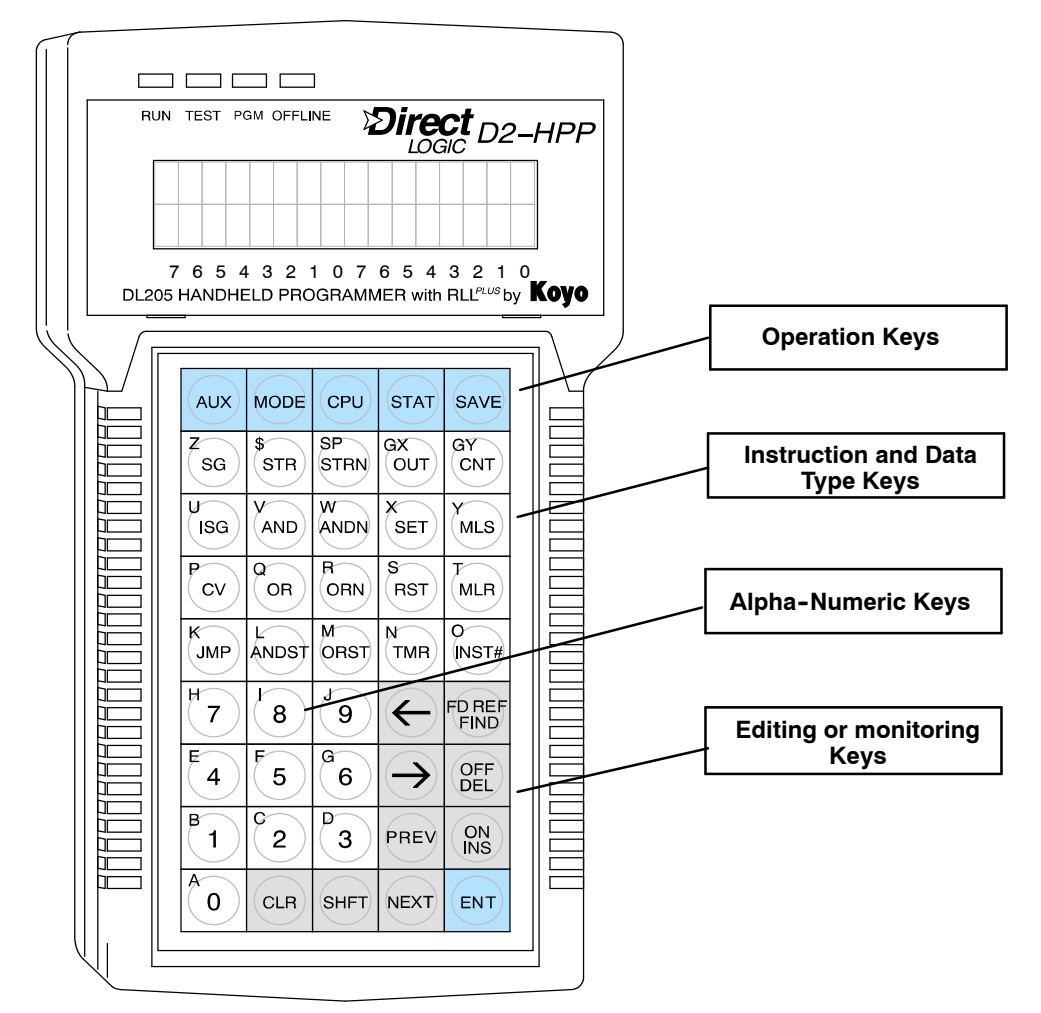

As you examine the keys, you'll notice some of the keys have more than one label. The top label describes the key when the **SHFT** (Shift) key is pressed. (These keys work just like the number keys on a computer keyboard.)

# **Operation Keys** These keys are used to select the following operations and perform various tasks with the Handheld programmer.

AUX MODE CPU STAT SAVE

**AUX key**— is used to perform various types of operations. Some of these include program management, I/O Configuration/Diagnostics, CPU configuration, EEPROM operations, and password protection.

**MODE key** — is used to select the different modes available with your PLC (RUN, TEST, PGM and RUNTIME EDITS).

**CPU key** — is used to select the Handheld programmer programming mode. You may choose on-line or off-line communications to the PLC.

**STAT key** — is used to select status monitoring operations.

**SAVE key** — is used to store offline generated programs to the Handheld programmer's EEPROM.

Instruction/Data These instruction keys allow you to **Type Keys** select corresponding instructions when pressed. When closely examining the keypad, notice only some instructions have dedicated keys. All other instructions are entered by typing the instruction characters (mnemonics) using the secondary alphabet keys. The **INST#** key will allow for instruction numbers to be entered if selected.

| ZSG      | \$<br>STR | SP<br>STRN | GX<br>OUT | GY<br>CNT  |
|----------|-----------|------------|-----------|------------|
| UISG     | VAND      | W          | SET       | MLS        |
| CV       | OR        | RORN       | RST       | MLR        |
| K<br>JMP |           | ORST       | MTMR      | O<br>INST# |

Numeric Keys The numeric keys can be used to enter instruction identifiers and numbers for or constants. Some instructions require Hexadecimal numbers by pressing the SHFT key to access the alphabetic characters A — F.

Editing / These keys are used to navigate, edit, create, and search through the PLC program and data.

The **PREV** and **NEXT** keys not only allow you to scroll through your program, they also provide scrolling list of valid mnemonics/data types while the cursor is positioned in the appropriate field location.

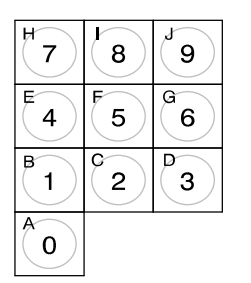

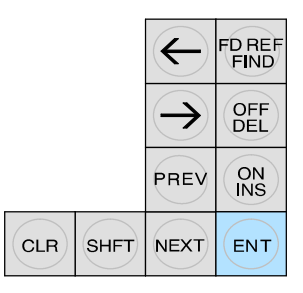

with the **INST#** key. While in status displays, **PREV** and **NEXT** can be used to show the status of adjacent memory locations.

The **CLR** key can be used to exit entry operations and clear the display. It may be necessary to press this key multiple times to clear the entire display.

The **SHFT** key will allow use of the secondary property located in the top left corner of the keys. When the shift key is activated, the ^ character is displayed in the top right corner of the display screen.

-9

## **Mode Indicators**

The Mode LED's are located near the top of the Handheld programmer and indicate the CPU mode. The figure below shows all possible LED status, depending on the PLC mode selected. For additional information see the section titled " Changing the CPU mode" located in Chapter 2.

| Mode                     | RUN<br>LED | TEST<br>LED | PGM<br>LED | OFFLINE<br>LED |
|--------------------------|------------|-------------|------------|----------------|
| Run                      |            |             |            |                |
| Program                  |            |             |            |                |
| Test-Run<br>(DL240 Only) |            |             |            |                |
| Test-Pgm<br>(DL240 Only) |            |             |            |                |
| Handheld in<br>Offline   |            |             |            |                |
| Runtime Edit             | Flashing   |             |            |                |

**=** ON

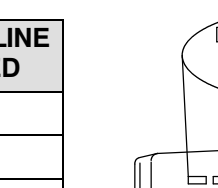

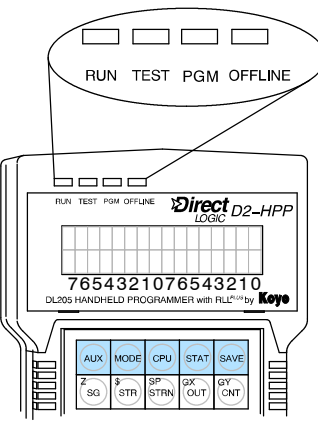

# **Display Panel**

As mentioned, the Handheld programmer contains a two line, 16 character per line, LCD display screen. The user information and display format will change depending on the mode selected and the function being performed. The different mode display formats are discussed in later sections of this manual.

Viewing a Program While in Run mode the Handheld programmer will display instruction and bit status. The example display on the right shows a Run Mode screen.

During the Program mode, the display screen allows viewing two instructions in your program as shown in the second example.

Some instruction, as with the Accumulative Timer (TMRA) will allow up to eight digits for a reference number. To view instructions or messages greater than 16 characters in length, press the right arrow key  $(\rightarrow)$  to move viewing display. You may use the left arrow key () to move the display to include viewing the instruction address.

| R                    | un l                                                                       | Мо | de | exa | amp | ole |   | Bit Stat |   |   |   |   |   | tus | $\setminus$ |
|----------------------|----------------------------------------------------------------------------|----|----|-----|-----|-----|---|----------|---|---|---|---|---|-----|-------------|
| s                    | Т                                                                          | R  | a  | X   | 1   |     |   |          |   |   |   |   |   |     |             |
| P                    | Shift Activated                                                            |    |    |     |     |     |   |          |   |   |   |   |   |     |             |
| S                    | т                                                                          | R  |    | Х   | 0   |     |   |          |   |   |   |   |   |     | ٨           |
| Т                    | М                                                                          | R  | A  |     | т   | 1   |   | K        | 5 | 5 | 5 | 5 | 5 | 5   | 9           |
| 7<br>Edit L<br>Instr | 7 6 5 4 3 2 1 0 7 6 5 4 3 2 1 0<br>idit Location<br>Instruction<br>Operand |    |    |     |     |     |   |          |   |   |   |   |   |     |             |
| C                    | 0                                                                          |    |    |     |     |     |   |          |   |   |   |   |   |     |             |
| Т                    | 1                                                                          |    |    | K   | 5   | 5   | 5 | 5        | 5 | 5 | 9 | 8 |   |     |             |

#### **Status Displays**

If the Handheld programmer is placed in Run or Test-Run modes, different memory status options are available. The Status displays will indicate if instruction or bit status is ON or OFF. The display will contain the ■ symbol which indicates ON and the S character to indicate status is OFF. The first example demonstrates Bit status of input contact (X1) which is ON.

The **STAT** key will allow viewing status of a 16 bit range. The display for a range of bits are shown to the right. Note the underscore at the C2 position, which indicates the current cursor position. The cursor may be moved left and right, by pressing the corresponding arrow keys ( ). In this mode  $\blacksquare$  indicates ON and  $\square$  indicates OFF.

The remaining example displays are Word Status for register addresses V2011 and V2010. The examples are showing the same registers in four different data formats.

The keystrokes used to switch between display formats are:

| Bit Status |     |  |  |  |  |  |  |  |  |  |  |  |  |
|------------|-----|--|--|--|--|--|--|--|--|--|--|--|--|
|            |     |  |  |  |  |  |  |  |  |  |  |  |  |
|            |     |  |  |  |  |  |  |  |  |  |  |  |  |
| STR        | X 1 |  |  |  |  |  |  |  |  |  |  |  |  |
|            |     |  |  |  |  |  |  |  |  |  |  |  |  |

#### Bit Status for a Range of bits

| C | 1 | 0 | C | 0 |
|---|---|---|---|---|
|   |   |   |   |   |

#### Word Status - HEX

| V | 2 | 0 | 1 | 1 | v | 2 | 0 | 1 | 0 |
|---|---|---|---|---|---|---|---|---|---|
|   | 0 | 0 | 4 | 1 |   | 0 | 0 | 4 | 2 |

#### Word Status - Octal

|   | V |   | 2 | 0 | 1 | 1 |   | V |   | 2 | 0 | 1 | 0 |
|---|---|---|---|---|---|---|---|---|---|---|---|---|---|
| 0 | 0 | 0 | 1 | 0 | 1 | 0 | 0 | 0 | 0 | 1 | 0 | 2 | 0 |

#### Word Status - ASCII

| V | 2 | 0 | 1 | 1 |  | V | 2 | 0 | 1 | 0 |
|---|---|---|---|---|--|---|---|---|---|---|
|   |   |   | A | A |  |   |   |   | В | A |

#### Word Status - Decimal

| V |   | 2 | 0 | 1 | 1 | V |   | 2 | 0 | 1 | 0 |
|---|---|---|---|---|---|---|---|---|---|---|---|
| 0 | 0 | 0 | 6 | 5 | D | 0 | 0 | 0 | 6 | 6 | D |

#### Timer/Counter Status

|  |  | Т |   | 2 | 0 |  |  | т |   | 1 | 7 |
|--|--|---|---|---|---|--|--|---|---|---|---|
|  |  | 0 | 1 | 2 | 0 |  |  | 0 | 0 | 0 | 0 |

| SHFT | K<br>JMP   | ENT | To select HEX     |
|------|------------|-----|-------------------|
| SHFT | O<br>INST# | ENT | To select Octal   |
| SHFT | A<br>0     | ENT | To select ASCII   |
| SHFT | D<br>3     | ENT | To select Decimal |

The last example display demonstrates status of Timers T20 and T17. The Timer and Counter status displays both

maintain typical formats. Timer/Counter status bits are indicated with the box symbols. If the box shows solid (■), this indicates the timer/counter has attained the preset value.

AUX Displays The Handheld programmer allows access to various Auxiliary functions by pressing the AUX key. All Auxiliary function have a unique display format. The example display shown to the right is the AUX 65 Diagnostic display.

Example Auxiliary Display

| A | U | Х | 6 | * | C | F | G | H | Ρ | Ρ |   |  |
|---|---|---|---|---|---|---|---|---|---|---|---|--|
| A | U | Х | 6 | 5 | R | U | N | D | Ι | A | G |  |

**TEST-RUN Display** (DL205 Only) Some CPU's, such as, the DL240 support the Test-Run mode. With the Test-Run mode various groups of information are available. The different groups of information are labeled and described below. More details concerning Test-Run mode are provided in Chapter 6.

| 1  | 2 | ) |   |   |   | 3 | ) |  |    | - | 4 | <br>5 |
|----|---|---|---|---|---|---|---|--|----|---|---|-------|
| \$ |   |   | 6 | ) | ] |   |   |  | (7 | ) |   |       |

 Displays the power flow through the instruction just after the instruction is executed.

■ indicates power flow and **Y** indicates no power flow.

2 Displays the power flow of the power rail.

■ indicates power flow and M indicates no power flow.

- ③ Displays the contents of the following (where applicable to the instruction):
  - the accumulator
  - the timer current value
  - the counter current value
- ④ If the operand is a data register, this field displays the contents of the data register.
- If the operand is a bit, this field displays the bit status.
   indicates ON and S indicates OFF
- 6 Displays the instruction address.
- T Displays the mnemonic instruction and reference number

# **D2-HPP Setup**

- In This Chapter. . . . Handheld Programmer Setup
  - CPU Setup
  - I/O Configuration
  - Auxiliary Functions

## Handheld Programmer Setup

This section provides information on some basic Handheld programmer features and characteristics. Regardless of which DL105 or DL205 PLC system you are using, the following operations will apply.

Clearing the Display To begin a new function, it may be necessary to clear the Handheld programmer entry buffer and display screen. Pressing the **CLR** (clear) key will clear the buffer and display. You must press the **CLR** key several times to prepare for new entries. The **CLR** key does *not* delete instructions or data.

#### Press these keystrokes

1. To clear entry buffer and display screen

| CLF | R | CLR |  |  |
|-----|---|-----|--|--|
|     |   |     |  |  |

|   |   |   |   | - |   | • | - | <br>~, |   |   |   | - |   |   |
|---|---|---|---|---|---|---|---|--------|---|---|---|---|---|---|
| S | т | A | R | т |   | 0 | F | Ρ      | R | 0 | G | R | A | М |
| S | Т | R |   | Х | 1 |   |   |        |   |   |   |   |   |   |
|   |   |   |   |   |   |   |   |        |   |   |   |   |   |   |

**D2-HPP Display Example** 

Repeat pressing CLR until display screen is blank.

Using the Cursor The always flashing ■ symbol indicates the current cursor position. You can move the cursor position by using the left or right arrow keys ( , ). The arrow left key performs just like the backspace key on a PC keyboard, deleting the character position contents. The figure below is a example how the display changes by pressing the left arrow key.

#### Press these keystrokes

- 1. To delete the previous character  $\overleftarrow{\leftarrow}$
- **2.** To move cursor position right  $\overrightarrow{\phantom{a}}$

|         | Cursor position |
|---------|-----------------|
| S T R N | X 4 1           |
| S T R N | X 4             |

## **CPU Setup**

A Few Things to Below is a brief list of CPU operations discussed in this section. Know

- Changing the CPU Modes
- Clearing the program (and other memory areas)
- How to initialize system memory
- Setting the CPU Network address
- Setting Retentive memory ranges
- Setting the Clock and Calendar

**CPU Modes** With the Handheld Programmer connected to the CPU, you should examine the four mode LED's located near the top of the programming unit. The LED's will show the current mode status. Below is a definition for each of the Mode LED's. Test mode is not supported by all *Direct*LOGIC<sup>™</sup> PLC systems. Please refer to the appropriate DL105 or DL205 User Manual concerning the different CPU modes supported.

- **RUN** executes the program and updates I/O modules.
- PGM allows program entry, does not execute program or update I/O modules.
- **TEST** allows CPU to maintain outputs, CRs, and Timer/Counter values when the CPU is changed from TEST-RUN to TEST-PGM mode. (See Chapter 6 for additional information.)
- **RUNTIME EDIT** allows for program editing while the CPU is in RUN mode. These edits are *not* "bumpless." Instead, the CPU scan is momentarily interrupted (and the outputs are maintained in their current state) until the program change is complete.

**NOTE:** If your CPU has an external mode switch, it must be placed in the TERM position to change modes. This switch does *not* exist on the DL130 and DL230 CPU's.

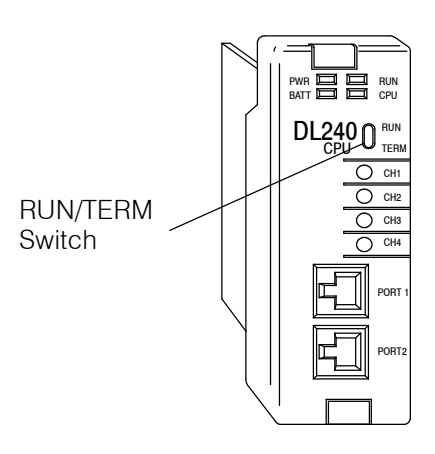

# Changing the CPU Mode The Handheld programmer MODE key may be used to change the CPU mode. Pressing the MODE key will begin the process of changing modes. The keystrokes below will change the CPU mode from Run to Program.

# Press these keys 1. To begin Mode Change

- 2. To select displayed mode
- 3. To accept mode change

|   |   |   |   |   |   |   | ייאי | чу | 110 | Ju | 113 |   |   |  |
|---|---|---|---|---|---|---|------|----|-----|----|-----|---|---|--|
| * | М | 0 | D | Е |   | С | H    | A  | N   | G  | Е   | * |   |  |
| G | 0 |   | т | 0 |   | Ρ | G    | М  |     | М  | 0   | D | Е |  |
|   |   |   |   |   |   |   |      |    |     |    |     |   |   |  |
| * | М | 0 | D | Е |   | С | H    | A  | N   | G  | Е   | * |   |  |
| Ρ | G | Μ |   | Μ | 0 | D | Е    | ?  |     |    |     |   |   |  |
|   |   |   |   |   |   |   |      |    |     |    |     |   |   |  |
| * | М | 0 | D | Е |   | С | H    | A  | N   | G  | Е   | * |   |  |
| С | Ρ | U |   | Ρ | G | М |      |    |     |    |     |   |   |  |

HDD Display Posults

• Use the NEXT/PREV keys to scroll available modes.

**Selecting Different** CPU Mode You may use the PREV and NEXT key while performing a Mode Change, to choose a different mode. Always examine the Handheld programmer LED indicators to insure proper mode change, and desired CPU mode is selected.

**WARNING:** Only authorized personnel, familiar with all equipment concerning the PLC, should make mode and program changes. Changes during the RUN mode become effective immediately. Make sure to consider the impact of any mode change or program changes to minimize the risk of personal injury or equipment damage.

# I/O Configuration

#### Automatic I/O Configuration (DL205 Only)

The DL205 PLC system's are designed to automatically examine installed I/O modules (including specialty modules) and establish the correct configuration and addressing when power is applied to the CPU.

The I/O addresses are assigned using octal numbering, meaning the I/O numbering always starts at zero and does not include 8 or 9. For example, a 16 point input module located in slot zero (the first slot next to the CPU) would be labeled X0-X7 for the first 8 points and X10-X17 for the second 8 points (never using the number 8 or 9) The addresses are assigned in groups of 8 or 16, depending on the number of points for the I/O module. Please refer to the DL 205 User Manual for details on automatic addressing. The following diagram shows a DL205 example I/O scheme.

- Slot 0 16pt Input
- Slot 1 8pt Input
- Slot 2 Analog Input
- Slot 3 8pt Output
- Slot 4 8pt Relay Output

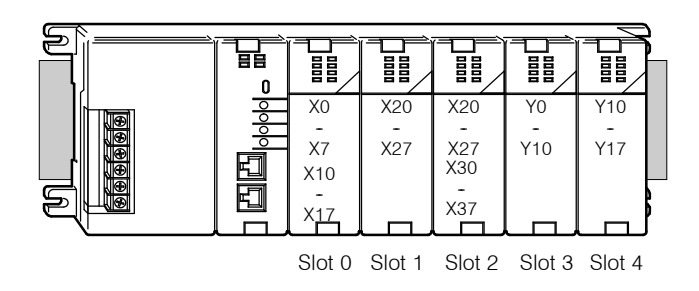

#### Checking I/O Configuration

The Handheld programmer may be used to view the current I/O configuration, by using the **AUX 41** function. While connected to your PLC, use the following example to display your I/O configuration.

#### Press these keystrokes

- 1. Clear complete display screen
- **2.** To display I/O configuration display  $\begin{bmatrix} E \\ a \end{bmatrix} \begin{bmatrix} B \\ 1 \end{bmatrix} \begin{bmatrix} AUX \end{bmatrix}$
- **3.** To check I/O information
- **4.** Use arrow keys to display additional text  $\overrightarrow{\rightarrow}$
- 5. NEXT/PREV keys to view next and previous slots
- 6. NEXT slot
- 7. NEXT slot

NEXT etc..

#### D2-HPP Display Results

| Α | U | Х |   | 4 | * |   | Ι | / | 0 |   | С | F | G            |   |   |
|---|---|---|---|---|---|---|---|---|---|---|---|---|--------------|---|---|
| Α | U | Х |   | 4 | 1 |   | S | Η | 0 | W |   | С | F            | G |   |
|   | _ |   |   |   |   |   |   |   |   |   |   |   |              |   |   |
| Α | U | Х |   | 4 | 1 |   | Ι | / | 0 |   | В | A | S            | Ε |   |
|   | D | 2 | - | 2 | 4 | 0 | : |   | Ι | / | 0 |   | В            | A | S |
|   |   |   |   |   |   |   |   |   |   |   |   |   |              |   |   |
| / | 0 |   | В | A | S | Е |   |   | 0 | / | S | L | 0            | Т | В |
|   | Ι | / | 0 |   | В | A | S | Ε |   |   |   |   |              |   |   |
|   |   |   |   | _ |   |   |   |   |   |   |   |   |              |   |   |
| / | 0 |   | В | A | S | Ε |   |   | 0 | / | S | L | 0            | Т | Ρ |
|   |   | Ρ | / | S |   |   |   |   |   |   |   |   |              |   |   |
|   |   |   |   |   |   |   |   |   |   |   |   |   |              |   |   |
| 1 | 0 |   | В | А | S | Ε |   |   | 0 | / | S | L | 0            | Т | С |
|   |   | С | Ρ | U |   |   | V |   | # | • | # |   |              |   |   |
|   |   |   |   |   |   |   |   |   |   |   |   |   |              |   |   |
| / | 0 |   | В | A | S | Ε |   |   | 0 | / | S | L | 0            | Т | 0 |
|   | 8 | Ρ | т |   | Ι | n | р | u | t |   | М | D | $\mathbf{L}$ |   |   |

## **Auxiliary Functions**

What are Auxiliary Functions? Handheld programmer keypad contains a key labeled AUX, which allows you to perform various Auxiliary Functions. Auxiliary Functions are divided into several different categories. Some AUX functions are for the Handheld programmer itself, and others for the PLC system. If an error occurs while performing a auxiliary function, the CPU may be in the wrong mode, or invalid data may have been entered.

Throughout this manual, step-by-step procedures for using Auxiliary functions are provided. Please refer to the DL105 or DL205 User Manual for details on AUX functions which may not be covered in this manual.

| AUX F | unction and Description              | DL130/<br>DL230 | DL240 |
|-------|--------------------------------------|-----------------|-------|
| AUX 2 | * — RLL Operations                   |                 |       |
| 21    | Check Program                        | О               | О     |
| 22    | Change Reference                     | О               | О     |
| 23    | Clear Ladder Range                   | О               | О     |
| 24    | Clear All Ladders                    | О               | О     |
| AUX 3 | * — V-Memory Operations              |                 |       |
| 31    | Clear V Memory                       | О               | О     |
| AUX 4 | * — I/O Configuration (DL20          | 5 CPU's O       | nly)  |
| 41    | Show I/O Configuration               | О               | О     |
| 42    | I/O Diagnostics                      | О               | О     |
| 44    | Power-up I/O Configuration<br>Check  | О               | О     |
| 45    | Select Configuration                 | О               | О     |
| AUX 5 | * — CPU Configuration                |                 |       |
| 51    | Modify Program Name                  | О               | О     |
| 52    | Display / Change Calendar            | О               | О     |
| 53    | Display Scan Time                    | О               | О     |
| 54    | Initialize Scratchpad                | О               | О     |
| 55    | Set Watchdog Timer                   | О               | О     |
| 56    | Set CPU Network Address              | Х               | О     |
| 57    | Set Retentive Ranges                 | Х               | О     |
| 58    | Test Operations                      | Х               | О     |
| 59    | Bit Override                         | Х               | О     |
| 5B    | Counter Interface Configu-<br>ration | Х               | О     |
| 5C    | Display Error / Message<br>History   | Х               | О     |

| AUX F | unction and Description           | DL130/<br>DL230 | DL240 |
|-------|-----------------------------------|-----------------|-------|
| AUX 6 | * — Handheld Programmer C         | onfigurati      | on    |
| 61    | Show Revision Numbers             | О               | О     |
| 62    | Beeper On / Off                   | HP              | HP    |
| 65    | Run Self Diagnostics              | HP              | HP    |
| AUX 7 | * — EEPROM Operations             |                 |       |
| 71    | Copy CPU memory to<br>HPP EEPROM  | HP              | HP    |
| 72    | Write HPP EEPROM to<br>CPU        | HP              | HP    |
| 73    | Compare CPU to<br>HPP EEPROM      | HP              | HP    |
| 74    | Blank Check (HPP EE-<br>PROM)     | HP              | HP    |
| 75    | Erase HPP EEPROM                  | HP              | HP    |
| 76    | Show EEPROM Type<br>(CPU and HPP) | HP              | HP    |
| AUX 8 | * — Password Operations           |                 |       |
| 81    | Modify Password                   | О               | О     |
| 82    | Unlock CPU                        | О               | О     |
| 83    | Lock CPU                          | О               | О     |

o — supported

 $\times$  — not supported

HP — Handheld Programmer function

#### Handheld Programmer Diagnostics

The Handheld programmer has built-in self checking diagnostics. You can select the HPP Diagnostics with the **AUX 65** function. When the diagnostic operation is finished, the main HPP diagnostic menu will be displayed. You may execute any of the Diagnostics by pressing the ENT key. The following example demonstrates using the D2-HPP Diagnotic operations.

#### Press these keystrokes

- 1. Clear complete display screen
- 2. Select the Diagnostic operation  $\begin{bmatrix}
  G \\
  6
  \end{bmatrix}
  \begin{bmatrix}
  F \\
  5
  \end{bmatrix}
  \begin{bmatrix}
  AUX
  \end{bmatrix}$
- **3.** Run Diagnostic operation
- 4. To continue with next Diagnostic operation
- 5. To run Diagnostic operation
- 6. This diagnostic will flash the LCD display and all the LEDs.
- 7. The EEPROM check will test the EEPROM installed in the handheld programmer.
  - Press ENT to execute Diagnostic operation being displayed.
  - Press CLR to exit the diagnostic operation being displayed.

#### **D2-HPP display results**

| Α | U | Х |   | 6 | * |   | H | Ρ  | Ρ  |   |   |   |   |   |   |
|---|---|---|---|---|---|---|---|----|----|---|---|---|---|---|---|
| A | U | Х |   | 6 | 5 |   | R | U  | N  |   | D | Ι | A | G |   |
| 7 |   | v |   | C | E |   | D | TT | ЪT |   | D | т | 7 | 0 |   |
| A | υ | Х |   | 0 | Э |   | к | U  | N  |   | D | T | Α | G |   |
| 1 | ) | K | E | Y | Ρ | A | D |    | С  | H | Ε | С | K | ? |   |
|   |   |   |   | - |   |   |   |    |    |   | 1 |   |   |   |   |
| Α | U | Х |   | 6 | 5 |   | R | U  | Ν  |   | D | Ι | A | G |   |
| 2 | ) | D | Ι | S | Ρ | L | A | Y  |    | С | Η | Ε | С | K | ? |
|   |   |   |   |   |   |   |   |    |    |   |   |   |   |   |   |
| Α | U | Х |   | 6 | 5 |   | R | U  | Ν  |   | D | Ι | A | G |   |
| 3 | ) | L | Ε | D | & | L | С | D  |    | С | H | Е | С | K | ? |
|   |   |   |   |   |   |   |   |    |    |   |   | _ |   |   |   |
|   | 1 |   |   |   |   |   |   |    |    |   |   |   |   |   |   |
| A | U | Х |   | 6 | 5 |   | R | U  | Ν  |   | D | Ι | A | G |   |

**D2-HPP display results** 

**Beeper ON/OFF** The Handheld programmer contains a beeper which sounds to confirm the operator keystrokes. This beeper may be toggled ON and OFF with the **AUX 62** function.

#### Press these keystrokes

| 1. | Clear comp                | lete displa | ay scree     | en |  |        |        |        |        |        |   |            |            |   |        |        |   |   |   |
|----|---------------------------|-------------|--------------|----|--|--------|--------|--------|--------|--------|---|------------|------------|---|--------|--------|---|---|---|
| 2. | To toggle t<br>G C<br>6 2 | AUX         | I/OFF<br>ENT |    |  | A<br>A | U<br>U | X<br>X | 6<br>6 | *<br>2 | ( | C 1<br>3 1 | F G<br>E E | P | H<br>E | P<br>R | Ρ | 0 | N |

### **Clearing an Existing Program** Important note, using this function will delete the PLC ladder program. With the CPU in Program mode, use the **AUX 24** function to clear the entire PLC application program.

#### Press these keystrokes

- Clear complete display screen

   CLR
   CLR
   CLR
   CLR
   CLR
   CLR
   CLR
   CLR
   CLR
   CLR
   CLR
   CLR
   CLR
   CLR
   CLR
   CLR
   CLR
   CLR
   CLR
   CLR
   CLR
   CLR
   CLR
   CLR
   CLR
   CLR
   CLR
   CLR
   CLR
   CLR
   CLR
   CLR
   CLR
   CLR
   CLR
   CLR
   CLR
   CLR
   CLR
   CLR
   CLR
   CLR
   CLR
   CLR
   CLR
   CLR
   CLR
   CLR
   CLR
   CLR
   CLR
   CLR
   CLR
   CLR
   CLR
   CLR
   CLR
   CLR
   CLR
   CLR
   CLR
   CLR
   CLR
   CLR
   CLR
   CLR
   CLR
   CLR
   CLR
   CLR
   CLR
   CLR
   CLR
   CLR
   CLR
   CLR
   CLR
   CLR
   CLR
   <li
- ENT
- 4. To clear all ladders

|   |              |   | D2 | 2-H | ΙPI          | P D          | )isj | pla          | y F | les | sul | ts |   |   |   |
|---|--------------|---|----|-----|--------------|--------------|------|--------------|-----|-----|-----|----|---|---|---|
|   |              |   |    |     |              |              |      |              |     |     |     |    |   |   |   |
|   |              |   |    |     |              |              |      |              |     |     |     |    |   |   |   |
|   |              |   |    |     |              |              |      |              |     |     |     |    |   |   |   |
| Α | U            | Х |    | 2   | *            |              | R    | L            | L   |     | 0   | Ρ  | Е | R | A |
| Α | U            | Х |    | 2   | 4            |              | С    | L            | R   |     | L   | A  | D |   | A |
|   | _            |   |    |     |              |              |      |              |     |     |     |    |   | _ | _ |
| C | $\mathbf{L}$ | R |    | A   | $\mathbf{L}$ | $\mathbf{L}$ |      | $\mathbf{L}$ | А   | D   | D   | E  | R | S | ? |
|   |              |   |    |     |              |              |      |              |     |     |     |    |   |   |   |
|   |              |   |    |     |              |              |      |              |     |     |     |    |   |   |   |
| 0 | K            |   |    |     |              |              |      |              |     |     |     |    |   |   |   |
|   |              |   |    |     |              |              |      |              |     |     |     |    |   |   |   |
|   |              |   |    |     |              |              |      |              |     |     |     |    |   |   |   |

• The PLC must be in Program mode.

To clear specified range of ladder program, or V memory, use the following Auxiliary functions.

- AUX 23 Clear Ladder Range
- AUX 31 Clear V Memory Range

Initializing System Memory Memory The CPU setup and configuration data are stored in memory which is called Scratchpad Memory. The Scratchpad memory may require initializing if major changes are introduced to your PLC system configuration or setup. For example, if you specify a range of Control Relays (CRs) as retentive, this setup data will be stored in scratchpad memory. Basic program changes or loading new programs do *not* always demand that the Initialize Scratchpad function be executed. If required you may default Scratchpad memory with the AUX 54 function.

**NOTE:** This function may change PLC setup and configuration data in your system.

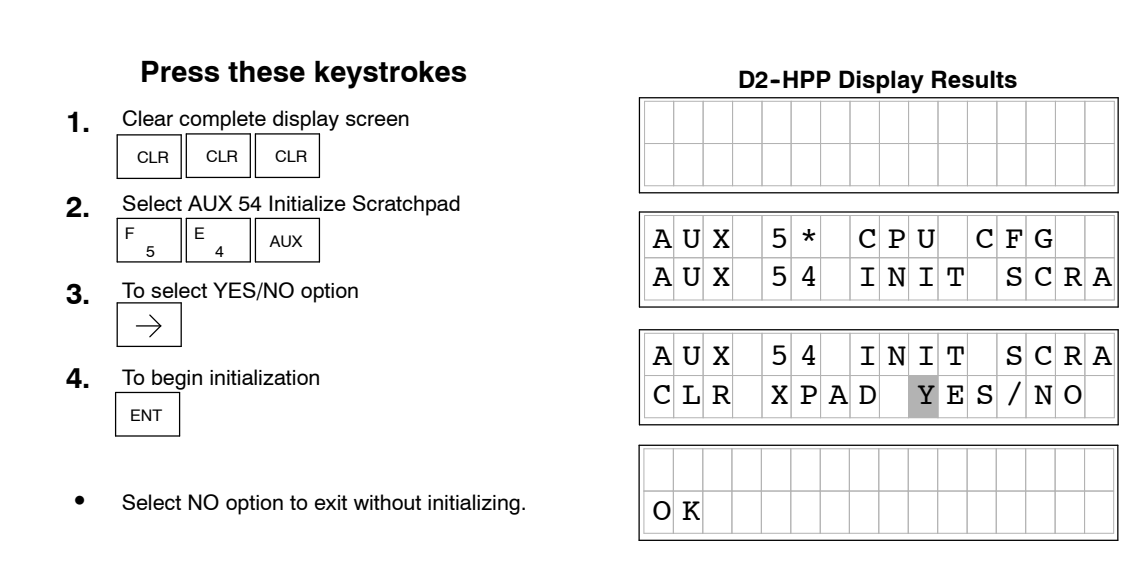

Setting the CPU Some CPU's, such as the DL240, contain a built-in *Direct*NET<sup>™</sup> port (PORT2). The Handheld programmer may be used to set the Port 2 network address and parameters. The default parameter settings are:

- Station address 1
- HEX mode (the handheld programmer will only support HEX mode)
- Odd parity
- 9600 baud rate

The *Direct*NET<sup>™</sup> User Manual provides additional information about network and communication parameter settings.

The following example demonstrates how to use the AUX 56 function.

#### Press these keystrokes

- 1. Clear complete display

   CLR
   CLR
- **2.** To select the diagnostic operation  $\begin{bmatrix} F \\ 5 \end{bmatrix} \begin{bmatrix} G \\ 6 \end{bmatrix} \begin{bmatrix} AUX \end{bmatrix}$
- **3.** To change the network address
- 4. Type new address number 1-90
- 5. To save the newly entered address
- 6. To select communications mode use arrow keys to move cursor position → ←
- 7. To save communications mode
- **8.** To select communications parity  $\rightarrow$
- 9. To save communications parity
- **10.** To select communications parity |
  - Press the CLR key to exit the AUX 56 function.
  - Shaded box indicates cursor position.

|   |   |   | 0 | )2- | ·HI | PP | Di | spl | ay | R | esi | ults | 3 |   |   |
|---|---|---|---|-----|-----|----|----|-----|----|---|-----|------|---|---|---|
|   |   |   |   |     |     |    |    |     |    |   |     |      |   |   |   |
|   |   |   |   |     |     |    |    |     |    |   |     |      |   |   |   |
|   |   |   |   |     |     |    |    |     |    |   |     |      |   |   |   |
| Α | U | Х |   | 5   | *   |    | С  | Ρ   | U  |   | C   | F    | G |   |   |
| A | U | Х |   | 5   | 6   |    | С  | Ρ   | U  |   | N   | /    | W |   | А |
|   | _ |   |   |     |     |    | _  |     |    |   | _   |      |   |   |   |
| A | U | Х |   | 5   | 6   |    | С  | Ρ   | U  |   | N   | /    | W |   | А |
| N | / | W |   | #   |     |    |    | 0   | 1  |   |     |      |   |   |   |
|   |   |   |   |     |     |    |    |     |    |   |     |      |   |   |   |
| A | U | Х |   | 5   | 6   |    | C  | Ρ   | U  |   | Ν   | /    | W |   | A |
| N | / | W |   | #   |     |    |    | 0   | 1  |   |     |      | 0 | 2 |   |
|   | _ |   |   |     |     |    |    |     |    |   |     |      |   |   |   |
| Α | U | Х |   | 5   | 6   |    | С  | Ρ   | U  |   | N   | /    | W |   | A |
| Η | Ε | Х |   | /   |     | A  | S  | С   | Ι  | Ι |     |      |   |   |   |
|   |   |   |   |     |     |    |    |     |    |   |     |      |   |   |   |
| Α | U | Х |   | 5   | 6   |    | С  | Ρ   | U  |   | Ν   | /    | W |   | A |
| N | 0 | Ν | Ε |     | /   |    | 0  | D   | D  |   |     |      |   |   |   |
|   |   |   |   |     |     |    |    |     |    |   |     |      |   |   |   |
| A | U | Х |   | 5   | 6   |    | С  | Ρ   | U  |   | Ν   | /    | W |   | Α |
| 9 | 6 | 0 | 0 | /   | 1   | 9  | •  | 2   |    |   |     |      |   |   |   |
|   |   |   |   |     |     |    |    |     |    |   |     |      |   |   |   |
| A | U | Х |   | 5   | 6   |    | С  | Ρ   | U  |   | N   | /    | W |   | A |
| 0 | Κ |   |   |     |     |    |    |     |    |   |     |      |   |   |   |

Retentive Memory Ranges The DL105 and DL205 CPU's all contain Retentive memory. Retentive memory is memory ranges which may store information in case of power loss. A super capacitor will maintain latest register values in case of short period CPU power loss or failure. If retentive memory ranges are important in your application, make sure to install a optional backup battery. Battery installation is covered in appropriate DL105 and DL205 User Manuals. Factory defaults for Retentive memory ranges are suitable for most applications. To change Retentive memory range, use AUX 57 to select and set the desired range. The table below lists the Retentive memory factory defaults for the DL105 and DL205 CPU's.

|                | DL              | 130                |
|----------------|-----------------|--------------------|
| Memory Area    | Default Range   | Available<br>Range |
| Control Relays | C300 - C377     | C0 - C377          |
| V Memory       | V2000 - V2377   | V0 – V7777         |
| Timers         | None by default | T0 - T77           |
| Counters       | CT0 - CT77      | CT0 - CT77         |
| Stages         | None by default | S0 - S377          |
|                |                 |                    |
|                | DL              | 230                |
| Memory Area    | Default Range   | Available<br>Range |
| Control Relays | C300 - C377     | C0 - C377          |
| V Memory       | V2000 - V2377   | V0 - V7777         |
| Timers         | None by default | T0 - T77           |
| Counters       | CT0 - CT77      | CT0 - CT77         |
| Stages         | None by default | S0 - S377          |
|                |                 |                    |
|                | DL              | 240                |
| Memory Area    | Default Range   | Available<br>Range |
| Control Relays | C300 - C377     | C0 - C377          |
| V Memory       | V2000 - V7777   | V0 - V7777         |
| Timers         | None by default | T0 - T177          |
| Counters       | CT0 - CT177     | CT0 - CT177        |
| Stages         | None by default | S0 - S777          |
|                |                 |                    |

#### Changing Retentive Memory Ranges

The **AUX 57** function may be used to change the Retentive memory ranges. When changing Retentive Memory ranges, keep in mind all memory ranges are defined with Octal addresses (8 bit boundaries, except for V-memory). For example, the Retentive memory factory default for CRs (control relays) are C300 thru C377, and could be reduced to C177 thru C300. You should always enter desired memory ranges in Octal numbers (e.g. xxx0-xxx7).The following figure demonstrates changing the Retentive memory range as described.

#### Press these keystrokes

- 1. Clear entire display screen
- **2.** Select AUX 57 function  $\begin{bmatrix} F \\ 5 \end{bmatrix} \begin{bmatrix} H \\ 7 \end{bmatrix} \begin{bmatrix} AUX \end{bmatrix}$
- **3.** To change memory range
- 4. Enter new start address
- 5. Accept entry
- 6. Enter new end address  $\begin{bmatrix} D \\ 3 \end{bmatrix} \begin{bmatrix} A \\ 0 \end{bmatrix} \begin{bmatrix} A \\ 0 \end{bmatrix} \begin{bmatrix} A \\ 0 \end{bmatrix}$
- 7. Accept entry

|   |   |   | 02 |   |   |   | 13 | ла | уг | 163 | sui | 13 |   |   |   |
|---|---|---|----|---|---|---|----|----|----|-----|-----|----|---|---|---|
|   |   |   |    |   |   |   |    |    |    |     |     |    |   |   |   |
|   |   |   |    |   |   |   |    |    |    |     |     |    |   |   |   |
| A | U | Х |    | 5 | * |   | C  | Ρ  | U  |     | C   | F  | G |   |   |
| A | U | Х |    | 5 | 7 |   | R  | Е  | Т  |     | R   | A  | N | G | Е |
| A | U | Х |    | 5 | 7 |   | R  | Е  | т  |     | R   | A  | N | G | E |
| 1 | s | t |    | C | 0 | 3 | 0  | 0  |    |     |     |    |   |   |   |
|   |   |   |    |   |   |   |    |    |    |     |     |    |   |   |   |
| A | U | Х |    | 5 | 7 |   | R  | Е  | т  |     | R   | A  | N | G | E |
| 1 | S | t |    | С | 0 | 3 | 0  | 0  |    |     | 1   | 7  | 7 |   |   |
|   |   |   |    |   |   |   |    |    |    |     |     |    |   |   |   |
| Α | U | Х |    | 5 | 7 |   | R  | Е  | Т  |     | R   | A  | N | G | Е |
| E | N | D |    | C | 0 | 3 | 7  | 7  |    |     | 3   | 0  | 0 |   |   |
|   |   |   |    |   |   |   |    |    |    |     |     |    |   |   |   |
| A | U | Х |    | 5 | 7 |   | R  | Е  | Т  |     | R   | A  | N | G | Е |
| 1 | S | Т |    | V | 0 | 2 | 0  | 0  | 0  |     |     |    |   |   |   |
|   |   |   |    |   |   |   |    |    |    | 7   |     |    |   |   |   |

- Press ENT to continue with other memory types.
- Press CLR to exit AUX 57 function.

Cursor position

# Setting the Clock and Calendar

The **AUX 52** function allows you to set the Real-time clock and calender. Not all *Direct*Logic<sup>™</sup> PLC's support the hardware clock and calender feature. For the CPU's which feature a clock and calendar the following format is used.

- Date Year, Month, Date, Day of week (0 6, Sunday thru Saturday)
- Time 24 hour format, Hours, Minutes, Seconds

If you change the date without updating the day of week (0-6), the CPU will *not* automatically correct any discrepancy between the date and the day of the week. For example, if you change the date to the 15th of the month and the 15th is on a Thursday, you will also have to change the day of the week (unless the CPU already shows the date as Thursday). Use the following example to change any component of the date or time settings.

**NOTE:** Verify the clock and calender is supported by your CPU, before attempting to use this Auxiliary function.

|    | Press these keystrokes                                                                             |        |        |        | D2 | -H     | PF     | סי | isp    | ola    | y F     | les    | sul    | ts     |        |        |
|----|----------------------------------------------------------------------------------------------------|--------|--------|--------|----|--------|--------|----|--------|--------|---------|--------|--------|--------|--------|--------|
| 1. | Clear complete display screen                                                                      |        |        |        |    |        |        |    |        |        |         |        |        |        |        |        |
| 2. | Select AUX 57                                                                                      | A      | U      | X      |    | 5      | *      |    | C      | P      | U       | -      | C      | F      | G      |        |
| 3. | Select date and clock display                                                                      | A      | U      | X<br>X |    | 5<br>5 | 2      |    | C<br>C | A<br>A | L<br>Ti | E      | N<br>N | D      | E      | R<br>R |
| 4. | Enter new date if required $\rightarrow$ $\rightarrow$ $\rightarrow$ $\rightarrow$ $A_{0}$ $C_{2}$ | 9      | 6      | /      | 0  | 1      | /      | 0  | 1      | /      | 6       | (      | S      | A      | Т      | )      |
| 5. | To accept press ENT twice                                                                          | A<br>9 | U<br>6 | X<br>/ | 0  | 5<br>1 | 2<br>/ | 0  | C<br>2 | A<br>/ | ь<br>7  | E<br>( | N<br>S | D<br>U | A<br>N | R<br>) |
| 6. | Enter new time if required<br>B C D A<br>1 2 3 0                                                   | A<br>T | U      | X<br>M | E  | 5      | 2<br>0 | 0  | C<br>: | A<br>0 | L<br>6  | Е<br>: | N<br>0 | D<br>0 | A      | R      |
| 7. | To accept new entry press ENT twice                                                                | A<br>T | UI     | X<br>M | E  | 5      | 2<br>1 | 2  | С<br>: | A<br>3 | L<br>0  | E<br>: | N<br>0 | D<br>0 | A      | R      |
|    | <ul> <li>The shaded area indicates cursor<br/>position.</li> </ul>                                 |        |        |        |    |        |        | 9  | 6      | /      | 0       | 1      | 1      | 0      | 2      |        |

 Press the CLR key to exit date and clock function.

**NOTE:** If the CPU is without power for an extended period of time a battery is required to maintain the proper date and time.

12:30:15

# **Entering Programs**

In This Chapter. . . .

- Entering Simple Ladder Programs
- Checking for Program Errors

0

# **Entering Ladder Programs**

| Purpose of<br>Section                   | This section will demonstrate how to use the Handheld programmer for mnemonic programming. The D2-HPP is commonly used for program changes and creating simple RLL programs. Again, for larger more complex PLC applications, we recommend <i>Direct</i> SOFT <sup>™</sup> , our PC based programming software. Basic knowledge of boolean logic and PLC programming is helpful to better understand the examples provided. For more programming examples, you should reference the appropriate DL105 or DL205 User Manuals for details on specific instructions. |
|-----------------------------------------|----------------------------------------------------------------------------------------------------|
| Handheld<br>Programmer Key<br>Sequences | The Handheld programmer will buffers all keystrokes until the <b>ENT</b> (enter) key is pressed. The instruction syntax is checked for validity, when the enter key is pressed. If an instruction or data type is invalid an error message will be displayed. For a complete listing of error messages, please refer to Chapter 6.                                                                                                    |
| Instruction<br>Overview                 | The Handheld programmer only allows mnemonic instruction programming. A brief description of the most common used instructions are given below. The combination in which the mnemonics are entered will determine the Relay Ladder Logic (RLL) network structure and result.                                                                                                    |
|                                         | <ul> <li>STR – Stores a normally open element and indicates the beginning of a<br/>rung or network.</li> </ul>                                                                                                    |
|                                         | <ul> <li>AND – Joins one element (such as a contact) in series with another<br/>element or group of elements.</li> </ul>                                                                                                    |
|                                         | <ul> <li>AND STR – Joins a group of elements in series with another group of<br/>elements. (not available with DL 105)</li> </ul>                                                                                                    |
|                                         | <ul> <li>OR – Joins one element in parallel with a previous element or group of<br/>elements.</li> </ul>                                                                                                    |
|                                         | OR STR - Joins parallel branches (not available with DL 105)                                                                                                    |
|                                         | <ul> <li>Output – Each rung must have at least one output (Y, C, or box instruction)</li> </ul>                                                                                                    |
|                                         | • <b>NOT</b> – used with other instructions to utilize normally closed elements.                                                                                                    |
|                                         | • <b>END</b> – All programs must contain an END statement.                                                                                                    |
|                                         | All networks must begin with the STR (store) or STRN (Store Not) instruction and are<br>then combined with other instruction entries. Networks must conclude with at least<br>one output instruction (Y coil, C coil, or Box instruction). Below is a ladder network<br>showing how various mnemonics instructions are combined in a single network.                                                                                                    |
|                                         | STR $X_{0}$ $X_{2}$ ORSTR $X_{5}$ $Y_{0}$ Output<br>$X_{1}$ OR $X_{3}$ AND $X_{4}$ ANDSTR<br>$X_{6}$ NOT                                                                                                    |

Navigating the The Handheld programmer display screen, allows program instructions and their associated data to be viewed by the operator. All instructions are stored with a Program instruction addresses (not the same as rung addresses used in **Direct**SOFT<sup>\*\*</sup>). Newly entered instructions may be saved by pressing the ENT (enter) key.

**Previous / Next** Pressing the NEXT or PREV keys, allow scrolling through the mnemonic Keys instructions in your program. It is not necessary to clear the display, before using these keys.

Starting at When creating a new program, you should always begin the first program instruction Address 0 at address zero (\$00000). If you are in the Program mode, the 'START OF PROGRAM' message will appear, when positioned at the beginning address of your program. Use the left arrow (-) key to display the instruction addresses. To search the first address of your program, follow the example figure below.

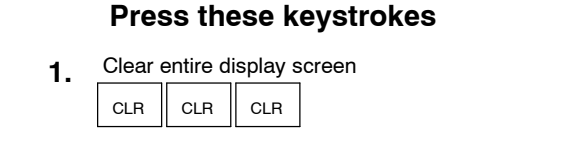

- To Search first address (\$00000) 2. \$ STR SHFT NEXT
- To view instruction address 3.  $\leftarrow$

|            |             |          |   | 2-1         |   |   | 13 | Pic | <b>1 y</b> 1 | 10                           | Sui | 13 |   |   |   |  |  |  |
|------------|-------------|----------|---|-------------|---|---|----|-----|--------------|------------------------------|-----|----|---|---|---|--|--|--|
|            |             |          |   |             |   |   |    |     |              |                              |     |    |   |   |   |  |  |  |
|            |             |          |   |             |   |   |    |     |              |                              |     |    |   |   |   |  |  |  |
|            |             |          |   |             |   |   |    |     |              |                              |     |    |   |   |   |  |  |  |
| S          | т           | A        | R | т           |   | 0 | F  |     | Ρ            | R                            | 0   | G  | R | A | М |  |  |  |
| S          | т           | R        |   | Х           | 1 |   |    |     |              |                              |     |    |   |   |   |  |  |  |
|            |             |          |   |             |   |   |    |     |              |                              |     |    |   |   |   |  |  |  |
| S          | т           | A        | R | т           |   | 0 | F  |     | Ρ            | R                            | 0   | G  | R | A | М |  |  |  |
| \$         | 0           | 0        | 0 | 0           | 0 |   | S  | Т   | R            |                              | Х   | 1  |   |   |   |  |  |  |
|            | ,           | 7        |   |             |   |   | Γ  |     |              |                              |     |    |   |   |   |  |  |  |
| Sta<br>Adc | rtin<br>Ire | ig<br>ss |   | Instruction |   |   |    |     |              | Element Type<br>and Referenc |     |    |   |   |   |  |  |  |

DO UDD Display Desults

#### Searching for **Addresses**

You may search for and display instructions in your program by entering the specific addresses number. The following examples below demonstrate how to search and find different program items. The entire display screen must be cleared before performing the following examples.

#### Press these keystrokes **D2-HPP Display Results** To Search specific address \$ 0 0 0 0 1 ΟUΤ Y 1 1. С SHFT NEXT \$0002 X 2 STR STR Enter desired address number to search To search for the END command, follow the example below. **END Instruction**

#### Press these keystrokes

To Search END instruction 1. || D FD REF ΙE Ν SHFT SHFT TMR FIND

| D2-HPP I | Display | Results |
|----------|---------|---------|
|----------|---------|---------|

| \$<br>0 | 0 | 0 | 6 | 7 | М | 0 | V | V | 1 | 0 | 0 | 0 |
|---------|---|---|---|---|---|---|---|---|---|---|---|---|
| \$<br>0 | 0 | 0 | 6 | 9 | Ε | N | D |   |   |   |   |   |

**Entering END** Instruction

Searching for

All programs require a END command. To enter the END instruction press the following keys.

Press these keystrokes To program END instruction E N TMR D SHFT ENT

1.

**Program Mode** The Program Mode is most commonly used to enter program instructions. After entering instructions, the changes are not executed until the CPU is placed in the Run mode. This will prevent unexpected machine operation which may be caused by changes which are performed.

With the Handheld programmer connected to the CPU, press the **MODE** key to select the Mode Change display. You may access the various modes by pressing the **NEXT** and **PREV** keys, while viewing the Mode Change display. To change to program mode follow the example below.

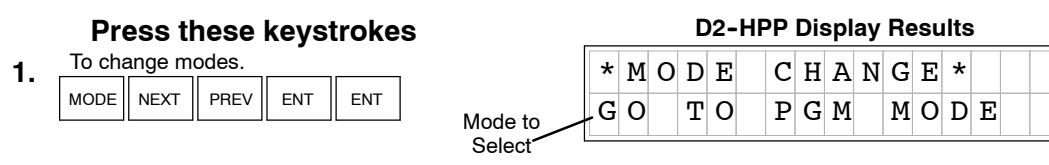

Entering a Simple Network All programs begin starting at instruction address \$00000. Use the **STR** (store) key to start programming your first network which contains a normally open contact (element) and output coil. The following will create a simple Store network.

| Press these keystrokes                                                                                                    |                             | D2-HPP Display Results |   |          |   |   |   |   |   |   |   |   |   |   |   |   |   |
|----------------------------------------------------------------------------------------------------|-----------------------------|------------------------|---|----------|---|---|---|---|---|---|---|---|---|---|---|---|---|
| To enter Input contact.                                                                                                    | Begin Program<br>entry here | S                      | Т | A        | R | Т |   | 0 | F |   | Ρ | R | 0 | G | R | A | Μ |
| $\bullet$ $\ \ \ \ \ \ \ \ \ \ \ \ \ \ \ \ \ \ \$                                                                                    |                             | `S                     | Т | R        |   | Х | 0 |   |   |   |   |   |   |   |   |   |   |
| Enter Ouput coil                                                                                                    |                             | C                      | т | <b>–</b> |   | v | 0 |   |   |   |   |   |   |   |   |   |   |
| $\cdot$ $\begin{bmatrix} GX \\ OUT \end{bmatrix} \rightarrow \begin{bmatrix} B \\ 1 \end{bmatrix} \begin{bmatrix} ENT \end{bmatrix}$ |                             | ъ<br>м                 | T | R<br>D   |   | X | 0 | _ |   | _ |   | _ |   | _ |   |   |   |
| To type END instruction                                                                                                    |                             | IN                     | U | E        |   |   |   |   |   |   |   |   |   |   |   |   |   |
| . SHFT E N D ENT                                                                                                    |                             | S                      | Т | R        |   | Х | 0 |   |   |   |   |   |   |   |   |   |   |
|                                                                                                    |                             | 0                      | U | т        |   | Y | 1 |   |   |   |   |   |   |   |   |   |   |
|                                                                                                    |                             |                        |   |          |   |   |   |   |   |   | _ |   |   |   |   |   | _ |
|                                                                                                    |                             | 0                      | U | Т        |   | Y | 1 |   |   |   |   |   |   |   |   |   |   |
| Equivalent Ladder Logic                                                                                                    |                             | N                      | 0 | Ρ        |   |   |   |   |   |   |   |   |   |   |   |   |   |
| X0                                                                                                    | Y1                          |                        |   |          |   |   |   |   |   |   |   |   |   |   |   |   | _ |
|                                                                                                    | -( оит )                    | 0                      | U | т        |   | Y | 1 |   |   |   |   |   |   |   |   |   |   |
|                                                                                                    |                             | Ε                      | N | D        |   |   |   |   |   |   |   |   |   |   |   |   |   |
|                                                                                                    |                             |                        |   |          |   |   |   |   |   |   |   |   |   |   |   |   | _ |
|                                                                                                    | ()                          | Е                      | N | D        |   |   |   |   |   |   |   |   |   |   |   |   |   |
|                                                                                                    |                             | N                      | 0 | Ρ        |   |   |   |   |   |   |   |   |   |   |   |   |   |
|                                                                                                    |                             |                        |   |          |   |   |   |   |   |   |   |   |   |   |   |   | _ |

#### Selecting Different Element Types

In the example above, you may press the **PREV** / **NEXT** keys, after the right ( ) arrow key, to scroll the different element types available. While displaying the desired element type enter the element address, then press **ENT** (enter).

Now that you have completed your first mnemonic instruction network, please continue through each of the following program examples. Append each of the remaining examples to the first network. To continue adding the examples begin each new networks at the last instruction programmed (END command).

**NOTE:** Always ensure the last instruction of your program is the **END** command. If the END command is missing, the Handheld programmer will not allow you to change modes, or run the program. Error #4 'No Program' may be displayed.
#### Entering Normally Closed Elements

To enter a network which contains a normally closed contact, begin with the **STRN** (Store Not) instruction. The following example demonstrates how to enter a network using the STRN instruction.

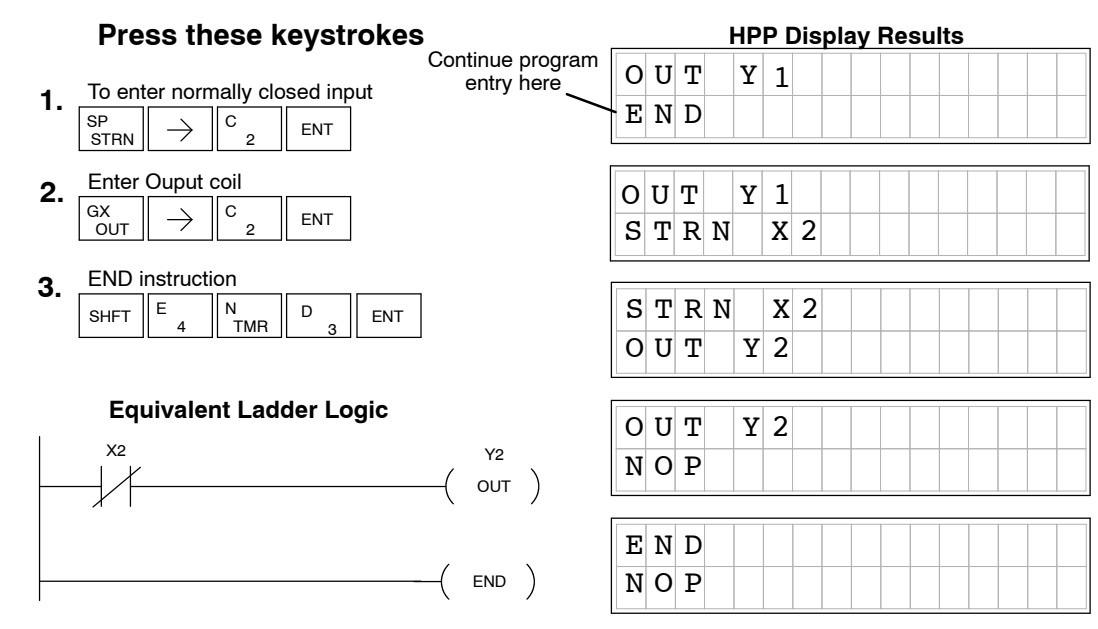

#### Entering Series Elements

Some networks require more than one element on a branch, this is referred to as contacts in series. To program elements in series, you begin the network as before using the store (STR,STRN) instruction. The **AND** instruction is used to join two elements in series. The following example demonstrates how to enter two series contacts and a single output coil.

#### Press these keystrokes Continue progr To enter first Input contact

1. To enter first Input contact  $\begin{array}{c}
 \$_{STR} \rightarrow B_{1} & ENT
\end{array}$ 

- **2.** To enter second Input contact  $\[\mathbb{S}_{STR}\] \xrightarrow{C} \[\mathbb{C}_{2}\] \[ENT]$
- **3.** To enter Ouput coil  $\begin{bmatrix} GX \\ OUT \end{bmatrix} \xrightarrow[]{C} \\ 2 \end{bmatrix} \begin{bmatrix} ENT \\ ENT \end{bmatrix}$
- 4. END instruction SHFT E N D ENT

#### Equivalent Ladder Logic

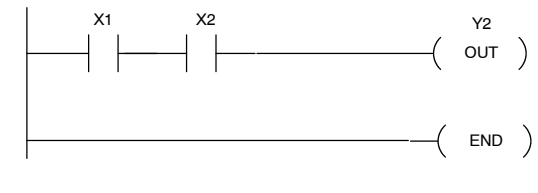

|                              |       | HPP Display Results |
|------------------------------|-------|---------------------|
| ntinue program<br>entry here | ОИТ   | Y 2                 |
|                              | END   |                     |
|                              |       |                     |
|                              | STR   | X 1                 |
|                              | N O P |                     |
|                              | (     |                     |
|                              | STR   | X 1                 |
|                              | STR   | X 2                 |
|                              |       |                     |
|                              | STR   | X 2                 |
|                              | N O P |                     |
|                              |       |                     |
| Y2                           | ΟUΤ   | Y 2                 |
| out                          | N O P |                     |
|                              |       |                     |
| END )                        | END   |                     |

NOP

#### **Entering Parallel** Elements

To program a network with parallel elements (more than one branch per network), you will use the **OR** instruction. Once again, you begin the network as before using the store (STR, STRN) instruction for first element, then continue the parallel branch with the to create and second element data. You join the two parallel rungs using the coil OUT command. Follow the example below to create the most simple form of a parallel branch network.

entry here

#### **Press these keystrokes**

- Enter first Input contact 1. В ENT \$ STR  $\rightarrow$
- 2. To start second branch and element Q OR С ENT  $\rightarrow$
- To join parallel branch and enter Ouput coil 3. C 2 GX OUT ENT  $\rightarrow$
- **END** instruction 4. N TMR Е D SHFT ENT

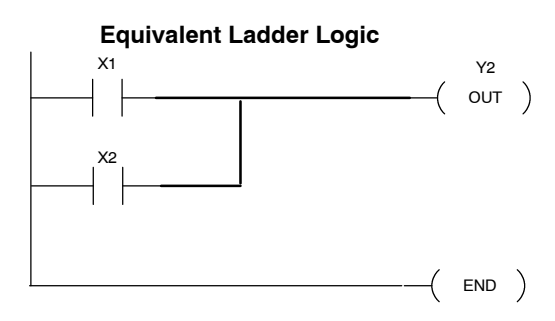

#### **D2-HPP Display Results** Continue program ΟUΤ Y 2 END X 1 STR NOP STR X 1 X 2 ΟR X 2 O R ΟUΤ Y 2 Y 2 ΟUΤ ΝΟΡ END

Later in this section, various examples using parallel element programming are provided. Branch programming examples require close observation of which order the mnemonic instructions are entered. If the instruction or data are not properly entered, the Handheld programmer display will response with a error message. Please take care and caution that the result of entering parallel logic does not present logical result problems.

NOP

#### **Joining Series** Elements in Parallel

Often it is necessary to program networks which contain parallel branches and series elements together to accomplish desired control. The **ORST (or store)** key allows you to program parallel branches with serial elements. The following example shows a simple network using the ORSTR instruction.

|    | Press these keystrokes                                                                                                    | 5                              | D2-HPP Display Results                                                    |
|----|----------------------------------------------------------------------------------------------------|--------------------------------|---------------------------------------------------------------------------|
| 1. | To enter Input conact X0<br>$T_{\text{STR}} \rightarrow A_{0} \text{ENT}$                                                                 | Continue program<br>entry here | O U T Y 2<br>E N D                                                        |
| 2. | To enter second series conact $V_{AND} \rightarrow B_{1} ENT$                                                                             |                                | O U T Y 2<br>S T R X 0                                                    |
| 3. | To begin parallel branch and contact $MSTR \rightarrow C_2 ENT$                                                                           | ct X2                          | STRX0                                                                     |
| 4. | To enter second parallel contact $V_{AND} \rightarrow D_{3}$ ENT                                                                          |                                |                                                                           |
| 5. | To OR parallel branches $\begin{array}{c} \text{To OR parallel branches} \\ \text{OBST} \rightarrow \ \ \ \ \ \ \ \ \ \ \ \ \ \ \ \ \ \ $ |                                | A N D     X 1       S T R     X 2                                         |
| 6. | $\begin{array}{c c} \hline Ouput coil \\ \hline GX \\ OUT \end{array} \rightarrow \begin{array}{c} C \\ 2 \end{array} ENT \end{array}$    |                                | S     T     R     X     2       A     N     D     X     3                 |
| 7. | END instruction                                                                                                    | ]                              | A     N     D     X     3       O     R     S     T     R                 |
|    | <b>Equivalent Ladder Logic</b><br>X0 X1                                                                                                   | Y2                             | ORSTR                                                                     |
|    | X2X3                                                                                                    | ( OUT )                        | O         U         T         Y         2           E         N         D |
|    |                                                                                                    |                                | E N D<br>N O P                                                            |

( END )

**Joining Parallel** The ANDSTR instruction joins one or more parallel branches which may be in Branches in Series series. The following example shows a simple network with parallel and series branches.

| Press these | keystrokes |
|-------------|------------|
|-------------|------------|

- Enter first Input conact 1. \$ STR А ENT  $\rightarrow$ ٥
- 2. Enter second Input contact \$ STR  $\rightarrow$ В ENT
- Create branch and parallel contact 3. C 2 Q OR  $\rightarrow$ ENT
- To join branch 4. L ANDST ENT
- Enter Ouput coil 5. GX OUT  $\rightarrow$ D ENT
- 6. END instruction Е N TMR D SHFT ENT 4

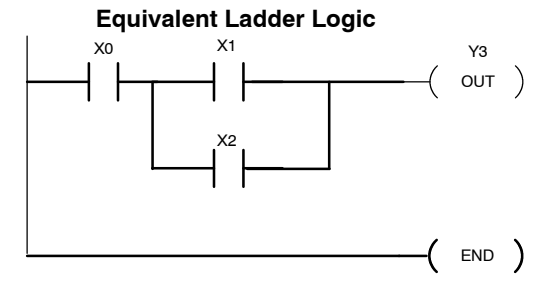

|                  |   |   |   |   | HP | P | Display Results |
|------------------|---|---|---|---|----|---|-----------------|
| Continue program | 0 | U | Т |   | Y  | 2 |                 |
|                  | Е | N | D |   |    |   |                 |
|                  |   |   | _ |   | _  |   |                 |
|                  | S | т | R |   | Х  | 0 |                 |
|                  | N | 0 | Ρ |   |    |   |                 |
|                  |   |   |   |   |    |   |                 |
|                  | S | т | R |   | Х  | 0 |                 |
|                  | S | т | R |   | Х  | 1 |                 |
|                  |   |   |   |   |    |   |                 |
|                  | S | т | R |   | Х  | 1 |                 |
|                  | 0 | R |   | Х | 2  |   |                 |
|                  |   |   |   |   |    |   |                 |
|                  | 0 | R |   | Х | 2  |   |                 |
|                  | A | N | D | S | т  | R |                 |
|                  |   |   |   |   |    |   |                 |
|                  | A | Ν | D | S | т  | R |                 |
| V2               | 0 | U | т |   | Y  | 3 |                 |
|                  |   |   |   |   |    |   |                 |
| ( )              | 0 | U | т |   | Y  | 3 |                 |
|                  | Е | Ν | D |   |    |   |                 |
|                  |   |   |   |   |    |   |                 |
|                  | Е | N | D |   |    |   |                 |
| -( END )         | N | 0 | Ρ |   |    |   |                 |
| -                |   |   |   |   |    |   |                 |

#### Combination Networks

For combination networks, you may combine both the series elements and parallel branches. Combination logic allows you to solve almost any application problem. The following example is a ladder network, which is marked with **MNEMONIC** instructions and lists the order which the instructions may be entered.

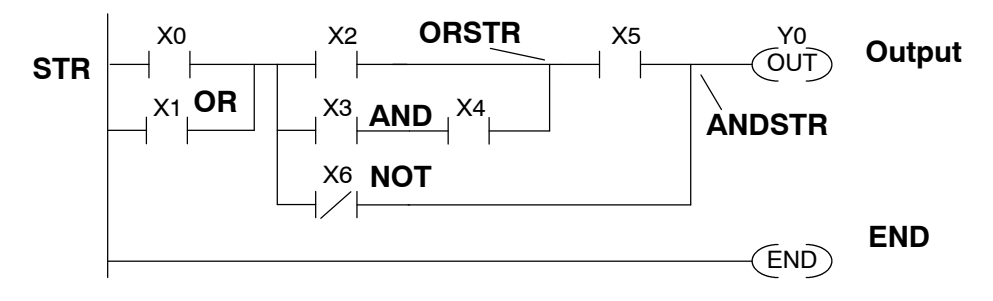

#### **Example Mnemonic Listing**

| ADDRESS | INSTRUCTION | DESCRIPTION                                |
|---------|-------------|--------------------------------------------|
| \$00000 | STR X0      | Starts branch 1 with X0                    |
| \$00001 | OR X1       | Joins X1 in parallel with X0               |
| \$00002 | STR X2      | Starts branch 2 with X2                    |
| \$00003 | STR X3      | Starts branch 3 with X3                    |
| \$00004 | ANDN X4     | Joins X4 (NOT) with X3                     |
| \$00005 | ORSTR       | Joins branches 2 and 3                     |
| \$00006 | AND X5      | Starts branch 4 with X5                    |
| \$00007 | ORN X6      | Joins X6 (NOT) in parallel with X5         |
| \$00008 | ANDSTR      | Joins branches 4 and 5 with 1-3            |
| \$00009 | OUT Y0      | Stores the output and finishes the network |
| \$00010 | END         | Ends the program                           |

There are limits on how many boolean logic instructions can be combined in one network. The **Direct**LOGIC  $^{\text{m}}$  CPU's use an 8 level stack to evaluate the various logic elements. The stack is a temporary storage area used to help evaluate the various logic combinations. Each time you enter a STR instruction, the instruction is placed on the top of the stack. All other instructions on the stack are pushed down one level. The And Store (ANDSTR) and Or Store (ORSTR) instruction combine levels of the stack when processed. Since the stack storage is eight levels, an error will occur if the CPU encounters a network that uses more than eight combined levels per network. For more details on the 8 level stack, please refer to section titled 'Programming Basics' in the DL105 or DL205 User Manuals.

**Entering Timers** and Counters To enter a timer or counter, you also must prepare operand and enter preset values. This can be a constant value (K memory), or a V-memory location in the case of the DL240 CPU.

There are two methods of programming timers. You can have the timer with discrete timer control and status bits, or use comparative contacts, which enable at different time intervals during the control and status.

Timer Example Using Discrete Status Bits The following timer example uses discrete status, with a preset of 3 seconds. If the timer is enabled for 3 seconds the status bit (T2) will turn ON. The timer will reset if X1 turns off, which in turn will resets the status bit (T2) off, and the accumulative value of the timer.

#### Press these keystrokes

#### **HPP Display Results**

| 1. | To enter the first Input contact.<br>$\[\] \text{STR} \longrightarrow B_1 \[\] \text{ENT} \[\] \text{ENT} \[\] \text{Continue program entry here} \[\] \text{Continue program entry here} \[\] Continue program$ | O<br>E | U<br>N | T<br>D | Y      | 3      |   |     |     |   |   |  |  |
|----|----------------------------------------------------------------------------------------------------|--------|--------|--------|--------|--------|---|-----|-----|---|---|--|--|
| 2. | Enter the timer reference and preset value.<br>$\begin{bmatrix} N \\ TMR \end{bmatrix} \xrightarrow{C} \begin{bmatrix} C \\ 2 \end{bmatrix} \xrightarrow{D} \begin{bmatrix} D \\ 3 \end{bmatrix} \begin{bmatrix} A \\ 0 \end{bmatrix} \begin{bmatrix} ENT \end{bmatrix}$                                                                                                    | S<br>T | T<br>M | R<br>R | X<br>T | 1<br>2 | I | ۲ 3 | 6 0 |   |   |  |  |
| 3. | $\begin{array}{c c} \text{Begin new network and Timer status element.} \\ \hline \$ \\ \text{STR} \end{array} \xrightarrow[]{} & \text{SHFT} \\ \hline T \\ \text{MLR} \\ \hline C \\ 2 \\ \text{ENT} \\ \end{array} \\ \begin{array}{c} \text{ENT} \\ \text{ENT} \\ \end{array} \end{array}$                                                                                                    | Т      | М      | R      | Т      | 2      | 1 | ۲ 3 | 0   |   |   |  |  |
| 4. | To enter Output coil.<br>$\begin{bmatrix} GX \\ OUT \end{bmatrix} \xrightarrow{A} \begin{bmatrix} A \\ 0 \end{bmatrix} ENT$                                                                                                    | T      | M      | R      | T      | 2      | 7 | 1 2 | 2 3 | 0 | 0 |  |  |
| 5. | END instruction                                                                                                    | S<br>0 | T<br>U | R<br>T | T<br>Y | 2<br>0 |   |     |     |   |   |  |  |
|    | Equivalent Ladder Logic                                                                                                    | 0      | U      | Т      | Y      | 0      |   |     |     |   |   |  |  |
|    | X1<br>TMR T2<br>K30                                                                                                    | E      | N      | ם      |        |        |   |     |     |   |   |  |  |
|    |                                                                                                    | N      | 0      | P      |        |        |   |     |     |   |   |  |  |
|    | ( END )                                                                                                    |        |        |        |        |        |   |     |     |   |   |  |  |

Accumulating T Timers & Counters in

The Accumulating Timer which has additional lines connected to the timer instruction, can allow separate **start** and **reset** elements. All input element contacts are entered before the timer or counter instruction. The timer inputs may be of various types, e.g. timer status (T#), control relays (CR), etc. To scroll through the different operand data types, while programming the example below, press the **NEXT** key after the arrow → key is pressed. Although the Handheld programmer may allow you to select various data types, please refer to the DL105 or DL205 User Manual according to which CPU you are programming. For example, the DL240 will allow V-Memory registers for timer presets, where as the DL130 and DL230 will only allow K-Memory to be loaded as presets.

#### Entering Accumulating Timers (two Inputs)

This example demonstrates how to program a Accumulating Timer with a preset of 5 seconds. The timer discrete status bit (T0) contact will energize when the timer has timed for 5 seconds. The timer will reset when input X1 turns on, turning the timer discrete status bit off and resetting the timer current (timed) value to zero.

|    | Press these keystroke                                                                                                    | es               |        |     |          | HP | P D | isp | lay F | Res | ults | 3 |
|----|----------------------------------------------------------------------------------------------------|------------------|--------|-----|----------|----|-----|-----|-------|-----|------|---|
|    | To optox times start loos to apport                                                                                                    | Continue program | 0      | U   | т        | Y  | 0   |     |       |     |      |   |
| ٦. |                                                                                                    |                  | ·Ε     | N   | D        |    |     |     |       |     | _    |   |
|    | $str \rightarrow 0$ ENI                                                                                                    |                  |        |     |          |    |     |     |       |     |      |   |
| 2. | To enter the reset Input conact                                                                                                    |                  |        | тт  | ш        | v  | Δ   |     |       |     |      |   |
|    |                                                                                                    |                  | 0      | 0   | T        | 1  | 0   |     |       |     |      | _ |
|    | SIR / B1                                                                                                    |                  | S      | Т   | R        | X  | 0   |     |       |     |      |   |
| 3. | Select Timer type and reference nu                                                                                                    | umber            |        |     |          |    | 1   |     |       |     |      |   |
|    | $\left \begin{smallmatrix}N\\TMR\end{smallmatrix}\right $ shft $\left \begin{smallmatrix}A\\o\end{smallmatrix}\right $ $\rightarrow$ $\left \begin{smallmatrix}A\\o\end{smallmatrix}\right $ |                  | S      | т   | R        | X  | 0   |     |       |     |      |   |
| л  | Enter Timer preset                                                                                                    |                  | S      | Т   | R        | X  | 1   |     |       |     |      |   |
| 4. |                                                                                                    |                  |        |     |          |    |     |     |       |     |      |   |
|    |                                                                                                    |                  | S      | т   | R        | x  | 1   |     |       |     |      |   |
| 5. | Begin new network with Timer stat                                                                                                    | us bit contact   | л<br>Т | м   | P        | Δ  | T   | 0   | ĸ     | 5   | 0    |   |
|    | $\ \ \ \ \ \ \ \ \ \ \ \ \ \ \ \ \ \ \ $                                                                                                    | ENT              | -      | 1.1 | <u>г</u> |    | 1   | •   |       | 5   | U    |   |
|    |                                                                                                    |                  | -      | _   | -        | _  | •   |     |       |     |      |   |
| 6. | Enter Output Coil Y0                                                                                                    |                  | S      | Т   | R        | T  | 0   |     |       |     |      |   |
|    | $\begin{vmatrix} GX \\ OUT \end{vmatrix} \rightarrow \begin{vmatrix} A \\ 0 \end{vmatrix} ENT \end{vmatrix}$                                                                                 |                  | 0      | U   | Т        | Y  | 0   |     |       |     |      |   |
|    |                                                                                                    |                  |        |     |          | _  |     |     |       |     |      | _ |
| 7. | Enter END                                                                                                    | 7                | 0      | U   | Т        | Y  | 0   |     |       |     |      |   |
|    | SHFT E N D ENT                                                                                                    |                  | Е      | N   | D        |    |     |     |       |     |      |   |
|    |                                                                                                    |                  |        |     |          |    |     |     |       |     |      |   |
|    | Envirolant Laddau Lauia                                                                                                    |                  | Е      | Ν   | D        |    |     |     |       |     |      |   |
|    | Equivalent Ladder Logic                                                                                                    |                  | N      | 0   | Р        |    |     |     |       |     |      |   |
|    |                                                                                                    | IBA TO           | - 1    | •   | -        |    |     |     |       |     |      |   |
|    |                                                                                                    |                  |        |     |          |    |     |     |       |     |      |   |
|    | ,X1                                                                                                    | K50              |        |     |          |    |     |     |       |     |      |   |
| -  |                                                                                                    |                  |        |     |          |    |     |     |       |     |      |   |
|    | то                                                                                                    | YO               |        |     |          |    |     |     |       |     |      |   |

out )

\_\_\_\_\_( END )

Entering Relational Relational contacts may be used to compare various types of information. For Contacts example, you may want to compare the current value of a timer with a constant value (K-Memory) or a V-memory register value. There are several types of compare operations that can be programmed, such as, less than, greater than, etc. See the DL105 or DL205 User Manual for more details on all relational contact instructions. The following example demonstrates how to program a greater than or equal to relational contact.

Continue entry O U T

here.

#### Press these keystrokes

- Enter first compare reference 1. \$ STR T MLR  $\rightarrow$ SHFT 0
- 2. Select constant reference to compare В A А ENT  $\rightarrow$ ^ 0
- Enter Ouput coil Y0 3.

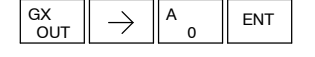

- Begin second Compare network and reference 4. \$ STR T MLR  $\rightarrow$ SHFT А 0
- Enter compare V-Memory reference 5. С V А А А  $\rightarrow$ SHFT 0 0 ENT

| $\neg$ | Ē      | N      | D      |        |        |   |   |   |   |   |  |  |
|--------|--------|--------|--------|--------|--------|---|---|---|---|---|--|--|
|        | 0<br>S | U<br>T | T<br>R | Y<br>T | 0<br>0 | K | 1 | 0 | 0 |   |  |  |
| [      | S      | Т      | R      | T      | 0      | K | 1 | 0 | 0 |   |  |  |
| ]      | 0      | U      | ı<br>T | <br>Y  | 0      |   |   |   |   |   |  |  |
|        | S      | Т      | R      | <br>Т  | 0      | v | 2 | 0 | 0 | 0 |  |  |
|        | S      | Т      | R      | т      | 0      | V | 2 | 0 | 0 | 0 |  |  |

**D2-HPP Display Results** 

Y 0

| 6. | Enter     | Output        | Coil Y1 |     |
|----|-----------|---------------|---------|-----|
|    | GX<br>OUT | $\rightarrow$ | В<br>1  | ENT |

| SТ | R | т | 0 | K | 1 | 0 | 0 |  |  |
|----|---|---|---|---|---|---|---|--|--|
| ΟU | т | Y | 0 |   |   |   |   |  |  |

#### **Equivalent Ladder Logic**

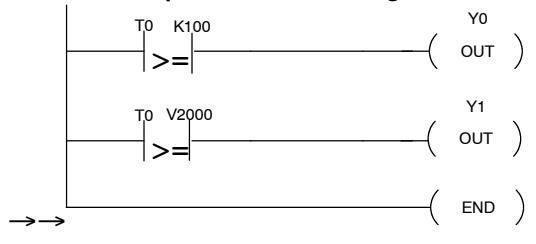

#### **Entering ASCII** Characters The DL105 and DL205 allow you to enter ASCII characters as part of the ACON instruction used for messages. An overview of the ACON instruction is provided in Chapter 6 of this manual. The example below shows the keystrokes used to enter the ASCII portion of the instruction with the Handheld programmer.

Press these keystrokes

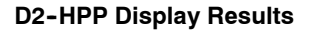

- 1. Type ACON instruction
- 2. Enter ASCII instruction

3. Enter instruction

#### Equivalent Ladder Logic

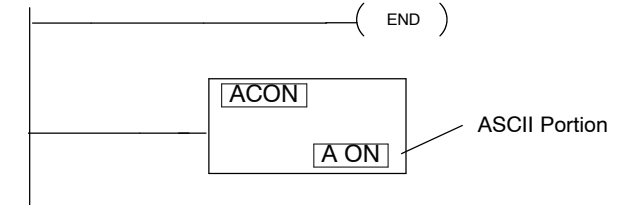

| END  |       |  |
|------|-------|--|
| ACON | A O N |  |
|      |       |  |

| A C | 0 | N | A | 0 | Ν |  |  |  |  |
|-----|---|---|---|---|---|--|--|--|--|
| N O | Ρ |   |   |   |   |  |  |  |  |

**NOTE:** More detailed information on the ACON instruction may be referenced in the DL105 and DL205 User Manuals.

**Using the INST # key** Some mnemonic instructions may be entered by using a instruction number. The instruction number may also be referred to as *function* number. Use the Handheld programmer **INST#** key to begin the function number entry. If known, you may enter the specific instruction number , or scroll through available function numbers by pressing the **PREV/NEXT** keys. The following example demonstrates using the instruction number function.

#### Press these keystrokes

- 1. Enter function number O D G ENT INST# 3 6 ENT
- 2. To scroll previous function number
  - Press ENT key to except function number
  - Press the CLR key to exit

### D2-HPP Display Results

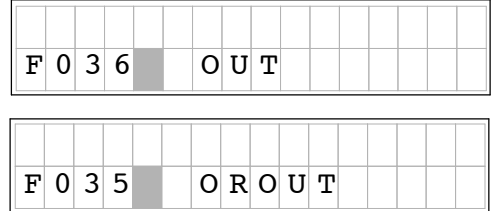

**Entering Octal and Hex Numbers** For some instructions entries, special number formats are used for reference data. For example, the LDA (Load Address) instruction requires an octal number for the address reference. Also, you may want to load a hexadecimal value into the accumulator. The following example demonstrates how to enter octal and hexadecimal numbers using the Handheld programmer. For specific instruction information and optional number formats, please refer to the DL 105 and DL205 User Manuals.

#### Press these keystrokes

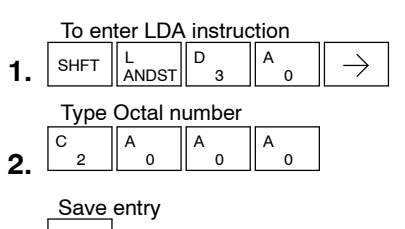

**3.** ENT

|     | D2-HPP Display Results |
|-----|------------------------|
| LDA | O 2 0 0 0              |
| LDA | O 2 0 0 0              |

#### Press these keystrokes

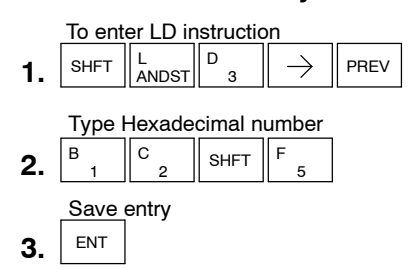

**D2-HPP Display Results** 

| L | D | K | 1 | 2 | F |  |  |  |  |  |
|---|---|---|---|---|---|--|--|--|--|--|

| L | D |   | K | 1 | 2 | F |  |  |  |  |  |
|---|---|---|---|---|---|---|--|--|--|--|--|
| N | 0 | Ρ |   |   |   |   |  |  |  |  |  |

#### Equivalent Ladder Logic

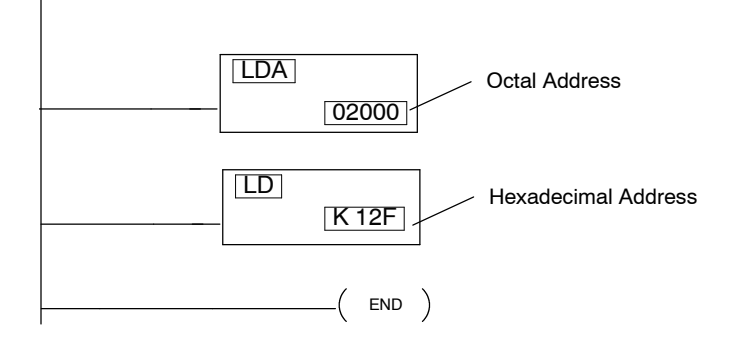

# **Checking for Program Errors**

**Error Checking** The Handheld programmer may also check your program for errors. You may choose two different types of program error checking.

- Syntax errors check
- Duplicate References check

**Syntax Check** Use the **AUX 21** function, to select the 'CHECK PROGRAM' operation. Operation 1 performs a syntax check on the entered program logic. The following figure demonstrates how to access the Syntax check operation.

|    | Press these keystrokes                                                                                     |    |    |   | D | )2- | HF | Р | Dis | spl | ay | Re | esu | lts | 3 |   |   |
|----|----------------------------------------------------------------------------------------------------|----|----|---|---|-----|----|---|-----|-----|----|----|-----|-----|---|---|---|
|    |                                                                                                    | Α  | U  | Х |   | 2   | *  |   | R   | L   | L  |    | 0   | Ρ   | Е | R | A |
|    | Clear complete display screen                                                                              | A  | U  | Х |   | 2   | 1  |   | С   | H   | E  | С  | K   |     | Ρ | R | 0 |
| 1. |                                                                                                    |    |    |   |   |     | 1  |   |     |     | _  | _  |     |     | _ |   |   |
|    | To begin syntax check                                                                                      | Α  | U  | Х |   | 2   | 1  |   | С   | Η   | Е  | С  | K   |     | Ρ | R | 0 |
| 2. | C B AUX ENT                                                                                                | 1  | :  | S | Y | N   |    | 2 | :   | D   | U  | Ρ  |     | R   | E | F |   |
| _  | Press ENT to select syntax check                                                                           | в  | IJ | S | v |     |    |   |     |     |    |    |     |     |   |   |   |
| 3. | ENI                                                                                                    |    | •  |   | - |     |    |   |     |     |    |    |     |     |   |   |   |
|    |                                                                                                    |    |    |   |   |     |    |   |     |     | _  | _  |     | _   | _ | _ | _ |
|    | <ul> <li>I his operation may take a few minutes,</li> <li>depending on the size of your program</li> </ul> | \$ | 0  | 0 | 0 | 2   | 9  |   | Е   | 4   | 0  | 1  |     |     |   |   |   |
|    | depending on the size of your program.                                                                     | М  | Ι  | S | S | Ι   | N  | G |     | Е   | N  | D  |     |     |   |   |   |

• When syntax check is complete one of two displays will appear.

 NOSYNTAXERROR

 ?

Each error is labeled with an Error Code when displayed. Please refer to Chapter 6 for a complete listing of Error Code numbers. Upon receiving an error message, attempt correcting the problem and continue running the Syntax check until the message 'NO SYNTAX ERROR' appears.

# Duplicate<br/>Reference CheckYou may also use Check Program, Option 2, for multiple uses of the same output<br/>coil. The following example below demonstrates how to access AUX 21 and perform<br/>a Duplicate Reference check.

|    | Press these keystrokes                                            | D2-HPP Display Results                                                                                                    |
|----|-------------------------------------------------------------------|----------------------------------------------------------------------------------------------------|
| 1. | Clear complete display screen                                     | A       U       X       2       *       R       L       L       O       P       E       R       A         A       U       X       2       1       C       H       E       C       K       P       R       O |
| 2. | To begin syntax check                                             | A       U       X       2       1       C       H       E       C       K       P       R       O         1       S       Y       N       2       I       D       U       P       R       E       F         |
| 3. | Position cursor on number 2 for DUP REF check                     | BUSY                                                                                                    |
|    | one of these two displays will appear.<br>Error Display (example) | \$ 0 0 0 1 2       E 4 7 1         D U P       C O I L       R E F                                                                                                    |
|    | No Duplicate Reference display                                    | N O         D U P         R E F S                                                                                                    |

If a Duplicate Reference error occurs, please refer to Chapter 6 for a complete listing of Error Code numbers. You should correct the problem and continue running the Duplicate Reference check until the message NO DUP REFS appears.

**NOTE:** You can use the same coil in more than one location. However, the last occurrence of the element will take priority. Consider the following example.

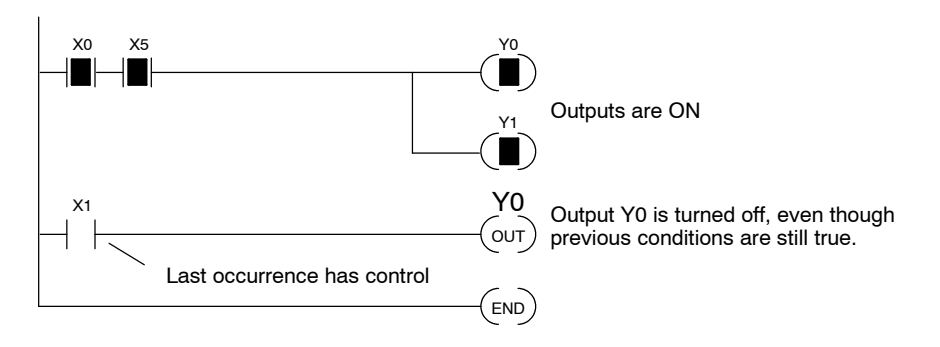

# **Changing Programs**

In This Chapter. . . .

- Two Ways to Edit a Program
- Displaying a Program
- Finding a Specific Instruction
- Changing an Instruction
- Inserting an Instruction
- Deleting an Instruction
- Using Search and Replace
- Editing Programs During Run Mode

# Two Ways to Edit a Program

- **Editing Modes** To edit a program you may select either '**PROGRAM**' or '**RUN-TIME EDIT**' mode. The Program Mode is most commonly used for editing programs. The Run-Time Edit mode is helpful for very minor program changes or adjustments. The Handheld programmer will *not* allow changing from Program Mode, to Run Modes, if no program exists or program is missing the END command. This section begins with explaining the Program Mode and later discusses how to use the Run-Time Edit mode.
- **Program Mode** In the Program Mode, you can insert, edit, change, and delete mnemonic instructions. To enter a new network, you must carefully place the new instructions at the END or between the existing networks (after an OUT). During the Program edit mode the DL105 and DL205 CPU does not execute the application program, preventing unexpected machine control while editing the PLC program.

Run-TimeThe DL240 CPU will allow you to edit programs during Run-Time Edits mode. While<br/>in the Run-Time Edits mode, most of the Handheld programmer functions operate<br/>the same as Program mode. For example, you can use the same techniques to<br/>search for a specific instruction, search for a specific address, etc. However, you<br/>cannot use Search and Replace during Run Mode. More details Run-Time Edit<br/>mode are discussed later in this chapter.

The figure below, shows the LED indicator status for the Program and Run-Time Edit modes.

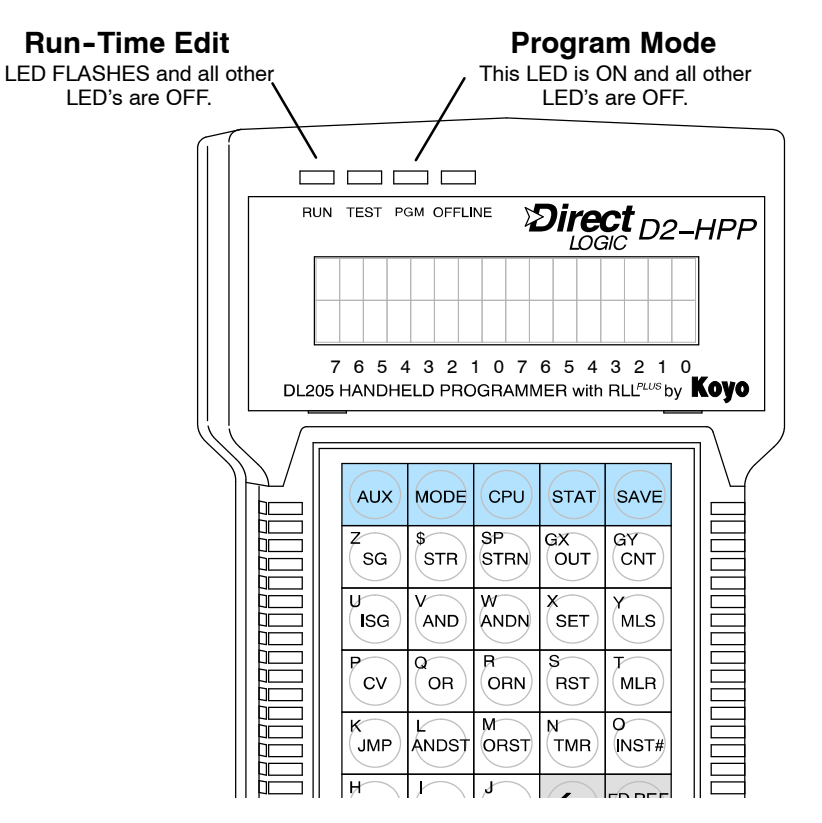

# **Displaying a Program**

The Handheld programmer display screen allows viewing your program in the mnemonic instruction format. You may scroll through the individual instructions which are programmed using the **NEXT** / **PREV** keys. Depending on which mode you have selected, the display will maintain different screen formats. You may view the instruction address by pressing the left arrow key ( $\leftarrow$ ). The different display modes and characteristics are discussed in Chapters 1 and 6.

#### **Combination Mnemonic Example**

| ADDRESS | INSTRUCTION | DESCRIPTION                                |
|---------|-------------|--------------------------------------------|
| \$00000 | STR X0      | Starts branch 1 with X0                    |
| \$00001 | OR X1       | Joins X1 in parallel with X0               |
| \$00002 | STR X2      | Starts branch 2 with X2                    |
| \$00003 | STR X3      | Starts branch 3 with X3                    |
| \$00004 | ANDN X4     | Joins X4 (NOT) with X3                     |
| \$00005 | ORSTR       | Joins branches 2 and 3                     |
| \$00006 | AND X5      | Starts branch 4 with X5                    |
| \$00007 | ORN X6      | Joins X6 (NOT) in parallel with X5         |
| \$00008 | ANDSTR      | Joins branches 4 and 5 with 1-3            |
| \$00009 | OUT Y0      | Stores the output and finishes the network |
| \$00010 | END         | Ends the program                           |
|         |             |                                            |

#### Equivalent Ladder Logic

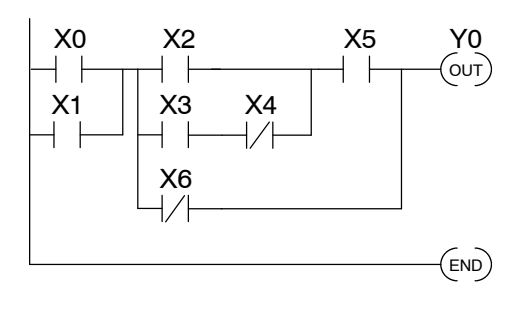

#### D2-HPP Example Display START OF PROGRAM STR X 1 START O F PROGRAM \$ 0 0 0 0 0 STR X 0 Starting Instruction Element Type Address and Reference

#### Searching a Program Address

The Handheld programmer allows you to search and view your mnemonic instruction program. Once again, the display screen may have a different format depending on the mode selected. The figures below are display examples during the Run mode. The bit status of the instruction is indicated in the top right corner the display screen. If the  $\blacksquare$  symbol appears the instructions bit status is true or (ON). If the S character appears the bit status is false or (OFF). To search the starting instruction or find a specific instruction address in your program, follow the examples below.

#### Searching Start of Program

#### Press these keystrokes

- 1. Clear complete display screen
- 2. To search start of program (address \$00000)
- **3.** To display instruction address

|   |   |   | 0 | )2- | H | PP | Di | spl | ay | Re | esi | ilts | 5 |  |
|---|---|---|---|-----|---|----|----|-----|----|----|-----|------|---|--|
|   |   |   |   |     |   |    |    |     |    |    |     |      |   |  |
|   |   |   |   |     |   |    |    |     |    |    |     |      |   |  |
|   |   |   |   |     |   |    |    |     |    |    |     |      |   |  |
|   |   |   |   |     |   |    |    |     |    |    |     |      |   |  |
|   |   |   |   |     |   |    |    |     |    |    |     |      |   |  |
| Ş | 0 | 0 | 0 | 0   | 0 |    | S  | Т   | R  |    | Х   | 0    |   |  |

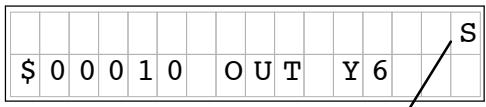

**D2-HPP Display Results** 

"S" indicates OFF When in RUN or TEST-RUN mode

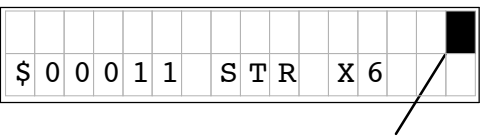

Solid fill indicates ON When in RUN or TEST-RUN mode

#### **Searching Specific Address**

- 1. Clear complete display screen
- 2. To search specific instruction address (\$00010)
- 3. To display NEXT instruction

## **Finding Instructions**

The Handheld programmer may search instruction or reference numbers using the Find function. Use the **FIND** key to search an instruction or specific reference number. To select different instruction types press the **NEXT** / **PREV** keys during operand entry. After completing the entry press the **FIND** key to begin search. You may search any instruction type used within your PLC program. The following figure demonstrates how to search the instruction STR X1 using the Find function.

# Finding Specific Reference

Press these keystrokes

- 1. Clear complete display screen
- **2.** To find a instruction type and reference  $s_{\text{STR}} \rightarrow p_3 \text{ FIND}$

\* Press the NEXT/PREV key after the right arrow key to select different references.

#### **To Search Specific Reference**

Clear complete display screen

**1.** CLR CLR CLR

To find specific reference number

2. SHFT X F SHFT FD REF FIND

#### **HPP Display Results**

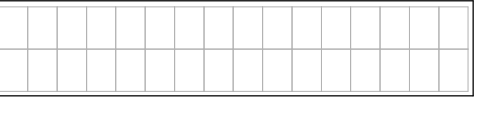

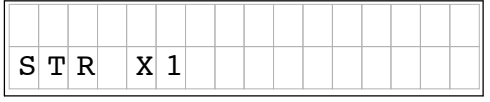

| \$<br>0 | 0 | 0 | 0 | 2 | S | т | R | X | 0 |  |  |
|---------|---|---|---|---|---|---|---|---|---|--|--|
| \$<br>0 | 0 | 0 | 0 | 3 | S | Т | R | Х | 1 |  |  |

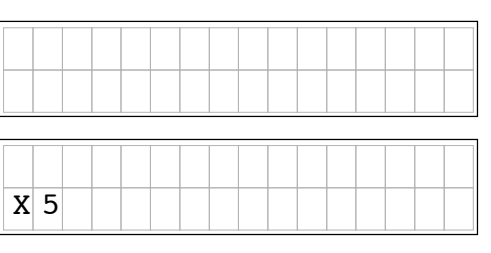

| \$<br>0 | 0 | 0 | 0 | 5 | C | R | S | т | R |   |  |  |
|---------|---|---|---|---|---|---|---|---|---|---|--|--|
| \$<br>0 | 0 | 0 | 0 | 6 | I | N | D |   | Х | 5 |  |  |

If the memory reference or instruction is not found, one of the following error messages 'E604 REF MISSING' or 'E602INST MISSING' are displayed. (If you think the message is incorrect, re-enter your keystrokes and try the operation again.)

# **Changing an Instruction**

#### Preparing Mode for Changes

The Handheld programmer allows you to change the Mnemonic instructions. If possible program changes should be performed in Program Mode. When switch from Run Mode to Program Mode the display screen will display your first instruction programmed. You should consider which mode the Handheld programmer is in, prior to attempting a search function. The Handheld programmer must be in one of the following modes to perform program changes.

- Program Mode
- Run-Time Edit Mode
- Test-Program Mode

The following figures and examples should be performed in the Program Mode. This example demonstrates how to find and change the X5 contact to X10.

#### Press these Keystrokes

#### **To Find instruction**

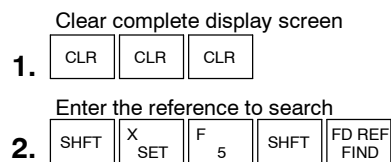

#### To Change the instruction

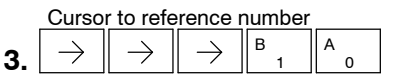

Enter new instruction and display next
4. ENT

|    |   |   |   | HF | Р | Di | spl | ay | Re | esi | lts | 3 |   |   |   |
|----|---|---|---|----|---|----|-----|----|----|-----|-----|---|---|---|---|
| S  | Е | A | R | С  | H | Ι  | N   | G  |    |     |     |   |   |   |   |
|    |   |   |   |    |   |    |     |    |    |     |     |   |   |   |   |
|    |   |   |   |    |   |    |     |    | _  |     |     |   |   |   |   |
| \$ | 0 | 0 | 0 | 0  | 5 |    | 0   | R  | S  | т   | R   |   |   |   |   |
| \$ | 0 | 0 | 0 | 0  | 6 |    | A   | N  | D  |     | Х   | 5 |   |   |   |
|    |   |   |   |    |   |    |     |    |    |     |     |   |   |   |   |
| 0  | R | S | т | R  |   |    |     |    |    |     |     |   |   |   |   |
| А  | N | D |   | Х  | 1 | 0  |     |    |    |     |     |   |   |   |   |
|    |   |   |   |    |   | _  |     |    |    |     |     | _ | _ | _ | _ |
| A  | Ν | D |   | Х  | 1 | 0  |     |    |    |     |     |   |   |   |   |
| 0  | R | N |   | Х  | 6 |    |     |    |    |     |     |   |   |   |   |

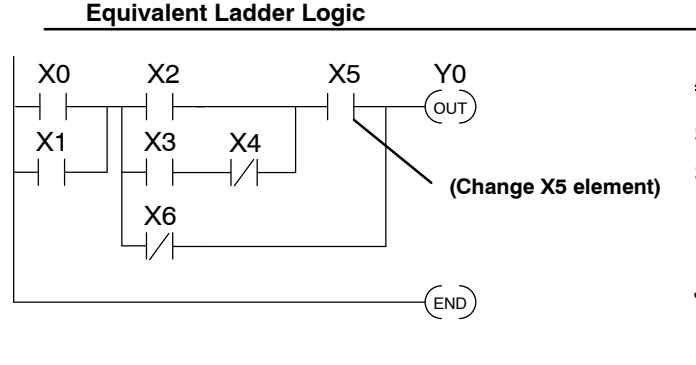

| Mnemonic Ex | ample Program     |
|-------------|-------------------|
| ADDRESS II  | <b>ISTRUCTION</b> |
| \$00000     | STR X0            |
| \$00001     | OR X1             |
| —           | _                 |
| —           | —                 |
| \$00006     | AND X5            |
|             |                   |
| —           |                   |
| \$00010     | END               |

## **Inserting an Instruction**

You may insert mnemonic instructions by using the **INS** (insert ) key. Pressing the **INS** key places the instruction *after* the instruction that is being displayed. You should first consider the desired location where to insert. The insert function duplicates the instruction displayed, and increments all remaining addresses. You should then enter a the desired instruction and reference. Use the following example to search and insert a new mnemonic instruction.

#### **Press these Keystrokes**

#### To Find insert location

| 1  | Locate   | NOT )         | <6 cont | act            |
|----|----------|---------------|---------|----------------|
| •• | R<br>AND | $\rightarrow$ | G<br>5  | FD REF<br>FIND |

2. Press INS key to begin insert operation

- 3. Press ENT to confirm (or CLR to exit)
- **4.** Enter NEW instruction and element  $\begin{bmatrix} V \\ NDD \end{bmatrix} \xrightarrow{H} \begin{bmatrix} H \\ 7 \end{bmatrix} \begin{bmatrix} ENT \end{bmatrix}$

|    |   |   | D | 2- | HP | P | Dis | spla | ay | Ке | su | Its |  |  |
|----|---|---|---|----|----|---|-----|------|----|----|----|-----|--|--|
| S  | Е | A | R | С  | H  | Ι | N   | G    |    |    |    |     |  |  |
|    |   |   |   |    |    |   |     |      |    |    |    |     |  |  |
| \$ | 0 | 0 | 0 | 0  | 6  |   | 0   | R    | S  | т  | R  |     |  |  |
| \$ | 0 | 0 | 0 | 0  | 7  |   | A   | N    | D  |    | Х  | 5   |  |  |
|    |   |   |   |    |    |   |     |      |    |    |    |     |  |  |
| I  | N | S | Е | R  | т  |   | Ι   | N    | S  | т  | ?  |     |  |  |
| \$ | 0 | 0 | 0 | 0  | 7  |   | A   | N    | D  |    | Х  | 5   |  |  |
|    |   |   |   |    |    |   |     |      |    |    |    |     |  |  |
| \$ | 0 | 0 | 0 | 0  | 7  |   | A   | N    | D  |    | Х  | 5   |  |  |
| \$ | 0 | 0 | 0 | 0  | 8  |   | A   | N    | D  |    | Х  | 5   |  |  |
|    | _ | _ |   |    |    |   |     |      |    | _  |    |     |  |  |
| A  | N | D |   | Х  | 5  |   |     |      |    |    |    |     |  |  |
| A  | N | D |   | Х  | 7  |   |     |      |    |    |    |     |  |  |

#### Mnemonic Example Program Equivalent Ladder Logic (Add X7) \$00000 STR X0 X0 X2 X5 X7 Y0 \$00001 OR X1 Location to OUT) -4 8 search X1 XЗ X4 \$00006 AND X5 - + ┥┝ AND X7 X6 \$00007 ORN X6 (END) \$00010 END

# **Deleting an Instruction**

Use the delete feature to remove an instruction from your program. The **DEL** key deletes the instruction that is currently being displayed. Note to make sure you are at the desired location within program prior to the Delete operation. Once you've deleted the instruction, the remaining addresses will automatically decrement. The following example demonstrates using the Delete function.

#### **Press these Keystrokes**

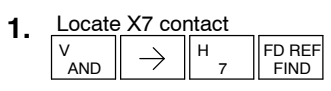

2. To Delete instruction

3. Press ENT to confirm (or CLR to reject)

| S  | E | A | R | С | H | Ι | N | G |   |   |   |   |  |
|----|---|---|---|---|---|---|---|---|---|---|---|---|--|
|    |   |   |   |   |   |   |   |   |   |   |   |   |  |
| \$ | 0 | 0 | 0 | 0 | 6 |   | A | N | D | Х | 1 | 0 |  |
| \$ | 0 | 0 | 0 | 0 | 7 |   | A | N | D | Х | 7 |   |  |
|    |   |   |   |   |   |   |   |   |   |   |   |   |  |

**D2-HPP Display Results** 

| D E L E T E<br>\$ 0 0 0 0 7 | I N S T ?         A N D       X 7 |  |
|-----------------------------|-----------------------------------|--|
| \$ 0 0 0 0 7                | AND X7                            |  |

AND

X 7

\$ 0 0 0 8

| Equivalent Ladder Logic | Mnemonic      | Example Program |
|-------------------------|---------------|-----------------|
| (Delete X7)             | \$00000       | STR X0          |
| X0 X2 X5 X7 Y0          | \$00001       | OR X1           |
|                         | Location to   | —               |
|                         | search\$00006 | AND X5          |
| X6                      |               | AND X7          |
|                         | \$00007       | ORN X6          |
| (END)                   |               |                 |
|                         | \$00010       | END             |

## **Using Search and Replace**

The **AUX 22** function allows you to Search and Replace all occurrences of a specific instruction. The example below demonstrates replacing every instance of X5 with X10.

#### **Press these Keystrokes D2-HPP Display Results** 1. <u>Clear complete d</u>isplay screen CLR CLR CLR Use AUX 22 to change memory references 2. ΑUΧ 2 \* OPERA RLL С С AUX ENT ΑUΧ 2 2 REF CHNGE Enter beginning address for the change 3. or press ENT to accept the default ΑUΧ 2 2 CHNGE REF ENT \$ 0 0 0 0 0 1 s t Enter ending address for the change or 4. press ENT to accept the default ΑUΧ 2 2 CHNGE REF в G ENT END \$16 Enter old memory reference 5. ENT CHNGE ΑUΧ 2 2 REF ΟLD Enter new memory reference X 5 6. В A ENT 0 2 2 ΑUΧ CHNGE REF Press ENT to confirm change 7. ΤO X 1 0 ENT ENT AUX 2 2 CHNGE REF Use CLR key to exit AUX 22 function X 0 0 1 0 X 0 0 0 5 - > REFERENCE CHANGE ΟLD Х

#### Equivalent Ladder Logic

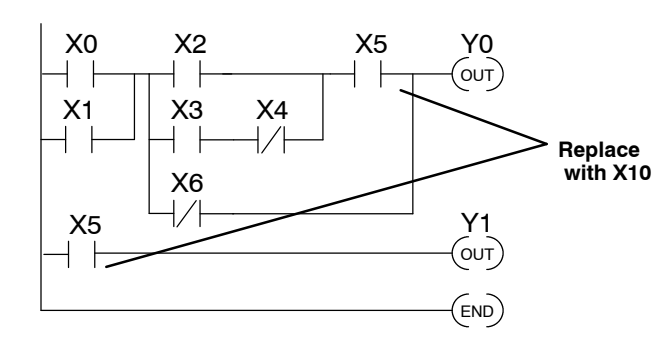

#### Mnemonic Example Program

| \$00000 |   | STR X0  |
|---------|---|---------|
|         | — | AND X10 |
| \$00010 |   | STR X10 |

# **Editing Programs During Run Mode**

The DL205 CPU's allow you to edit programs during Run mode. To modify a program in RUN mode use **MODE** key to select "RUN-TIME EDITS".

The operations you are able to perform in Program mode also apply in the Run-Time mode. For example, you can use the same techniques to search for a specific instruction, search for a specific address, etc. However, you cannot use Search and Replace during Run Mode.

The Run-Time Edits are not "bumpless". Instead, the CPU maintains the outputs in their last state while it accepts the new program information. If an error is found in the new program, then the CPU will turn all the outputs off and change to Program Mode.

**WARNING:** Only authorized personnel fully familiar with all aspects of the PLC application should make changes to the program. Changes during Run Mode become effective immediately. Make sure you thoroughly consider the impact of any changes to minimize the risk of personal injury or damage to equipment.

Edits during Run Mode are ideally suited to small changes. If the program requires major changes it is strongly recommended you switch the system to program mode and take all necessary precautions just as if you were starting the machine for the first time.

There are some important operation sequence changes during Run Time Edits. 1. If there is a syntax error in the new instruction, the CPU *will not* enter the Run Mode.

2. If you delete an output coil reference and the output was on at the time, the output will remain on until it is forced off with a programming device.

3. Input point changes are not acknowledged during Run Time Edits. So, if you're using a high-speed operation and a critical input comes on, the CPU may not see the change.

Selecting RuntimeThe figure below demonstrates how to select the Runtime edit feature. Note the<br/>following are some conditions which pertain during Run-Time Edit mode.

- Once you select RUNTIME EDITS the RUN LED starts blinking. This indicates a edit may be performed while in the Run mode.
- If you had displayed an address just before selecting Run-Time Edit mode, you may immediately jump to the same address by pressing the **NEXT** key. This allows you to search for an address or instruction *before* you change the mode.

#### **Press these Keystrokes**

- 1. While in the Run Mode select RUNTIME EDIT mode
- 2. Confirm mode change
- 3. Confirm mode change

|   |   |   | D2 | -H | PF | D י | isp | olay | y F | les | ult | s |   |  |
|---|---|---|----|----|----|-----|-----|------|-----|-----|-----|---|---|--|
| * | М | 0 | D  | Е  |    | C   | H   | Α    | N   | G   | Е   | * |   |  |
| G | 0 |   | Т  | 0  |    | Ρ   | G   | M    |     | М   | 0   | D | Ε |  |
|   |   |   |    |    |    |     |     |      |     |     |     |   |   |  |
| * | М | 0 | D  | Е  |    | С   | Η   | A    | N   | G   | Е   | * |   |  |
| R | U | N | Т  | Ι  | М  | E   |     | Е    | D   | Ι   | Т   | S | ? |  |
|   |   |   |    |    |    |     |     |      |     |     |     |   |   |  |
| * | М | 0 | D  | Е  |    | С   | H   | Α    | N   | G   | Е   | * |   |  |
| R | U | N | Т  | Ι  | М  | E   |     | E    | D   | Ι   | Т   | S |   |  |

Changing Constant<br/>Values During Run<br/>ModeChanging the value of a constant in an instruction during Run Mode works the same<br/>as it does during Program Mode. The following example is not reflected in the short<br/>program we have been working with, since it does not contain any instructions with a<br/>constant value. This example shows how to modify the preset value of an Up Down<br/>Counter.

#### **Press these Keystrokes**

- **1.** Locate and display the instruction with the constant you want to change
- 2. Position cursor on constant value and enter new value

| $\rightarrow$ | $\rightarrow$ | $\rightarrow$ | $\rightarrow$ | G<br>6 | A<br>0 | ENT |  |
|---------------|---------------|---------------|---------------|--------|--------|-----|--|
|               |               |               |               |        |        |     |  |

- The change in value is not saved until you press the ENT key.
- After pressing the ENT key, the next instruction programmed will automatically be displayed.

#### **D2-HPP Display Results**

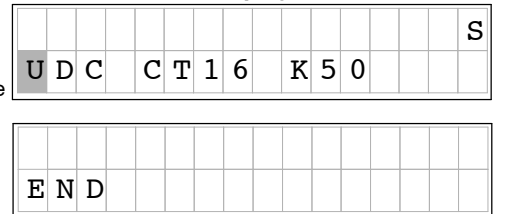

# Naming and Storing Programs

In This Chapter. . . .

- Program Names and Passwords
- Saving Programs on EEPROM

# **Program Names and Passwords**

#### **Program Names**

Both the DL105 and DL205 PLC's allow you to name your application programs. This feature is helpful to store your program in the Handheld programmer EEPROM memory. The program name can be up to eight characters in length and allows all alphanumeric characters (A-Z, 0-9) for valid entry.

#### **Press these Keystrokes**

- To call AUX 51 function 1. AUX
- 2. Press ENT to get the Modify Program display ENT
- Enter program name 3. R ORN SHET Е
- S cv RST RST В SHFT
- Press ENT to accept the name 4. FNT
- Press CLR to exit the Modify Program display
- You may also position cursor with arrow keys to change the name and then press ENT

|   |   |   | D2 | -H | PF | D י | isp | ola | y F | les | ult | s |   |
|---|---|---|----|----|----|-----|-----|-----|-----|-----|-----|---|---|
| Α | U | Х |    | 5  | *  |     | C   | Ρ   | U   |     | C   | F | G |

| A | U | Х |   | 5 | 1 |   | М | 0 | D | Ι | F | Y | Ρ | G |
|---|---|---|---|---|---|---|---|---|---|---|---|---|---|---|
| A | U | Х |   | 5 | 1 |   | М | 0 | D | I | F | Y | Ρ | G |
| 0 | 0 | 0 | 0 | 0 | 0 | 0 | 0 |   |   |   |   |   |   |   |

| A | U | Х |   | 5 | 1 |   | М | 0 | D | Ι | F | Y | Р | G |
|---|---|---|---|---|---|---|---|---|---|---|---|---|---|---|
| Ρ | R | Ε | S | S | 1 |   |   |   |   |   |   |   |   |   |
|   |   |   |   |   |   |   |   |   |   |   |   |   |   |   |
|   |   |   |   |   |   |   |   |   |   |   |   |   |   |   |
| Р | R | 0 | G | R | A | М |   |   |   |   |   |   |   |   |

#### Password Protection

The DL105 and DL205 PLC's provide an extra measure of protection by allowing Password protection. You may enter a password that prevents unauthorized personnel from performing program operations. A password must consist of eight digits. The first digit of the password (most left position), may be an alphanumeric number (A-F, 0-9) and the remaining seven digits may be numeric characters (0-9). To remove a entered password, enter all zeros (0000000), which defaults the CPU having no password protection. (This is the default from the factory.)

#### **Press these Keystrokes**

- Use AUX 81 to name the CPU program 1. В AUX
- 2. Press ENT to get the Password display ENT
- Enter password 3.

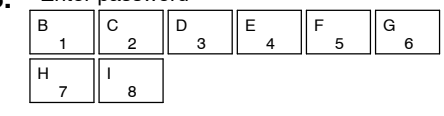

Press ENT to accept the password 4. or use the arrow keys to change it. FNT

Press CLR to exit from Password display

|   | D2-HPP Display Results |    |     |      |       |      |      |     |      |    |   |   |   |   |   |
|---|------------------------|----|-----|------|-------|------|------|-----|------|----|---|---|---|---|---|
| А | U                      | Х  |     | 8    | *     |      | Ρ    | A   | S    | S  | W | 0 | R | D |   |
| A | U                      | Х  |     | 8    | 1     |      | М    | 0   | D    | Ι  | F | Y |   | Ρ | Α |
|   |                        |    |     |      |       |      |      |     |      |    |   |   |   |   |   |
| Ρ | A                      | S  | S   | W    | 0     | R    | D    |     |      |    |   |   |   |   |   |
| 0 | 0                      | 0  | 0   | 0    | 0     | 0    | 0    |     |      |    |   |   |   |   |   |
|   |                        |    |     |      |       |      |      |     |      |    |   |   |   |   |   |
| Ρ | A                      | S  | S   | W    | 0     | R    | D    |     |      |    |   |   |   |   |   |
| 1 | 2                      | 3  | 4   | 5    | 6     | 7    | 8    |     |      |    |   |   |   |   |   |
|   |                        | т  | nis | nos  | sitic | on v | vill | acc | en   | ŀ  |   |   |   |   |   |
|   |                        | (A |     | . 0- | -9 f  | or v | ali  | d e | ntrv | /. |   |   |   |   |   |

| Ρ | R | 0 | G | R | A | М |  |  |  |  |  |
|---|---|---|---|---|---|---|--|--|--|--|--|
| Ρ | R | Е | S | S | 1 |   |  |  |  |  |  |

The password is stored in the program memory. If you install the program or EEPROM in another CPU or Handheld, the password protection remains in effect.

#### Locking the CPU with Password Protection

Once you've entered a password, you may use the **AUX 83** to lock the CPU against program access. This function will prevent users from changing CPU setups and modifying the PLC program. There are two ways to lock the CPU.

- The CPU is always locked after a power cycle (if a password is present).
- You can use AUX 83 and AUX 82 to lock and unlock the CPU.

**WARNING:** Make *sure* you remember the password *before* you lock the CPU. Once the CPU is locked you cannot view, change, or erase the password. You also cannot erase the EEPROM and start over.

The following example uses the AUX 83 function, to lock a CPU with password protection.

#### **Press these Keystrokes**

- 1. Call AUX 83 to Lock the CPU password
- 2. To select Lock CPU display
- 3. Confirm Lock operation
- Press ENT to accept the password or use the arrow keys to change it.
- Press CLR to exit CPU Lock operation

#### **D2-HPP Display Results**

| A U X 8 3 L O C K C P U | Α | U | Х | 8 | * | P | Α | S | S | W | 0 | R | D |  |
|-------------------------|---|---|---|---|---|---|---|---|---|---|---|---|---|--|
|                         | A | U | Х | 8 | 3 | I | 0 | C | K |   | С | Ρ | U |  |

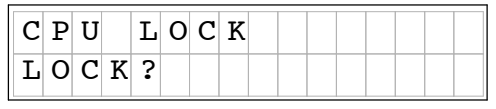

| С | Ρ | U | L | 0 | С | K | Е | D |  |  |  |
|---|---|---|---|---|---|---|---|---|--|--|--|
|   |   |   |   |   |   |   |   |   |  |  |  |

The message 'CPU UNLOCKED' appears if you attempt to lock a CPU that does not have a password.

Unlocking the CPUUse the AUX 82 function to unlock CPU's which have been enabled with the Lock<br/>protection. The Unlock function works similar to the Lock function, but will require<br/>you to enter the password which has been programmed. The following example<br/>demonstrates how to unlock a password protected CPU.

|    | Press these Keystrokes                                                                                                    |
|----|----------------------------------------------------------------------------------------------------|
| 1. | Use AUX 83 to Unlock the CPU password                                                                                                   |
| 2. | To select Unlock CPU display                                                                                                    |
|    | ENT                                                                                                    |
| 3. | Enter password to authorize Unlock          B       C       D       E       F       G         1       2       3       4       5       6 |
|    | H I 8                                                                                                    |
| 4. | Confirm Unlock operation                                                                                                    |

|   |   |   | D | 2-ŀ | IP | PC | Dis | pla | ıy I | Re | sul | ts |   |   |   |
|---|---|---|---|-----|----|----|-----|-----|------|----|-----|----|---|---|---|
| Α | U | Х |   | 8   | *  |    | Ρ   | A   | S    | S  | W   | 0  | R | D |   |
| A | U | Х |   | 8   | 2  |    | U   | N   | L    | 0  | С   | K  |   | С | Ρ |
|   |   |   |   |     |    |    |     |     |      |    |     |    |   |   |   |
| C | Ρ | U |   | L   | 0  | С  | K   | Е   | D    |    |     |    |   |   |   |
| Ρ | A | S | S | W   | D  | :  |     |     |      |    |     |    |   |   |   |
|   |   |   |   |     |    |    |     |     |      |    |     |    |   |   |   |
| C | Ρ | U |   | L   | 0  | С  | K   | Е   | D    |    |     |    |   |   |   |
| Ρ | A | S | S | W   | D  | :  |     | 1   | 2    | 3  | 4   | 5  | 6 | 7 | 8 |
|   |   |   |   |     |    |    |     |     |      |    |     |    |   |   |   |
| C | Ρ | U |   | U   | N  | L  | 0   | С   | K    | Е  | D   |    |   |   |   |
|   |   |   |   |     |    |    |     |     |      |    |     |    |   |   |   |

• Press CLR to exit CPU Unlock operation

The error message 'E504BAD REF/VAL' appears if you enter an incorrect password. If you press **CLR** you can attempt to enter the password again.

# **Saving Programs to EEPROM**

As you develop your program with the Handheld programmer, pressing the ENT key saves the entry to the PLC CPU memory. The DL105 and DL205 use different types of CPU memory.

The DL205 series PLC's use a EEPROM IC chip for program and data storage. You may use the Handheld programmer AUX71 function to program this EEPROM. The DL105 Micro PLC's use a non-volatile Flash ROM memory for program information storage. The DL105 *does not* require any EEPROM handling, therefore the following EEPROM functions are *not* normally used.

Before you attempt to save your program to EEPROM, you must first install a EEPROM inside the Handheld programmer. The following table indicates which EEPROM to use in the different DL205 CPU's.

**Types of EEPROMs** (DL205 ONLY) The DL230 CPU uses a 2K EEPROM and the DL240 CPU uses a 3K EEPROM for program storage. Either size of EEPROM may be used in the Handheld programmer for offline programming. You may electrically erase already programed EEPROM's as explained later in this chapter.

| CPU type | EEPROM Part Number   | Capacity |
|----------|----------------------|----------|
| DL230    | Hitachi HN58C65P-25  | 2K words |
| DL240    | Hitachi HN58C256P-20 | 3K words |

**NOTE:** Small programs using common instructions supported by *both* CPUs is possible, as long as the program size is within the DL230 capacity (under 2K). These programs may be used between both of the CPU models. However, the EEPROM installed in the Handheld Programmer *must* be the same size (or larger) than the CPU being used. For example, you could not install a DL240 EEPROM in the Handheld Programmer and download the program to a DL230, unless the program size limits are that of a DL230 capacity.

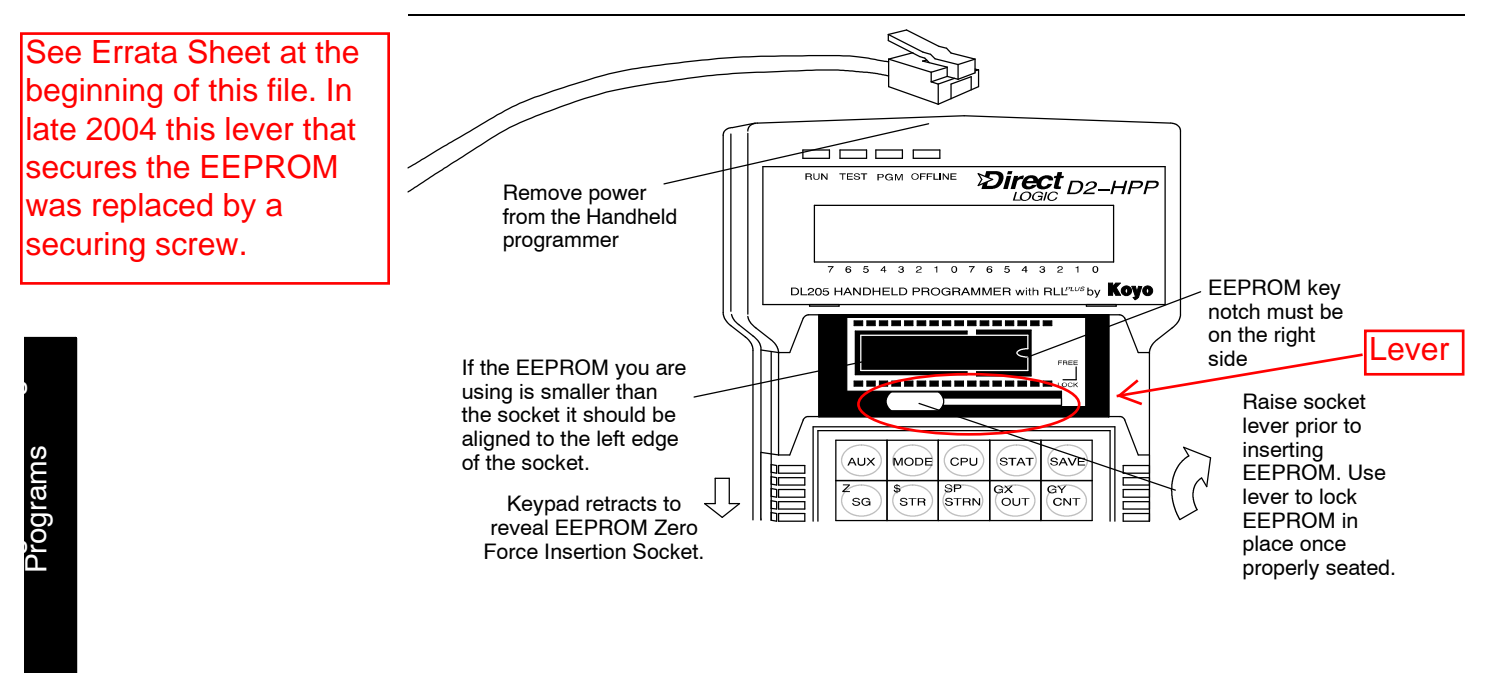

was replaced by a

securing screw.

The Handheld programmer should not be powered during EEPROM installation. EEPROM chips can be damaged if not properly handled and/or proper electrical grounding precautions used. While installing a EEPROM, ensure not to bend any of the electrical pins. Align the EEPROM with the left side of the pin socket and the key notch to the right.

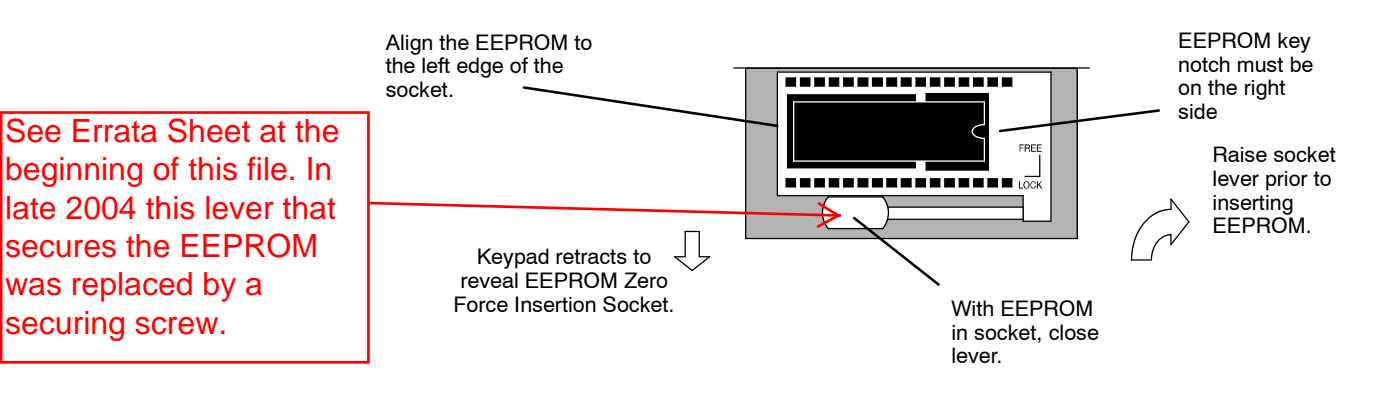

- 1. **Disconnect power** from the Handheld programmer.
- 2. Slide keypad door down. The keypad door only slides partially open. Do not force!
- 3. Lift socket lever, to clear socket pin openings.

Insert EEPROM in socket. The key notch must be on the right and the EEPROM must be aligned with the left side of the socket.

- 5. Once EEPROM is inserted, press socket lever down.
- 6. Slide keypad closed.
- 7. Reconnect power to the Handheld programmer.

WARNING: EEPROMs can be damaged by static electricity, therefore; you should take precautions to ground yourself before handling the EEPROM. All work performed should be made on a conductive and grounded surface.

Using EEPROM The DL105 Micro PLC's use Flash ROM memory for program and system functions with information storage. The Handheld programmer may still be used for storing and uploading DL105 programs. The DL105 may require the Initialize Scratchpad the DL105 operation to be performed, before changing to Run mode, after (HPP->CPU) EEPROM program has been loaded.

#### Checking the **EEPROM** Type

The AUX 76 function may be used to check the EEPROM size installed in the DL205 CPU or the D2-HPP programmer. The display will indicate both the CPU EEPROM size and the Handheld programmer EEPROM size if installed. If the EEPROM is not installed in the Handheld programer, then dashes (-) will be displayed below the HPP header.

А

Ε

- Press these Keystrokes 1. Use AUX 76 to Check EEPROM Type G н AUX
- 2. To select EEPROM checking

| AUX |  |
|-----|--|
|     |  |

If HPP has a EEPROM installed, use the arrow right 3. key to scroll the display.

| $\mathbf{i}$ |  |
|--------------|--|
| 7            |  |
|              |  |
|              |  |

Press CLR key to exit EEPROM check function

| U | Х |   | 7 | 6 | S | H | 0 | W | т | Y | Ρ | E |  |
|---|---|---|---|---|---|---|---|---|---|---|---|---|--|
|   |   |   |   |   |   |   |   |   |   |   |   |   |  |
|   | С | Ρ | U |   |   |   |   |   | Н | Ρ | Ρ |   |  |
| Е | Ρ | R | 0 | М |   | 0 | 3 | K | Е | Е | Ρ | R |  |

**D2-HPP Display Results** 

AUX 7\* EEPROM

|   |   |   | H | Ρ | Ρ |   | ( | D | 2 | - | 2 | 4 | 0 | ) |
|---|---|---|---|---|---|---|---|---|---|---|---|---|---|---|
| 0 | 3 | K | Е | Е | Ρ | R | 0 | Μ |   |   | 0 | 3 | K |   |

**D2-HPP Display Results** 

#### Checking for a Blank EEPROM

Before copying your program to a EEPROM make sure the EEPROM does not contain any information which will be overwritten. You can check for a blank EEPROM by using AUX function 74, BLANK CHK.

| 1. | Use AUX 74 to Check for a blank EEPROM                                        | A<br>A | U      | X      |        | 7 | * | E | E | P | R  | 0  | Μ | C   | п | v |
|----|-------------------------------------------------------------------------------|--------|--------|--------|--------|---|---|---|---|---|----|----|---|-----|---|---|
|    | T 4 AUX                                                                       | А      | 0      | Λ      |        | 1 | 4 | Б | ш | А | IN | Г  |   | C   | п | Г |
| 2. | To select EEPROM blank check                                                  | Α      | U      | Х      |        | 7 | 4 | В | L | A | N  | K  |   | С   | H | K |
| _  |                                                                               | Е      | Е      | Ρ      | R      | 0 | М | в | L | A | N  | K  |   | С   | H | K |
| 3. | Io execute EEPROM blank check                                                 | E      | E      | Р      | R      | 0 | м | т | S |   | B  | т. | Δ | N   | ĸ |   |
| 4. | The Handheld programer will respond with one of these three display messages. |        | -      | -      |        | U |   | - |   |   | 5  | -  |   | - 1 |   |   |
| •  | Press CLR to exit EEPROM blank check                                          | E<br>E | 6<br>E | 2<br>P | 1<br>R | 0 | М | N | 0 | т |    | в  | L | A   | N | K |
|    |                                                                               | E<br>N | 6<br>0 | 2      | 2<br>H | P | Р | E | E | Ρ | R  | 0  | M |     |   |   |

**NOTE:** If you copy data to an EEPROM which has existing data stored on it, the new data could overwrite portions of the existing data and leave other portions as they previously existed resulting in a unreliable copy of your data. It is always recommended to clear non-blank memory cartridges prior to copying data to ensure you get a "clean" copy of your new data.

#### Erasing a EEPROM

The **AUX 75** function will allow you to erase a EEPROM. Use the following example to erase (clear) a EEPROM which is installed in the Handheld programmer.

|   | Press these Keystrokes     |
|---|----------------------------|
| - | Use AUX 75 to Erase EEPROM |

H F AUX

2. To select Erase function

1

3. To execute Erase operation

Press CLR to exit Erase EEPROM function

|   |   |   | D | 2-ŀ | IP | PC | )is | pla | ıy I | Res | sul | ts |   |  |
|---|---|---|---|-----|----|----|-----|-----|------|-----|-----|----|---|--|
| A | U | Х |   | 7   | *  |    | Е   | Е   | Ρ    | R   | 0   | М  |   |  |
| A | U | Х |   | 7   | 5  |    | Е   | R   | A    | S   | Е   |    |   |  |
|   |   |   |   |     |    |    |     |     |      |     |     |    |   |  |
| A | U | Х |   | 7   | 5  |    | Е   | R   | A    | S   | Е   |    |   |  |
| C | L | Е | A | R   |    | Е  | Е   | Ρ   | R    | 0   | М   | ?  |   |  |
|   |   |   |   |     |    |    |     |     |      |     |     |    |   |  |
| A | U | Х |   | 7   | 5  |    | Е   | R   | A    | S   | Е   |    |   |  |
| В | U | S | Y |     |    |    |     |     |      |     |     |    |   |  |
|   |   |   |   |     |    |    |     |     |      |     |     |    |   |  |
| Е | E | Ρ | R | 0   | М  |    | С   | L   | Е    | A   | R   | E  | D |  |
|   |   |   |   |     |    |    |     |     |      |     |     |    |   |  |

#### Copying Programs from the CPU

To save System V-memory (not system parameters), you will need to modify the memory range to include the upper memory locations for the DL230 or DL240 CPUs for option 2: V - V memory. All System V-memory is not saved when you select either the System or Program + System options.

| Option and Memory Type                                                     | DL240<br>Default Range   | DL130 / DL230<br>Default Range |  |  |  |  |
|----------------------------------------------------------------------------|--------------------------|--------------------------------|--|--|--|--|
| 1:PGM — Program                                                            | \$00000 - \$02559        | \$00000 - \$02047              |  |  |  |  |
| 2:V — V memory                                                             | \$00000 - \$4777         | \$00000 - \$04777              |  |  |  |  |
| 3:SYS — System                                                             | Non-selectable copies sy | stem parameters                |  |  |  |  |
| 4:etc (ALL) — Program,<br>System and <i>non-volatile</i> V-<br>memory only | Non-selectable           | Non-selectable                 |  |  |  |  |

Depending on the size of your program, a single EEPROM may not store your entire application. If this is the case, use more than one EEPROM, and save *only* V memory on a EEPROM by itself. Some copying options require a blank EEPROM before they will execute. If you receive the error message E621 EEPROM NOT BLANK, use AUX 75 to erase the EEPROM. Then retry the copy function.

**WARNING:** Do not try to store more than one of the above options in a single EEPROM, portions of data can be overwritten, yielding an unreliable copy.

#### Selecting Memory to copy from **CPU - EEPROM**

The AUX 71 function may be used copy data from the CPU-->HPP and save to EEPROM memory. You may select different portions of CPU data to copy. Three data types may be selected, program, system, and V-memory. The following figure demonstrates how to use the AUX 71 operation to copy the PGM (program data) into the Handheld programmer EEPROM.

#### **Press these Keystrokes D2-HPP Display Results** ΑUΧ 7 \* EEPROM Use AUX 71 to copy memory from CPU to HPP 1. AUX 71 C P U - - > H P Pн В AUX To select CPU $\Rightarrow$ HPP 2. 7 1 C P U - - > H P PAUX ENT PGM/ V/SYS/etc To select PGM (program) press enter 3. ENT ΑUΧ 7 1 C P U - - > H P P4. Else use the arrow key to choose other PGM/ V/SYS/etc area types, then press ENT $\rightarrow$ ENT AUX 7 1 C P U - - > H P P5. Enter the starting address to copy, ΡGΜ P G M + S Y Sor press enter for default (\$00000) ENT C P U - - > E E P R O M ( P G M6. Enter END program address \$ 0 0 0 0 0 of press ENT to select the entire range 1 s t (e.g. DL130/DL230 default \$02047) ENT C P U - - > E E P R O M ( P G M7. Enter the destination EEPROM address, \$ 0 2 0 4 7 END or press enter for default (\$00000) ENT C P U - - > E E P R O M ( P G MDIST \$ 0 0 0 0 0 Press CLR to exit AUX 71 Copy operation. C P U - - > E E P R O M ( P G M\$ 0 0 0 0 0 - \$ 0 2 0 4 7 - > \$ This operation may take a few minutes depending on type and amount of data transferred. C P U - - > E E P R O M ( P G MEEPROM 0 8 K This value will increment O K

If you are copying to an EEPROM which is not erased you will receive this message.

**WARNING:** Use extreme caution to prevent overwriting information during copy procedure.

0 1

BLANK

C P U - - > E E P R O M ( P G M

NOT

EEPROM

# Writing Programs<br/>to the CPUThe AUX 72 function allows data to be transferred from the Handheld programmer<br/>EEPROM to the CPU memory.

The table below shows the different types of information which may be copied.

| Option and Memory Type                                                     | DL240<br>Default Range   | DL130 / DL230<br>Default Range |  |  |  |
|----------------------------------------------------------------------------|--------------------------|--------------------------------|--|--|--|
| 1:PGM — Program                                                            | \$00000 - \$02559        | \$00000 - \$02047              |  |  |  |
| 2:V — V memory                                                             | \$00000 - \$4777         | \$00000 - \$04777              |  |  |  |
| 3:SYS — System                                                             | Non-selectable (copies a | ll system parameters)          |  |  |  |
| 4:etc (ALL) — Program,<br>System and <i>non-volatile</i> V-<br>memory only | Non-selectable           | Non-selectable                 |  |  |  |

#### **Press these Keystrokes**

- 1. Use AUX 72 to copy memory from HPP to CPU.
- **2.** To select HPP  $\Rightarrow$  CPU copy function.
- **3.** To select PGM press enter.

**4.** Else use the arrow key to position cursor and select area desired by pressing ENT.

| $\rightarrow$ | ENT |
|---------------|-----|
|               |     |

- 5. Enter the starting address area to copy, or press enter for default (\$00000).
- 6. Enter END address to copy or press enter to select entire range (DL130/DL230 default \$02047).
- Press CLR key to exit AUX 72 function.
- This operation may take a few minutes depending on amount and type of data copied.

|    |   |   | D | 2-ŀ | ΗP | PC | Dis | pla | y F | Res | sul | ts |   |   |   |
|----|---|---|---|-----|----|----|-----|-----|-----|-----|-----|----|---|---|---|
| А  | U | Х |   | 7   | *  |    | Е   | Е   | Ρ   | R   | 0   | М  |   |   |   |
| Α  | U | Х |   | 7   | 2  |    | H   | Ρ   | Ρ   | -   | -   | >  | С | Ρ | U |
|    | _ |   |   |     |    |    |     |     |     |     |     |    |   |   |   |
| A  | U | Х |   | 7   | 2  |    | Η   | Ρ   | Ρ   | -   | -   | >  | С | Ρ | U |
| Ρ  | G | М | / | V   | /  | S  | Y   | S   | /   | е   | t   | С  |   |   |   |
|    |   |   |   |     |    |    |     |     |     |     |     |    |   |   |   |
| A  | U | Х |   | 7   | 2  |    | Η   | Ρ   | Ρ   | -   | -   | >  | С | Ρ | U |
| Ρ  | G | Μ |   | /   |    | Ρ  | G   | М   | +   | S   | Y   | S  |   |   |   |
|    |   |   |   |     |    |    |     |     |     |     |     |    |   |   |   |
| Ε  | Е | Ρ | R | 0   | Μ  | -  | -   | >   | С   | Ρ   | U   | (  | Ρ | G | М |
| 1  | s | t |   |     |    |    | \$  |     | 0   | 0   | 0   | 0  | 0 |   |   |
|    |   |   |   |     |    |    |     |     |     |     |     |    |   |   |   |
| Ε  | Ε | Ρ | R | 0   | Μ  | -  | -   | >   | С   | Ρ   | U   | (  | Ρ | G | Μ |
| Ε  | Ν | D |   |     |    |    | \$  |     | 0   | 2   | 0   | 4  | 7 |   |   |
|    |   |   |   |     |    |    |     |     |     |     |     |    |   |   |   |
| E  | E | Ρ | R | 0   | Μ  | -  | -   | >   | C   | Ρ   | U   | (  | Ρ | G | Μ |
| \$ | 0 | 0 | 0 | 0   | 0  |    | -   |     | \$  | 0   | 2   | 0  | 4 | 7 | ? |
|    |   |   |   |     |    |    |     |     |     |     |     |    |   |   |   |
| E  | Ε | Ρ | R | 0   | М  | -  | -   | >   | C   | Ρ   | U   | (  | Ρ | G | Μ |
| E  | Е | Ρ | R | 0   | М  |    |     | 0   | 8   | K   |     |    |   | 0 | 1 |
|    |   |   | _ |     |    | _  |     | _   |     |     | _   |    | _ | _ |   |
| 0  | K |   |   |     |    |    |     |     |     |     |     |    |   |   |   |
|    |   |   |   |     |    |    |     |     |     |     |     |    |   |   |   |

#### Comparing CPU and Handheld Programs

The **AUX 73** function compares the CPU and HPP programs. You may choose which areas of the program to compare, such as; program instruction (PGM), V-memory contents (V), and System (SYS) memory. The figure below demonstrates how to compare a program in the HPP to the CPU.

You can compare different types of information.

| Option and Memory Type                                                     | DL240<br>Default Range                  | DL130 / DL230<br>Default Range |  |  |  |  |
|----------------------------------------------------------------------------|-----------------------------------------|--------------------------------|--|--|--|--|
| 1:PGM — Program                                                            | \$00000 - \$02559                       | \$00000 - \$02047              |  |  |  |  |
| 2:V — V memory                                                             | \$00000 - \$4777                        | \$00000 - \$04777              |  |  |  |  |
| 3:SYS — System                                                             | Non-selectable copies system parameters |                                |  |  |  |  |
| 4:etc (ALL) — Program,<br>System and <i>non-volatile</i> V-<br>memory only | Non-selectable                          | Non-selectable                 |  |  |  |  |

#### Press these Keystrokes

- 1. Use AUX 73 to copy memory from CPU to HPP.  $H_7$   $D_3$  AUX
- 2. To select HPP<-> CPU compare operation
- **3.** To select PGM press enter

4. Use the arrow keys ( ) to position cursor to other area type desired, then press ENT

- 5. Enter the starting address area to copy, or press enter for default (\$00000).
- 6. Enter END address to prepare copy or press enter to select entire range (DL130/DL230 default \$02047).
- Press CLR key to exit from Copy function
- This Auxiliary function may take a few minutes depending on type and amount of data copied.

#### **D2-HPP Display Results** ΑUΧ 7 \* EEPROM 73 ΑUΧ H P P < - > C P U7 3 ΑUΧ H P P < - > C P UPGM/V/SYS/etc 7 3 ΑUΧ H P P < - > C P UPGM PGM+SYS / VERIFY PGM+SYS 1 s t \$ 0 0 0 0 0 VERIFY PGM END \$ 0 2 0 4 7

 V E R I F Y
 P G M + S Y S

 D I S T
 \$ 0 0 0 0 0

 V E R I F Y
 P G M + S Y S

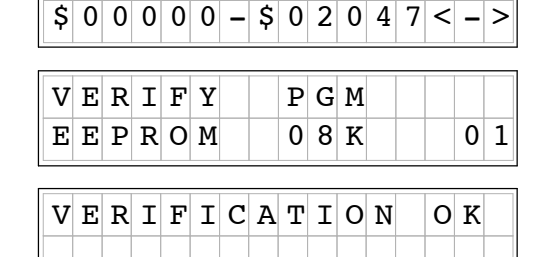

- **Verification Errors** While running the Verification function the Handheld programmer may display one of the following verification errors. The first display example occurs if the EEPROM System is different than the CPU. If the Handheld programmer and the CPU programs are different, the display message will show the first address number which differs.
  - This display appears if the System programs are different between the HPP and CPU.

| _ |   |   |   | E | Exa | am | ple | D | 2- | HP | PI | Dis | pla | ay |   |   |
|---|---|---|---|---|-----|----|-----|---|----|----|----|-----|-----|----|---|---|
|   | V | E | R | Ι | F   | Y  |     | Ρ | G  | М  | +  | S   | Y   | S  |   |   |
|   |   |   |   | S | Y   | S  |     | V | Е  | R  | Ι  | F   | Y   |    | Е | R |

 If a Verification error occurs the display informs which address and instruction are different in the CPU.

|    |   |   | E | =Xa | Im | pie | D | 2-1 | HP | ΡL | JIS | pia | iy |   |   |  |
|----|---|---|---|-----|----|-----|---|-----|----|----|-----|-----|----|---|---|--|
| \$ | 0 | 0 | 0 | 2   | 1  | V   | E | R   | Ι  | F  | Y   |     | E  | R | R |  |
| S  | т | R |   | S   | Р  | 1   |   |     |    |    |     |     |    |   |   |  |

**HINT:** Running the Verification program is helpful to ensure PLC backups stored on EEPROM, are exact copies of those running in your PLC system(s).

Saving Offline Generated Programs If you have been programming off-line, you may temporarily save your program in RAM memory on Handheld programmers. To save a program being generated in the Handheld programmer press the **SAVE** key.

As you've seen, entering and storing programs with the Handheld programmer is a pretty simple task. Once you've entered a program and the machine is running, you can use the Handheld programmer to monitor and change machine operations.

# System Monitoring and Troubleshooting

In This Chapter. . .

- Troubleshooting Suggestions
- Monitoring Discrete I/O Points
- Forcing Discrete I/O Points
- Monitoring V-Memory Locations
- Changing V-Memory Values
- Monitoring Timer/Counter Values
- Monitoring the CPU Scan Time
- Test Modes
- I/O Diagnostics
- Custom Messages
- Checking the Error Message Tables
- Error Codes

# **Troubleshooting Suggestions**

The Handheld programmer is useful for monitoring and troubleshooting your PLC and machine operation. There are several operations and features which help debug and isolate potential PLC problems. Below are some troubleshooting and maintenance features commonly used.

- Monitor Discrete I/O Points to examine I/O power flow for individual I/O points.
- Force Discrete I/O Points to examine machine sequences or inconsistencies.
- Monitor V-Memory Locations to examine word locations to determine if correct values are being used.
- Change V-Memory Values to force word locations with different values.
- Monitor Timer/Counter Values to adjust machine timing elements.
- **Monitor CPU scan time** (in milliseconds) view the maximum, minimum, and current scan times to adjust scan related problems.
- Use Test Modes to examine output status.
- Use I/O Diagnostics to pinpoint I/O errors.
- **Understand Error Codes** to utilize many automatic error checks.

**Understanding the Status Monitor Options** The Monitor Status display may be selected by pressing the **STAT** key. You may scroll status options using the **NEXT/PREV** keys. Some options may require the Handheld programmer to be on-line. The displays may change format depending on the CPU mode selected when the Status display operation is performed.

#### **Example displays for Monitor Status options**

| *       M       O       N       I       T       O       R       S       E       L       E       C       T         1       6       P       S       T       A       T       U       S       ?       I       I | *       M       O       N       I       T       O       R       S       E       L       E       C       T         T       R       A       P       W       O       R       D       S       T       A       T       U       S |
|----------------------------------------------------------------------------------------------------|----------------------------------------------------------------------------------------------------|
| 7 6 5 4 3 2 1 0 7 6 5 4 3 2 1 0                                                                                                    | 7 6 5 4 3 2 1 0 7 6 5 4 3 2 1 0<br>Test-Run Mode Only                                                                                                    |
| * MONITOR SELECT                                                                                                    | * MONITOR SELECT                                                                                                    |
| WORD STATUS?                                                                                                    | T / C C U R S T A T U S ?                                                                                                    |
| 7 6 5 4 3 2 1 0 7 6 5 4 3 2 1 0                                                                                                    | 7 6 5 4 3 2 1 0 7 6 5 4 3 2 1 0                                                                                                    |
|                                                                                                    | · · · · · · · · · · · · · · · · · · ·                                                                                                    |
| * MONITOR SELECT                                                                                                    | * MON <b>Future</b> ELECT                                                                                                    |
| TRAPI6PTSTATUS                                                                                                    | INTELLIGENT I/O?                                                                                                    |
| 7 6 5 4 3 2 1 0 7 6 5 4 3 2 1 0                                                                                                    | 7 6 5 4 3 2 1 0 7 6 5 4 3 2 1 0                                                                                                    |
| Iest-Run Mode Only                                                                                                    |                                                                                                    |

**HINT:** The Handheld programmer will buffer up to 5 Status displays which may be scrolled by just pressing the **STAT** key. You can also scroll the display to adjacent memory locations by pressing the **PREV** and **NEXT** keys.
## Monitoring Discrete I/O Points

The Handheld programming unit will allow Status Monitoring on the following data types. You may monitor 16 data points at one time.

> X inputs Y output

C control relays

Stage bits

S, SP-Special relays GX remote I/O points (future)

T-Timer/Counter bits

**Bit Status Monitor** The Status Monitor may be displayed using the **STAT** menu or by directly typing in the memory reference. The following figure shows both methods of selecting Status monitor.

#### Press these Keystrokes

- 1. To select Bit Status Monitor mode STAT ENT
- To select Status type and enter reference 2. NEXT ll A NEXT ENT

#### To call Bit Status directly

- To directly call specific Status with reference 1. SHFT С А STAT
- Press CLR to exit Status function

| D2-HPP | Display | Results |
|--------|---------|---------|
|        |         |         |

| * | М | 0 | N | Ι | т | 0 | R |   | S | Е | L | Е | С | т |  |
|---|---|---|---|---|---|---|---|---|---|---|---|---|---|---|--|
| 1 | 6 | Ρ |   | S | Т | A | т | U | S |   | ? |   |   |   |  |

| 1 | 6 | Ρ | S | т | A | т | U | S |   |   |  |  |
|---|---|---|---|---|---|---|---|---|---|---|--|--|
| В | Ι | Т | R | E | F |   |   |   | С | 0 |  |  |

#### Bit Status for a Range of bits C 10 С 0 0 1 5 4 2

Solid fill indicates ON

Blank indicates OFF

If you examine the Handheld programmer, you will notice several numbers printed on the case, below the LCD display screen. These numbers help you identify which data points you are monitoring.

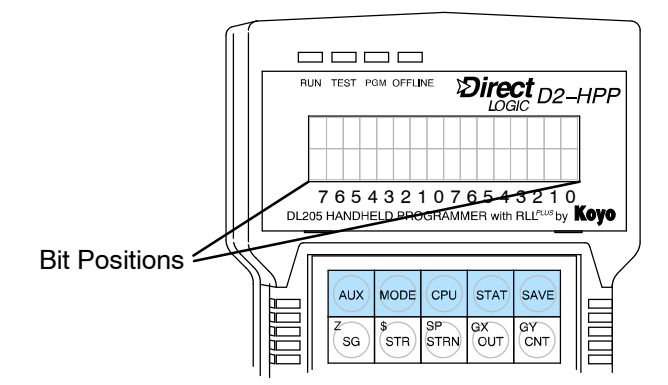

## Forcing Discrete I/O Points

The DL105 and DL205 supports two methods which may be used to force I/O points. Both systems will allow you to use the Status Monitor mode and change individual bit conditions by pressing the **ON** and **OFF** keys. With certain DL205 CPU's you can also force I/O using **AUX 59** the Bit Override function.

The following paragraphs describe the two forcing methods available. (Please refer to the DL105 and DL205 User Manuals for detailed description of how the CPU processes each type of forcing request.)

- **Regular Forcing** This type of forcing can temporarily change the status of a discrete bit. For example, you may want to force an input on, even though it is really off. This allows you to change point status which is in the image register for one scan. This value will be valid until the image register location is written to during the next scan. This is primarily useful during testing situations when you just need to force a bit on to trigger another event. An example of regular forcing is on the next page.
- Bit Override (DL240 Only) Bit override can be enabled on a point-by-point basis by using AUX 59. You can use Bit Override with X, Y, C, T, CT, and S data types. Bit override basically disables any changes to the discrete point by the CPU. For example, if you enable Bit Override for input X1, and X1 is OFF at the time, then the CPU *will not* change the state of X1. This means that even if input X1 turns ON, the CPU will not acknowledge the change. So, if you used X1 in the program, it would always be evaluated as OFF in this case. Of course, if X1 was on when the bit override was enabled, then X1 point would always be evaluated as ON.

**WARNING:** Depending on your application, forcing I/O points may cause unpredictable machine operation that can result in a risk of personal injury or equipment damage. The Force function is usually performed during troubleshooting only. Be sure all I/O is unforced when operation testing is done.

6-4

**Using Force during Bit Override Bit Override Bit Override Bit Override Bit Override Bit Override Bit Override bit Override** this does *not* disable using Regular forcing. For example, if you enabled the Bit Override for Y0 and it was off at the time, then the CPU would not change the state of Y0. However, you *can* still use a programming device to change the bit status. Now, if you use the programming device to force Y0 ON, it will remain forced and the CPU program will not change the state of the Y0 output. If you then force Y0 OFF, the CPU will maintain Y0 in the OFF condition. The CPU will never update the point with the results from the application program or from the I/O update until the bit override is removed from the point.

## Forced I/O Example

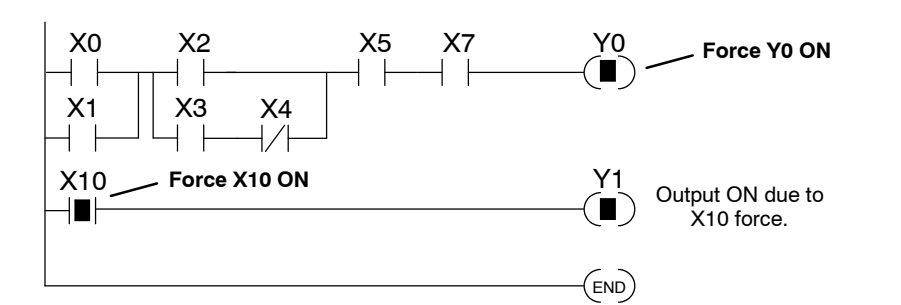

- 1. The CPU first reads the I/O status from the modules. If discrete input point X10 is off, the CPU overwrites the force command and turns off X10.
- 2. While X10 is off, even though previously forced on, Y0 will remain turned off. The CPU will scan and process all program instructions.
- **3.** At the end of the program scan, the CPU updates the output status with the results obtained from the logic execution. Y0 and Y1 were turned off.

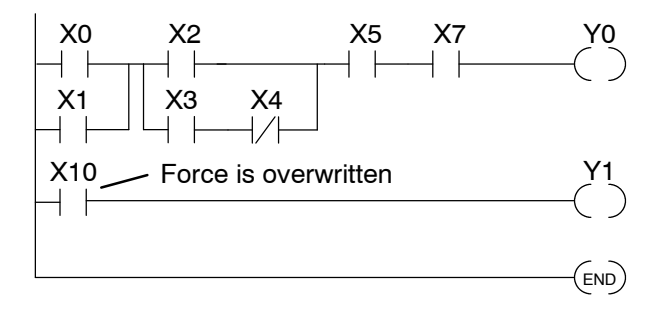

**CPU Process Update** 

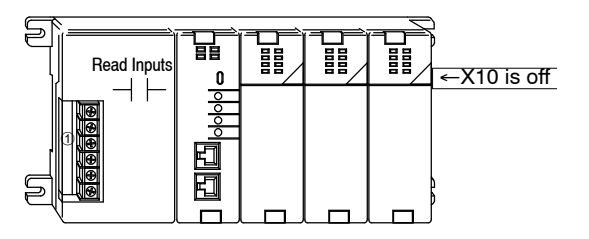

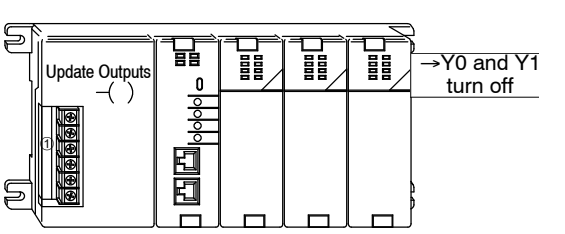

Regular Bit Force using the Status Monitor The Force Bit operation will allow controlling a specific bit ON and OFF within memory tables. The force function does *not* overrule the regular execution of your program logic. Even when a bit has been forced, your program will control the bit through executed program instruction.

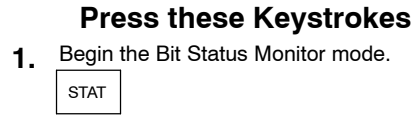

2. To select 16 Point status.

ENT

Else you may select different Status type or Data type using the PREV and NEXT keys.

|  | NEXT | 0 |
|--|------|---|
|--|------|---|

4. While displaying 16P Status beginning at Y0

- 5. Position cursor and Force Y2 OFF.
  - Press CLR to exit Bit Forcing function

|   |   |   | D | 2-ŀ | IPI | PC | )is | pla | y I | Res | sul | ts |   |   |   |
|---|---|---|---|-----|-----|----|-----|-----|-----|-----|-----|----|---|---|---|
| * | М | 0 | N | Ι   | т   | 0  | R   |     | S   | Е   | L   | Е  | С | т | * |
| 1 | 6 | Ρ |   | S   | Т   | A  | Т   | U   | S   |     | ?   |    |   |   |   |
| 7 | б | 5 | 4 | 3   | 2   | 1  | 0   | 7   | 6   | 5   | 4   | 3  | 2 | 1 | 0 |
| 1 | 6 | Ρ |   | S   | т   | A  | т   | U   | S   |     |     |    |   |   |   |
| В | Ι | т |   | R   | Е   | F  |     |     |     | Х   |     |    |   |   |   |
|   |   |   |   |     |     |    |     |     |     |     |     |    |   |   |   |
| 1 | 6 | Ρ |   | S   | т   | A  | т   | U   | S   |     |     |    |   |   |   |
| В | Ι | Т |   | R   | Е   | F  |     |     |     | Y   | 0   |    |   |   |   |
|   |   |   |   |     |     |    |     |     |     |     |     |    |   |   |   |
|   |   | Y |   |     | 1   | 0  |     |     |     | Y   |     |    |   |   | 0 |
|   |   |   |   |     |     |    |     |     |     |     |     |    |   |   |   |
|   |   |   |   |     |     |    |     |     |     |     |     |    |   |   |   |
|   |   | Y |   |     | 1   | 0  |     |     |     | Y   |     |    |   |   | 0 |
|   |   |   |   |     |     |    |     |     |     |     |     |    | Ī |   |   |
|   |   |   |   |     |     |    |     |     |     |     |     |    |   |   |   |
|   |   | Y |   |     | 1   | 0  |     |     |     | Y   |     |    |   |   | 0 |
|   |   |   |   |     |     |    |     |     |     |     |     |    |   |   |   |

With Y2 forced and the CPU in the Run mode, the executed instructions and result of logic will overwrite the Force command. In other words, if the program logic solves Y2 true, then the output coil Y2 will be turned ON at the end of the scan.

# Regular Bit Force with Direct Access

#### Press these Keystrokes

| 1.         | To per | form th  | e direct | Bit For | ce ON  |            |
|------------|--------|----------|----------|---------|--------|------------|
|            | SHFT   | Y<br>MLS | В<br>1   | A<br>0  | SHFT   | ON<br>INS  |
| 2          | To per | form th  | e direct | Bit For | ce OFF | :          |
| <b>_</b> . | SHFT   | Y<br>MLS | В<br>1   | A<br>0  | SHFT   | OFF<br>DEL |

• Press CLR to exit Direct Forcing function

#### D2-HPP Display Results

| в | Ι | Т | F | 0 | R | С | Е |  |  |  |  |
|---|---|---|---|---|---|---|---|--|--|--|--|
| Y | 1 | 0 |   |   |   |   |   |  |  |  |  |

| В | Ι | т | F | 0 | R | C | Е |  |  |  |  |
|---|---|---|---|---|---|---|---|--|--|--|--|
| Y | 1 | 0 |   |   |   |   |   |  |  |  |  |

and Troubleshooting

**Press these Keystrokes D2-HPP Example Display** To display the status of Y10 - Y20 1. 2 0 Y 1 0 Y в ENT А STAT NEXT ENT 1 6 5 4 3 7 6 5 2 0 7 Override bit is ON Point is ON NOTE: Take care not to confuse the Override Bit marker with the marker used when Test Operations have been set for a point. The Override Bit marker is on the left side below the status bit. The following figures demonstrate how to use Direct Bit Forcing. The Bit force function is helpful to determine if your PLC I/O is responding according to the ON/OFF condition. NOTE: This example uses Y10 for demonstration purpose. Please insure to use a memory reference which may be forced safely in your PLC. Forcing I/O Bits may change your control program outputs which can cause personal injury or equipment damage on your PLC system. **Press these Keystrokes D2-HPP Display Results** To Set Bit Override ON and Force Y10 ON ВIТ FORCE 1. ON INS В А SHFT SET Y 1 0 SET This marker indicates Override Bit is ON. Set Bit Override OFF and Force Y10 ON 2. OFF DEL В SHFT 0 SET BIT FORCE SET Y 1 0 To Reset Bit Override OFF and turn Y10 ON 3. В А ON INS SHFT  $\rightarrow$ RST ВІТ FORCE RST Y 1 0 To Reset Bit Override OFF and turn Y10 OFF 4. S RST А OFF DEL В SHFT  $\rightarrow$ BIT FORCE RST In the example above use the NEXT and Y 1 0 PREV keys to move to adjacent memory locations.

Override bit indicators are also shown on the Handheld programmer status display. Below are the keystrokes to call the status display for Y10 - Y20.

**Direct bit Forcing** (DL240 ONLY)

**Bit Override** 

Indicators

Bit Override (DL240 Only) The **AUX 59** function may be used to Set or Reset either a single point or a group of data points. The default is the entire data range for the specified data type. To change the default enter a data type and address. The figure below shows how to set the override bit on for Y10 to Y20.

#### Press these Keystrokes

- 1. To Select Aux 59 Bit Override Function F J AUX ENT
- **2.** To Select Area option  $\rightarrow$  ENT
- **3.** Enter Data type and Starting Reference Address or Press ENT to accept displayed defaults

| SHFT | Y<br>MLS | В<br>1 | A<br>0 | ENT |
|------|----------|--------|--------|-----|
| _    |          |        |        |     |

- 4. Enter Ending Reference Address or Press ENT to accept displayed default SHFT Y C A O ENT
- 5. Use ON / OFF keys to command the override on or off, then press ENT to confirm

| A | U | Х |   | 5 | 9 |   | В | Ι | т |   | 0 | V | R | Ι | D |
|---|---|---|---|---|---|---|---|---|---|---|---|---|---|---|---|
| Ρ | Т | / | A | R | Е | A |   |   |   |   |   |   |   |   |   |
|   |   |   |   |   |   |   |   |   |   |   |   |   |   |   |   |
| A | U | Х |   | 5 | 9 |   | В | Ι | т |   | 0 | V | R | Ι | D |
| Ρ | Т | / | A | R | Е | A |   |   |   |   |   |   |   |   |   |
|   |   |   |   |   |   |   |   |   |   |   |   |   |   |   |   |
| A | U | Х |   | 5 | 9 |   | В | Ι | т |   | 0 | V | R | Ι | D |
| 1 | s | t |   | Х | 0 | 0 | 0 | 0 |   | Y | 1 | 0 |   |   |   |
|   |   |   |   |   |   |   |   |   |   |   |   |   |   |   |   |
| A | U | Х |   | 5 | 9 |   | В | Ι | т |   | 0 | V | R | Ι | D |
| Е | N | D |   | Y | 0 | 4 | 7 | 7 |   | Y | 2 | 0 |   |   |   |
|   |   |   |   |   |   |   |   |   |   |   |   |   |   |   |   |
| A | U | Х |   | 5 | 9 |   | В | Ι | Т |   | 0 | V | R | Ι | D |
|   | Y | 0 | 0 | 1 | 0 | - | 0 | 0 | 2 | 0 |   | 0 | F | F | ? |

**D2-HPP Display Results** 

• Press the CLR key to exit Bit Override

**WARNING:** Once again, depending on your application, forcing I/O points may cause unpredictable machine operation that can result in a risk of personal injury or equipment damage. Please take notice how PLC will respond prior to using the force function.

## **Monitoring V-Memory Locations**

You may use the Handheld programmer to monitor and change V memory locations. This is an especially useful feature, since almost all DL105 and DL205 system data is mapped into V memory. The following steps show you how to monitor V-memory locations.

#### **Press these Keystrokes**

| 1. | Selec | t the loc | ation to | o monito | or     |        |      |
|----|-------|-----------|----------|----------|--------|--------|------|
| •• | SHFT  | V<br>AND  | C<br>2   | A<br>0   | A<br>0 | A<br>0 | STAT |

2. Use the PREV and NEXT keys to scroll through adjacent memory locations

#### D2-HPP Display Results

| V | 2 | 0 | 0 | 1 |  | V | 2    | 0 | 0 | 0 |
|---|---|---|---|---|--|---|------|---|---|---|
|   | 4 | 5 | 5 | 2 |  |   | 4    | F | 5 | 0 |
|   |   |   |   |   |  |   | <br> |   |   |   |
|   |   |   |   |   |  |   |      |   |   |   |
| V | 2 | 0 | 0 | 1 |  | v | 2    | 0 | 0 | 0 |

## **Changing V-Memory Values**

#### **Press these Keystrokes**

- 1. Select the location to monitor SHFT V AND C A A O STAT
- 2. Use K (constant) to load a new value in memory location V2000

| SHFT | K<br>JMP | В<br>1 | C<br>2 | D<br>3 | E<br>4 |  |
|------|----------|--------|--------|--------|--------|--|
|      |          |        |        |        |        |  |

**3.** Press ENT to enter new value

|   |   |   |   | D2 | - H | IPF | ס י | isp | lay R | esu | It | S |   |   |
|---|---|---|---|----|-----|-----|-----|-----|-------|-----|----|---|---|---|
|   |   | V |   | 2  | 0   | 0   | 1   |     | V     | 2   | 2  | 0 | 0 | 0 |
|   |   |   |   | 4  | 5   | 5   | 2   |     |       | 4   | 1  | F | 5 | 0 |
|   |   |   |   | _  | _   | _   | _   |     |       |     | .  | _ | _ | _ |
|   |   | V |   | 2  | 0   | 0   | 1   |     | V     | 2   | 2  | 0 | 0 | 0 |
| K | 1 | 2 | 3 | 4  |     |     |     |     |       |     |    |   |   |   |
|   |   |   |   | _  |     |     |     |     |       |     | _  |   |   |   |
|   |   | V |   | 2  | 0   | 0   | 1   |     | V     | 2   | 2  | 0 | 0 | 0 |
|   |   |   |   | 4  | 5   | 5   | 2   |     |       | -   | L  | 2 | 3 | 4 |
| L |   |   |   |    |     |     |     |     |       |     | _  |   |   |   |

## **Monitoring Pointer Locations**

Data in V-memory locations may be used to indirectly reference other memory locations (this is also known as using pointers). You may monitor Pointer Memory locations on the Handheld programmer by accessing the "P" data type when using the **STAT** key.

In our example V2000 has the value of 0 and V 2001 has the value of 100 (both values are in octal). At address V0 the value is 1111 and at V100 the value is 2222. When the status display is called with the pointer P2000 the values stored in memory locations V0 and V100 will be displayed, since the addresses stored in V2000 and V2001 point to these respective locations.

#### **Press these Keystrokes**

1. To display the status P2000 and P2001

| SHFT | P<br>CV | C<br>2 | A<br>0 | A<br>0 | A |
|------|---------|--------|--------|--------|---|
|------|---------|--------|--------|--------|---|

| Ρ | 2 | 0 | 0 | 1 | Ρ | 2 | 0 | 0 | 0 |
|---|---|---|---|---|---|---|---|---|---|
|   | 2 | 2 | 2 | 2 |   | 1 | 1 | 1 | 1 |

**D2-HPP Display Results** 

16 00

**D2-HPP Display Results** 

For Pointers containing an invalid address, the value displayed on the screen will be "----".

STAT

## **Monitoring Timer/Counter Values**

Timer and Counter current values are mapped into V-memory locations, and may be displayed the same as any V-memory location, the Handheld programmer also provides specialized displays to monitor the status of the Timer and Counter current values and associated status bits. (Appendix A provides a complete listing of the memory map for the DL105 and DL205 PLC's.

The display for the timer is similar in form to the one shown for the counter.

#### **Press these Keystrokes D2-HPP Display Results** 1. To display the status of CT16 - CT17 ОСТ 1 7 CT 16 STAT PREV PREV PREV ENT 0 0 0 5 0 0 5 0 В G NEXT ENT 6 Counter bit is OFF Counter bit is ON

## **Changing Timer/Counter Current Values**

To change Timer and Counter current values is much the same as changing V-memory.

#### Press these Keystrokes

| 1. | To ent | ter a ne | w coun | ter curr | ent value |  |  | С | т |   | 1 | 7 |  | С | т |   |
|----|--------|----------|--------|----------|-----------|--|--|---|---|---|---|---|--|---|---|---|
|    | SHFT   | K<br>JMP | A<br>0 | ENT      |           |  |  |   | 0 | 0 | 0 | 5 |  | • | 0 | 0 |

## Monitoring the CPU Scan Time

2.

В

А

The DL105 and DL205 CPU's have a Watchdog Timer that is used to monitor the scan time. The default value set from the factory is 200 ms. If the scan time exceeds the watchdog time limit, the CPU automatically leaves RUN mode and enters the PGM mode. The Handheld programmer displays the following message E003 S/W TIMEOUT when the scan overrun occurs.

You can use AUX 53 to view the minimum, maximum, and current scan time. Use AUX 55 to increase or decrease the Watchdog timer value.

#### **Press these Keystrokes**

|   | D2-HPP Display Results |   |   |   |  |  |   |   |   |   |  |  |   |   |   |   |
|---|------------------------|---|---|---|--|--|---|---|---|---|--|--|---|---|---|---|
| Ś | 3                      | С | A | N |  |  |   | М | Α | Х |  |  |   | М | Ι | N |
| ( | )                      | 0 | 0 | 4 |  |  | 0 | 0 | 3 | 0 |  |  | 0 | 0 | 0 | 2 |

1. To call AUX 53 function. D AUX ENT

**To Change** Watchdog Timer The CPU must be in PGM, TEST-PGM, or Test-Run mode before you can change the watchdog timer value.

### **Press these Keystrokes**

Enter the new time value (in milliseconds)

AUX

А

n

ENT

ENT

ΑUΧ 5 5 WATCHDOG 1. Use AUX 55 to change the watchdog timer value 0 2 0 0 m S E C Current setting Entry location 5 5 ΑUΧ WATCHDOG ΟK

**D2-HPP Display Results** 

#### TEST-RUN and TEST-PGM Modes (DL240 Only)

Test Mode allows you to maintain output status while you switch between TEST-PGM and TEST-RUN Modes and it allows you to trap a value in the middle of program execution. You can select this operation by using the **MODE** key.

The primary benefit of using the TEST mode is to maintain certain outputs and other parameters when the CPU transitions back to Test-Program mode. For example, you can use AUX 58 to configure the individual outputs, CRs, etc. to hold their output state. Also, the CPU will maintain timer and counter current values when it switches to TEST-PGM mode.

Different Test modes are available depending on the mode of operation you are in when make the selection request. If the CPU is in Run Mode mode, then TEST-RUN is available. If the mode is Program, then TEST-PGM is available. Once you've selected the TEST Mode, you may switch between TEST-RUN and TEST-PGM modes. The LED on the Handheld programmer is on while in the Test Mode. The following figure shows how to select the Test Mode, while in the Run mode.

#### **Press these Keystrokes**

- 1. To go to Test-Run mode
- 2. Press ENT to confirm TEST-RUN Mode
  - The TEST LED on the Handheld programmer indicates that the CPU is in TEST Mode.

#### Begin this example in PROGRAM Mode

- 1. You can return to Run Mode, enter Program Mode, or enter TEST-PGM Mode by using the Mode Key
- 2. Press ENT to confirm TEST-PGM Mode

Press the CLR key to exit Mode change.

#### D2-HPP Display Results

\* MODE CHANGE \*

| G      | 0      |   | т      | 0      |   | Ρ      | G      | M      |        | М      | 0 | D      | Е |   |   |
|--------|--------|---|--------|--------|---|--------|--------|--------|--------|--------|---|--------|---|---|---|
| *<br>G | M<br>O | 0 | D<br>T | E<br>O |   | C<br>T | Н<br>- | A<br>R | N<br>U | G<br>N | Е | *<br>M | 0 | D | E |
| *      | М      | 0 | D      | E      |   | C      | Н      | A      | N      | G      | E | *      |   |   |   |
| C      | Ρ      | U |        | Т      | - | R      | U      | N      |        |        |   |        |   |   |   |

| * | М | 0 | D | Е | C | H | A | N | G | Е | * |   |  |
|---|---|---|---|---|---|---|---|---|---|---|---|---|--|
| G | 0 |   | Т | 0 | R | U | N |   | Μ | 0 | D | Е |  |

| * | М | 0 | D | Е |   | С | H | A | N | G | E | * |  |  |
|---|---|---|---|---|---|---|---|---|---|---|---|---|--|--|
| С | Ρ | U |   | Т | - | Ρ | G | Μ |   |   |   |   |  |  |

(Note, the TEST LED on the Handheld indicates that the CPU is in TEST Mode.)

**WARNING:** The following items should be considered during Run Time Edits. 1. If he program has any instruction syntax errors, the CPU will *not* enter the Run

Mode. 2. If you delete an output reference while the output is ON, the output will remain ON until it is forced OFF with a programming device.

3. Input point changes are not acknowledged during Run Time Edits. So, if you're using a high-speed operation and a critical input comes on, the CPU may not see the change.

**Test Displays** With the Handheld Programmer you also have a more detailed display when you use TEST Mode. The areas which are active are dependent on the instruction being displayed. For most instructions, the TEST-RUN mode display is more detailed than the status displays shown in RUN mode.

**TEST-RUN** With the Handheld programmer in the Test-Run mode and the instruction addresses displayed, various groups of information are available. The different groups of information are labeled and described below.

| 1  |   | 3 |   | 5 |
|----|---|---|---|---|
| \$ | 6 |   | 7 |   |

- ① Displays the power flow through the instruction just after the instruction is executed.
  - indicates power flow and Y indicates no power flow.
- ② Displays the power flow of the power rail.
  - indicates power flow and **M** indicates no power flow.
- ③ Displays the contents of the following (where applicable to the instruction):
  - the accumulator
  - the timer current value
  - the counter current value
- ④ If the operand is a data register, this field displays the contents of the data register.
- If the operand is a bit, this field displays the bit status.
   indicates ON and S indicates OFF
- 6 Displays the instruction address.
- $\ensuremath{\textcircled{O}}$  Displays the mnemonic instruction and reference number

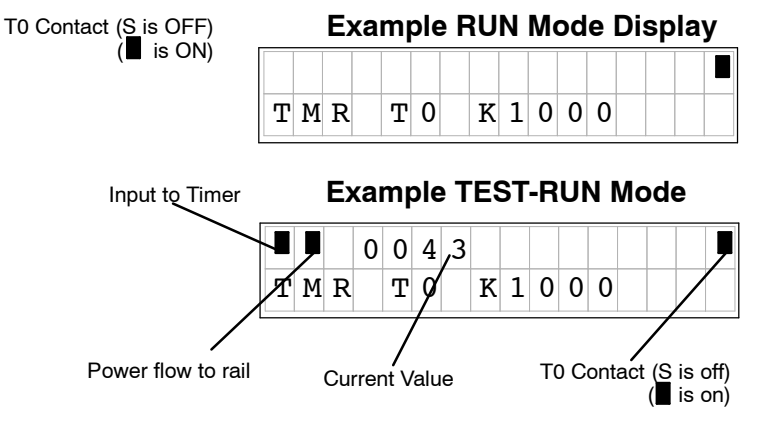

Holding Output States The ability to hold output states allows you to maintain key system I/O points. In some cases you may need to modify the program, but you don't want certain operations to stop. In normal Run Mode, the outputs are turned off when you return to Program Mode. In TEST-RUN mode individual outputs can be set to hold the last output state on the transition to TEST-PGM mode. This is done with **AUX 58** on the Handheld programmer. The following diagram shows the differences between RUN and TEST-RUN modes.

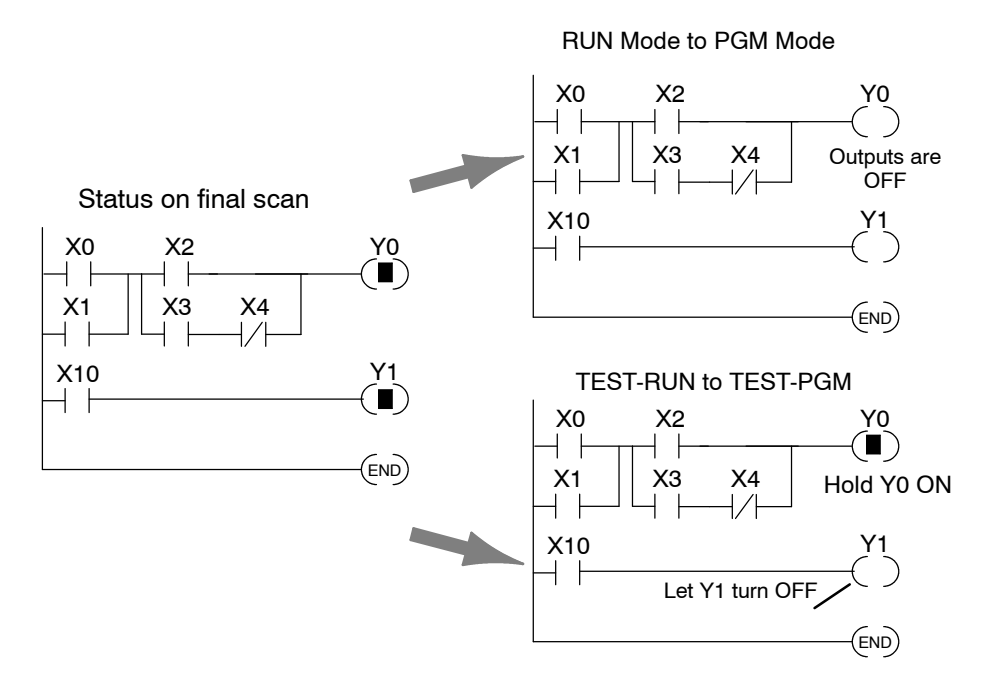

Before you decide that Test Mode is the perfect choice, remember that the DL205 CPUs also allow you to edit the program during Run Mode. The primary difference between the Test Modes and the Run Time Edit feature is that you do not have to configure each individual I/O point to hold the output status. When you use Run Time Edits, the CPU automatically maintains all outputs in their current states while the program is being updated. Run Time Edits should only be performed by trained personnel.

The following is an example of using **AUX 58** to configure the output state for Y15 to Y25 when the CPU transitions from TEST-RUN to TEST-PGM.

| Using the Test | Press these Keystrokes                                                                                                    | D2-HPP Display Results                                                                                                    |
|----------------|----------------------------------------------------------------------------------------------------|----------------------------------------------------------------------------------------------------|
| Operation      | 1. Select AUX 58 Test Operation.                                                                                                    | A       U       X       5       8       T       E       S       T       O       P       E       R         P       T       /       A       R       E       A                                                                                                   |
|                | <b>2.</b> Select AREA to test $\rightarrow$ ENT                                                                                                    | A U X       5 8       T E S T       O P E R         1 s t       Y                                                                                                    |
|                | <ul> <li>Enter the first address</li> <li>B F ENT</li> <li>Enter the ending address</li> </ul>                                                           | A       U       X       5       8       T       E       S       T       O       P       E       R         1       s       t       Y       1       5                                                                                                    |
|                | 4. $C_2$ F ENT<br>5. Use ON / OFF keys to command the override on or off                                                                                 | A         U         X         5         8         T         E         S         T         O         P         E         R           E         N         D         Y         2         5                                                                       |
|                | ENT                                                                                                    | A         U         X         5         8         T         E         S         T         O         P         E         R           Y         0         0         1         5         -         0         0         2         5         O         N         ? |
|                | Press the CLR key to leave AUX 58                                                                                                    |                                                                                                    |
| Indicators     | during Status Monitor mode. Below are the<br>for Y10 - Y20.                                                                                              | expection the Handheid programmer<br>exeystrokes to call the status display                                                                                                    |
|                | <b>1.</b> Keystrokes to display the status of Y10 - Y20<br>STAT ENT NEXT $\begin{bmatrix} B \\ 1 \end{bmatrix} \begin{bmatrix} A \\ 0 \end{bmatrix}$ ENT | Y 20 Y 10                                                                                                    |

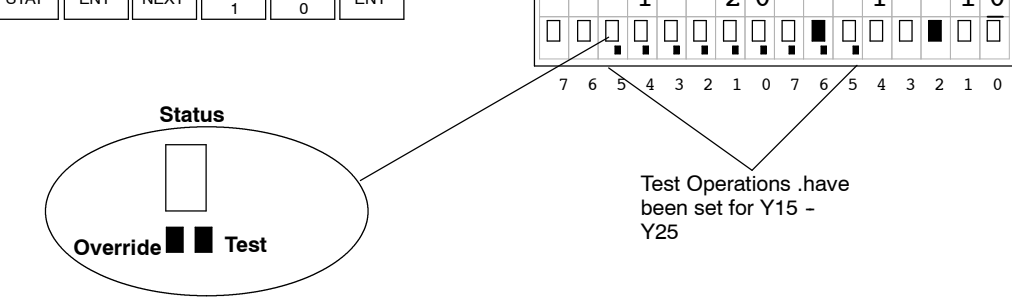

**NOTE:** Take care not to confuse the Test Operation marker with the marker used for Bit Override. The Test marker is a small box indicated on the right side below the Status point.

Point or Word of Data (DL240 Only)

Trapping a Discrete With the DL240 CPU, you may use the TEST mode to trap the status of a point or word during normal program execution. To use this feature you must select the memory location and address in the program where you wish to check the contents of the memory location.

> For example you may read X5 three times during a program scan (at address \$0000, \$0090 and \$0200) and you want to know what the status of X5 is at address \$0090.

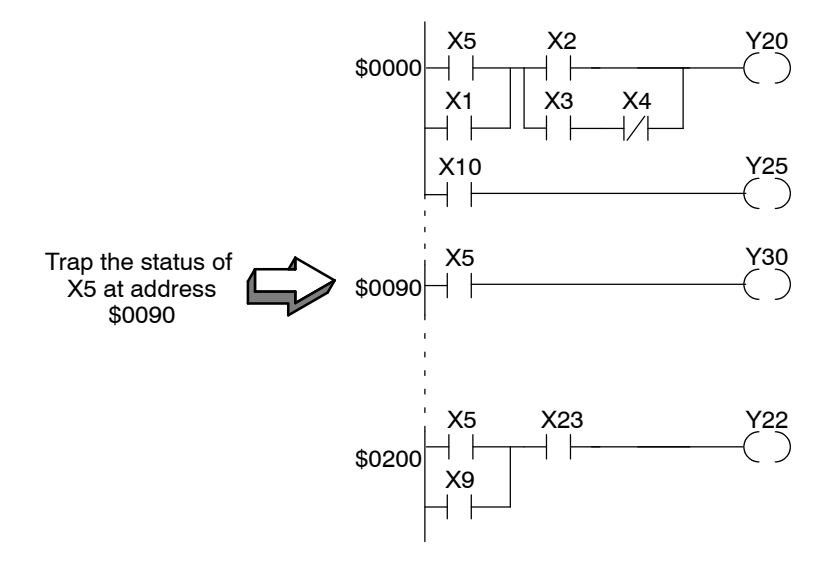

#### This example only works in the TEST-RUN Mode (DL240 Only)

#### **Press these Keystrokes**

- Use the STAT key to trap the status 1. STAT NEXT NEXT ENT
- Enter the program address to trap on 2. J А ENT q 0
- 3. Enter the memory location to trap.

F

PREV / NEXT keys can be used to scroll • through the valid data types

|   |   |   |   | D2 | -H | PP | Di | sp | lay | / R | es | ult | s |   |   |
|---|---|---|---|----|----|----|----|----|-----|-----|----|-----|---|---|---|
| * | М | 0 | N | Ι  | т  | 0  | R  |    | S   | Е   | L  | Е   | С | т | * |
| Т | R | A | Ρ |    | 1  | 6  | Ρ  | т  |     | S   | т  | A   | т | U | S |
|   |   |   |   |    |    |    |    |    |     |     |    |     |   |   |   |
| т | R | A | Ρ |    | 1  | 6  | Ρ  | т  |     | S   | т  | A   | т | U | s |
| Ρ | G | М |   | A  | D  | D  | R  |    | 9   | 0   |    |     |   |   |   |
|   |   |   |   |    |    |    |    |    |     |     |    |     |   |   |   |
| Т | R | А | Ρ |    | 1  | 6  | Р  | т  |     | S   | т  | А   | т | U | s |
| в | Ι | т |   | R  | Е  | F  |    |    |     | Х   | 5  |     |   |   |   |
|   |   |   |   |    |    |    |    |    |     |     |    |     |   |   |   |
|   |   |   | Х |    |    | 1  | 0  |    |     |     | Х  |     |   |   | 0 |
|   |   |   |   |    |    |    |    |    |     |     |    |     |   |   | Ī |
|   |   |   |   |    |    |    |    |    |     |     |    |     |   |   |   |

To trap a word of memory instead of a discrete point use the status monitoring option of TRAP WORD STATUS and enter the parameters the same way as in the example above.

## I/O Diagnostics

#### Diagnostics (DL205 ONLY)

The DL205 system provides diagnostic features to that help identify I/O errors. AUX 42 will report missing modules and new I/O configuration. For the DL240 CPU I/O communication errors will also be reported. The error codes are listed later in this chapter, and shows all of the possible I/O error messages. This function is only possible with the DL205. If present, the error display will automatically be displayed when Handheld programmer is connected to the CPU. If an I/O error occurs, use the follow example figure below to determine which base and slot has failed.

#### Press these Keystrokes Select the AUX 42 I/O Diagnostics 1. Е С AUX To run the diagnostics 2. ENT Use arrow keys to see more information

| Exa | Imple | Error | Disp | lay |
|-----|-------|-------|------|-----|
| 5 2 |       |       |      |     |

| Е | 2 | 5 | 2 |   |   |   |   |   |   |  |  |  |
|---|---|---|---|---|---|---|---|---|---|--|--|--|
| N | Е | W |   | Ι | / | 0 | С | F | G |  |  |  |

3.  $\rightarrow$ 

|   |   |   | D | 2 <b>-</b> | ΗP | PC | Dis | pla | ay I | Re | su | ts |   |   |  |
|---|---|---|---|------------|----|----|-----|-----|------|----|----|----|---|---|--|
| A | U | Х | 4 | *          |    | Ι  | 1   | 0   |      | С  | F  | G  |   |   |  |
| Α | U | Х | 4 | 2          |    | Ι  | 1   | 0   |      | D  | Ι  | Α  | G | Ν |  |

| А | U | Х |   | 4 | 2 |   | Ι | / | 0      |   | в | A | S | Е   |   |
|---|---|---|---|---|---|---|---|---|--------|---|---|---|---|-----|---|
| Е | 2 | 5 | 2 |   |   |   |   | т | 1      | 0 |   | С | 0 | N   | F |
|   | _ | - | _ |   |   |   |   | - | '      | - |   | • | - | - 1 | _ |
|   | _ | _ | _ |   |   |   |   | _ | ,      |   |   | - |   | - 1 | _ |
| / | 0 |   | B | A | S | E |   | - | ,<br>0 | / | S | L | 0 | T   | 3 |

If the PLC system detects a change in the I/O configuration at power-up or an I/O fault, and error message will be displayed. To get more detail on the location of the error, internal diagnostic locations also exist which specify the module type, module location and an error code.

The following figure shows a example of the failure indicators. The table on the left lists the module codes which may be displayed in the failure indicators.

| Code<br>(Hex) | Component Type                  |                                                   |
|---------------|---------------------------------|---------------------------------------------------|
| 04            | CPU                             |                                                   |
| 03            | I/O Base                        |                                                   |
| 20            | 8 pt. Output                    |                                                   |
| 21            | 8 pt. Input                     |                                                   |
| 24            | 4input/output<br>combination    |                                                   |
| 28            | 12 pt. Output,<br>16 pt. Output | Program Control Information                       |
| 2B            | 16 pt. Input                    | V7752 0020 Desired module ID code                 |
| 36            | Analog Input                    | V7753 UU21 Current module ID code                 |
| 37            | Analog Output                   | V7755 0252 Fatal error code                       |
| 4A            | Counter Interface               | SP47 $\rightarrow$ $\mid$ I/O configuration Error |
| 7F            | Abnormal                        |                                                   |
| FF            | No module detected              |                                                   |

## **Custom Messages**

The FAULT message instruction may be used to log messages which can be view with **AUX 5C** on the Handheld programmer. The Fault messages must be triggered with a positive differential (one shot) instruction, otherwise the message log buffer will repeat storing the same message over and over.

The following figure shows how the message display capability works.

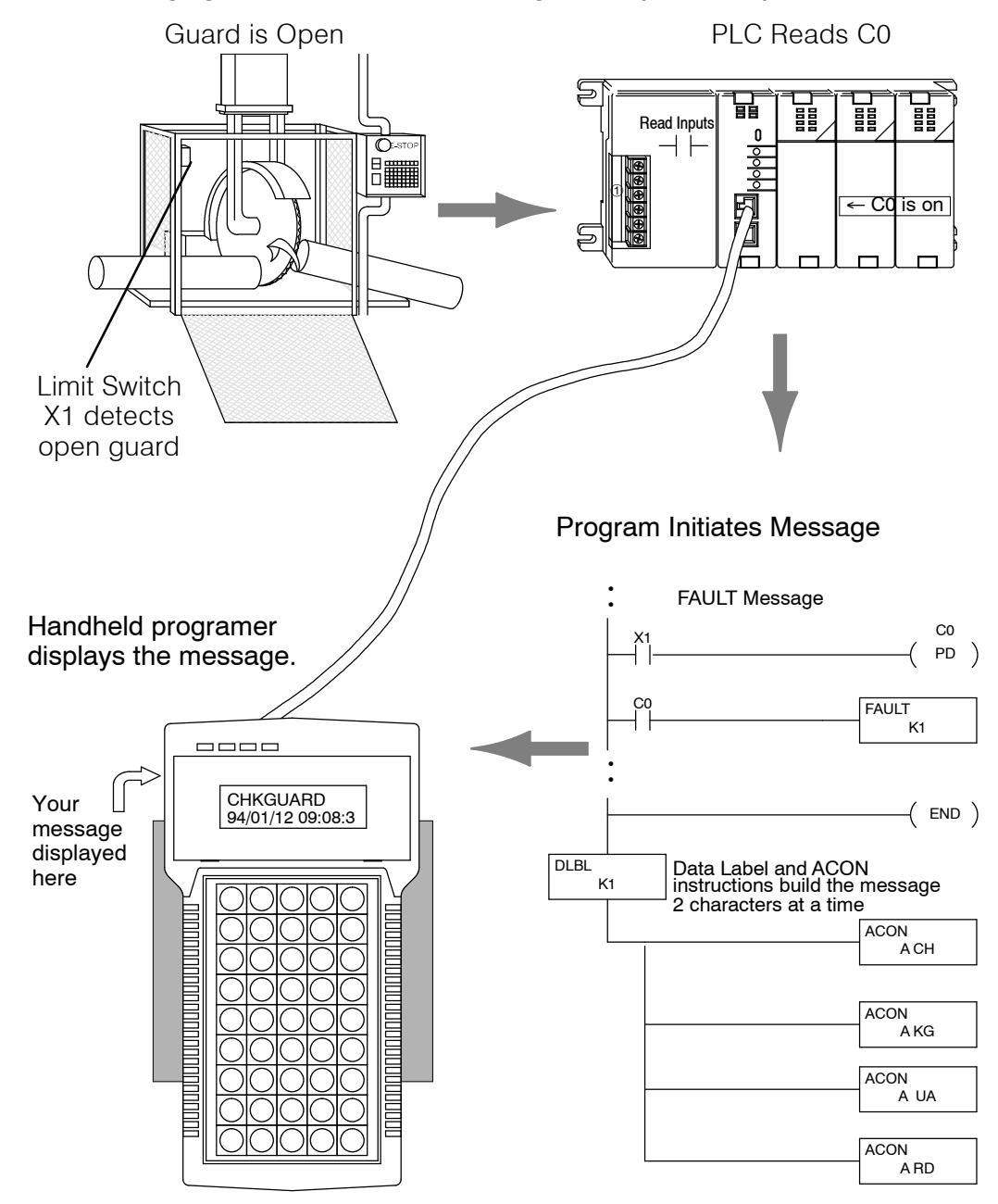

#### Message Instructions

A total of 64 Message instructions may be programmed. The messages can be up to 23 characters in length and contain both text and numeric values. These messages are part of the RLL program and are displayed automatically on the Handheld Programmer during RUN mode.

There are several instructions that are used to build operator messages. Detailed explanations of the following instructions are included in the DL105 and DL205 User Manual.

- FAULT the Fault instruction is an output box instruction that lets the program know which message to display.
- DLBL the Data Label instruction is included *after* the END statement and notes the beginning of a message.
- ACON the ASCII Constant instruction is used as an output box for the ASCII portion of the message. (You can also display the contents of a V-memory location instead of ASCII text.)
- NCON the Numeric Constant instruction is used as an output box for any numeric constant portion of the message.
- MOVMC (DL240 only) the Move Data Label to V-memory Area instruction is used to embed variables, such as timer or counter values, into a text message.

This Example message program will log message CHKGAURD on the Handheld programmer wehn X1 input i

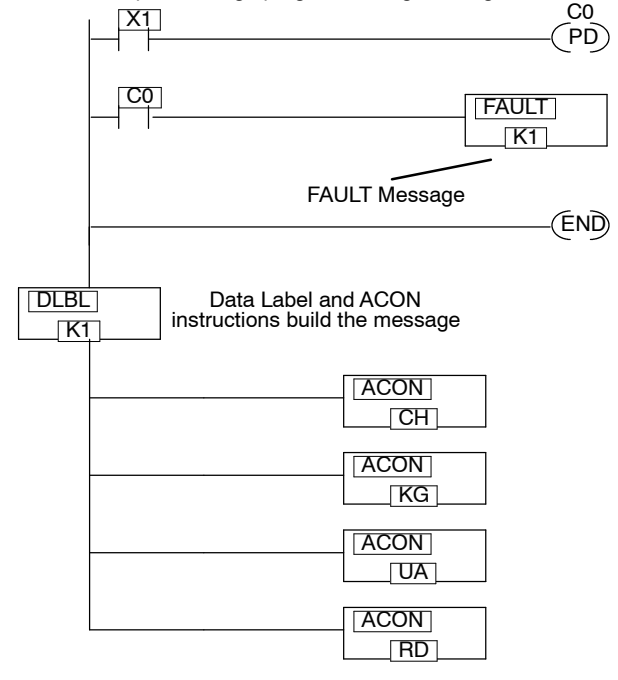

**NOTE:** It is *much* easier to enter text message programs with *Direct*SOFT<sup>T</sup> than it is with the Handheld Programmer. This is because you can only enter two ASCII characters per ACON instruction with the Handheld programmer. This is not the case with *Direct*SOFT, which allows you to enter several per ACON instruction. *Direct*SOFT<sup>T</sup> also supports other characters not available on the handheld keypad.

#### **Message Program** Example

The following example figure demonstrates how to program a message using the Handheld Programmer. Once you've entered the program, put the CPU in RUN mode and force X1 ON to log the message.

- **Press these Keystrokes**
- Enter the first contact 1. \$ STR  $\rightarrow \|^{\mathsf{B}}$ ENT

| 2. | Enter<br>when | the PD<br>genera | (alway<br>ting FA | s use t<br>ULT me | he one shot<br>essages) |
|----|---------------|------------------|-------------------|-------------------|-------------------------|
|    | SHFT          | P<br>CV          | SHFT              | D<br>3            | ]                       |
|    | $\rightarrow$ | A<br>0           | ENT               |                   |                         |

1

- Enter the control relay 3. \$ STR А  $\rightarrow$ NEXT NEXT ENT
- Enter the FAULT instruction 4

| SHFT          | F<br>5 | A<br>0 | U<br>ISG | L<br>ANDST | T<br>MLR |
|---------------|--------|--------|----------|------------|----------|
| $\rightarrow$ | В<br>1 | ENT    |          |            |          |

- Enter the END statement 5. N TMR Е D SHFT ENT 3
- 6. Enter the DLBL instruction

| SHFT          | D<br>3 | L<br>ANDST | В<br>1 | L<br>ANDST |
|---------------|--------|------------|--------|------------|
| $\rightarrow$ | В<br>1 | ENT        |        |            |

7. Enter the ACON instruction and the first two letters

| SHFT          | A    | C     | O      | N   |
|---------------|------|-------|--------|-----|
|               | 0    | 2     | INST#  | TMR |
| $\rightarrow$ | SHFT | C _ 2 | H<br>7 |     |

Enter the ACON instruction and the next two letters 8.

| SHFT          | A    | C        | O      | N   |
|---------------|------|----------|--------|-----|
|               | 0    | 2        | INST#  | TMR |
| $\rightarrow$ | SHFT | K<br>JMP | G<br>6 |     |

9. Enter the ACON instruction and the next two letters 

| SHFT          | A<br>0 | 2        | O<br>INST# | TMR |
|---------------|--------|----------|------------|-----|
| $\rightarrow$ | SHFT   | U<br>ISG | A<br>0     |     |

| S<br>P<br>N<br>S<br>N<br>F | T<br>O<br>O<br>T<br>O | R<br>P<br>P<br>R | C | Х<br>0<br>С | 1 |   |   |   |  |   |      |
|----------------------------|-----------------------|------------------|---|-------------|---|---|---|---|--|---|------|
| N<br>P<br>N<br>S<br>N      | 0<br>D<br>0<br>T<br>0 | P<br>P<br>R<br>P | C | 0<br>C      | 0 |   |   |   |  |   |      |
| P<br>N<br>S<br>N<br>F      | D<br>O<br>T<br>O      | P<br>R<br>P      | С | 0<br>C      | 0 |   |   |   |  |   |      |
| P<br>N<br>S<br>N<br>F      | D<br>O<br>T<br>O      | P<br>R<br>P      | C | 0<br>C      | 0 |   |   |   |  |   |      |
| N<br>S<br>N<br>F           | 0<br>T<br>0<br>A      | P<br>R<br>P      |   | C           | 0 |   |   |   |  |   |      |
| S<br>N<br>F                | T<br>O<br>A           | R<br>P           |   | С           | 0 |   |   |   |  |   |      |
| S<br>N<br>F                | Т<br>О<br>А           | R<br>P           |   | C           | 0 |   |   |   |  |   | <br> |
| N<br>F                     | 0<br>A                | Ρ                |   |             | - |   |   |   |  |   |      |
| F                          | A                     |                  |   |             |   |   |   |   |  |   |      |
| F                          | A                     |                  |   |             |   |   |   | 1 |  |   |      |
|                            |                       | U                | L | т           |   | K | 1 |   |  |   |      |
|                            |                       |                  |   |             |   |   |   |   |  |   |      |
|                            |                       |                  |   |             |   |   |   | 1 |  | 1 |      |
| Е                          | N                     | D                |   |             |   |   |   |   |  |   |      |
| N                          | 0                     | Ρ                |   |             |   |   |   |   |  |   |      |
|                            |                       |                  |   |             |   |   |   |   |  |   |      |
| D                          | L                     | В                | L |             | K | 1 |   |   |  |   |      |
| Ν                          | 0                     | Ρ                |   |             |   |   |   |   |  |   |      |
|                            |                       |                  |   |             |   |   |   |   |  |   |      |
| A                          | С                     | 0                | N |             | A | С | Η |   |  |   |      |
| Ν                          | 0                     | Ρ                |   |             |   |   |   |   |  |   |      |
|                            |                       |                  |   |             |   |   |   |   |  |   |      |
| Α                          | C                     | 0                | Ν |             | A | K | G |   |  |   |      |
| Ν                          | 0                     | Ρ                |   |             |   |   |   |   |  |   |      |
|                            |                       |                  |   |             |   |   |   |   |  |   | _    |
| A                          | C                     | 0                | N |             | A | U | A |   |  |   |      |
| Ν                          | 0                     | Ρ                |   |             |   |   |   |   |  |   |      |
|                            |                       |                  |   |             |   |   |   |   |  |   |      |

NOP

## **Checking the Error Message Tables**

**Two Types of Tables** The DL240 CPU will automatically log any system error codes and custom messages created with the FAULT instructions. The CPU logs the error code, the date, and the time the error occurred. There are two separate tables that store this information.

- Error Code Table the system logs up to 32 errors in the table. When an error occurs, the errors already on the table are pushed down and the most recent error is loaded into the top slot. If the table is full when an error occurs, the oldest error is pushed out (erased) from the table.
- Message Table the system logs up to 16 messages in this table. When a message is triggered, the messages already stored in the table are pushed down and the most recent message is loaded into the top slot. If the table is full when an error occurs, the oldest message is pushed out (erased) of the table.

The following diagram shows an example of an error table for messages.

| Date       | Time        | Message              |
|------------|-------------|----------------------|
| 1996-01-26 | 08:41:51:11 | *Conveyor-2 stopped  |
| 1996-02-30 | 17:01:11:56 | * Conveyor-1 stopped |
| 1996-02-30 | 17:01:11:12 | * Limit SW1 failed   |
| 1996-02-28 | 03:25:14:31 | * Saw Jam Detect     |

Viewing the Error Table

The Handheld programmer maintains a history of Errors and Messages. You may display the Errors and Messages on the Handheld programmer by using the **AUX 5C** function. The figure below demonstrates how to use the AUX 5C function.

#### Press these Keystrokes

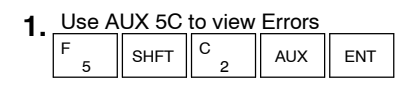

- 2. Press ENT to select Error Messages
- The most recent error is displayed. You can also use the **PREV** and **NXT** keys to sequentially step through the errors. The arrow keys can be used to scroll the display for more detail.

#### **D2-HPP Display Results**

| Α | U | Х |   | 5  | С |     | H | Ι | S | т | 0 | R | Y |   | D |
|---|---|---|---|----|---|-----|---|---|---|---|---|---|---|---|---|
|   |   |   |   | Е  | R | R   | 0 | R | / | М | Е | S | A | G | E |
|   |   |   |   |    |   |     |   |   |   |   |   |   |   |   |   |
| - | 2 | F | 2 | NT | T | T-7 |   | т | 1 | 0 |   | 2 |   | 0 |   |
| E | 2 | 5 | 2 | N  | E | W   |   | Ι | / | 0 |   | C | F | G |   |

#### Viewing the Message Table

## The AUX 5C function, is used to view messages on the Handheld programmer.

#### **Press these Keystrokes**

- 1. Use AUX 5C to view FAULT messages
- **2.** Use the arrow key to select MESSAGE  $\rightarrow$  ENT
- The most recent message is displayed. You can also use the **PREV** and **NXT** keys to sequentially step through the messages. The arrow keys can be used to scroll the display for more detail.

|   |   |   |   | D2 | ?-H | IPF | סי | isp | ola | y F | les | sult | ts |   |   |   |
|---|---|---|---|----|-----|-----|----|-----|-----|-----|-----|------|----|---|---|---|
| 2 | A | U | Х |    | 5   | С   |    | H   | Ι   | S   | т   | 0    | R  | Y |   | D |
|   |   |   |   |    | Ε   | R   | R  | 0   | R   | /   | Μ   | Ε    | S  | A | G | E |
| _ |   | _ |   |    |     |     |    |     |     |     |     |      |    |   |   |   |
| 0 | 2 | Н | K | G  | U   | A   | R  | D   |     |     |     |      |    |   |   |   |
| 9 | 9 | 4 | / | 0  | 1   | /   | 1  | 4   |     | 1   | 3   | :    | 3  | 5 | : | 2 |

# 6-23

## **Error Codes**

The following table lists the error codes that may appear on the D2-HPP Handheld programmer.

| DL105/DL205<br>Error Code                            | Description                                                                                                    |
|------------------------------------------------------|----------------------------------------------------------------------------------------------------|
| E003<br>SOFTWARE<br>TIME-OUT                         | If the program scan time exceeds the time allotted to the watchdog timer, this error will occur. SP51 will be on and the error code will be stored in V7755. To correct this problem add RSTWT instructions in FOR NEXT loops and subroutines or use AUX 55 to extend the time allotted to the watchdog timer.                                                                      |
| <b>041</b><br>CPU BATTERY LOW                        | The CPU battery is low and needs replacement. SP43 will be on and the error code will be stored in V7757.                                                                                                    |
| <b>EE099</b><br>PROGRAM<br>MEMORY<br>EXCEEDED        | If the compiled program length exceeds the amount of available CPU RAM this error will occur. SP52 will be on and the error code will be stored in V7755. Reduce the size of the application program.                                                                                                    |
| E104<br>WRITE FAILED                                 | A write to the CPU was not successful. Disconnect the power, remove the CPU, and make sure the EEPROM is not write protected. If the EEPROM is not write protected, make sure the EEPROM is installed correctly. If both conditions are OK, replace the CPU.                                                                                                    |
| E151<br>BAD COMMAND                                  | A parity error has occurred in the application program. SP44 will be on and<br>the error code will be stored in V7755. This problem may possibly be due to<br>electrical noise. Clear the memory and download the program again. Correct<br>any grounding problems. If the error returns replace the EEPROM or the<br>CPU.                                                          |
| E155<br>RAM FAILURE                                  | A checksum error has occurred in the system RAM. SP44 will be on and the error code will be stored in V7755. This problem may possibly be due to a low battery, electrical noise or a CPU RAM failure. Clear the memory and download the program again. Correct any grounding problems. If the error returns replace the CPU.                                                       |
| E202<br>MISSING I/O<br>MODULE                        | An I/O module has failed to communicate with the CPU or is missing from the base. SP45 will be on and the error code will be stored in V7756. Run AUX42 to determine the slot and base location of the module reporting the error.                                                                                                    |
| E210<br>POWER FAULT                                  | A short duration power drop-out occurred on the main power line supplying power to the base.                                                                                                    |
| E250<br>COMMUNICATION<br>FAILURE IN THE I/O<br>CHAIN | A failure has occurred in the local I/O system. The problem could be in the base I/O bus or the base power supply. SP45 will be on and the error code will be stored in V7755. Run AUX42 to determine the base location reporting the error.                                                                                                    |
| <b>E252</b><br>NEW I/O CFG                           | This error occurs when the auto configuration check is turned on in the CPU<br>and the actual I/O configuration has changed either by moving modules in a<br>base or changing types of modules in a base. You can return the modules to<br>the original position/types or run AUX45 to accept the new configuration.<br>SP47 will be on and the error code will be stored in V7755. |
| E262<br>I/O OUT OF RANGE                             | An out of range I/O address has been encountered in the application program. Correct the invalid address in the program. SP45 will be on and the error code will be stored in V7755.                                                                                                    |

|                                            | Description                                                                                                    |
|--------------------------------------------|----------------------------------------------------------------------------------------------------|
| Error Code                                 | Description                                                                                                    |
| E312<br>HP COMM<br>ERROR 2                 | A data error was encountered during communications with the CPU. Clear<br>the error and retry the request. If the error continues check the cabling<br>between the two devices, replace the Handheld programmer, then if<br>necessary replace the CPU. SP46 will be on and the error code will be<br>stored in V7756.     |
| E313<br>HP COMM<br>ERROR 3                 | An address error was encountered during communications with the CPU.<br>Clear the error and retry the request. If the error continues check the cabling<br>between the two devices, replace the Handheld programmer, then if<br>necessary replace the CPU. SP46 will be on and the error code will be<br>stored in V7756. |
| <b>E316</b><br>HP COMM<br>ERROR 6          | A mode error was encountered during communications with the CPU. Clear<br>the error and retry the request. If the error continues replace the Handheld<br>programmer, then if necessary replace the CPU. SP46 will be on and the<br>error code will be stored in V7756.                                                   |
| E320<br>HP COMM<br>TIME-OUT                | The CPU did not respond to the Handheld programmer communication request. Check to ensure cabling is correct and not defective. Power cycle the system if the error continues replace the CPU first and then the Handheld programmer if necessary.                                                                        |
| E321<br>COMM ERROR                         | A data error was encountered during communication with the CPU. Check to<br>ensure cabling is correct and not defective. Power cycle the system and if<br>the error continues replace the CPU first and then the Handheld programmer<br>if necessary.                                                                     |
| E352<br>BACKGROUND<br>COMM. ERROR          | Communications error between CPU and intelligent module. Incorrect slot reference while attempting to use the READ/WRITE commands e.g. DCM module interface. The slot number of module which I/O error occured is stored in V7760-V7764.                                                                                  |
| E4**<br>NO PROGRAM                         | A syntax error exists in the application program. The most common is a missing END statement. Run AUX21 to determine which one of the E4** series of errors is being flagged. SP52 will be on and the error code will be stored in V7755.                                                                                 |
| E401<br>MISSING END<br>STATEMENT           | All application programs must terminate with an END statement. Enter the END statement in appropriate location in your program. SP52 will be on and the error code will be stored in V7755.                                                                                                    |
| E402<br>MISSING LBL                        | A GOTO, GTS, MOVMC or LDLBL instruction was used without the appropriate label. Refer to the programming manual for details on these instructions. SP52 will be on and the error code will be stored in V7755.                                                                                                    |
| <b>E403</b><br>MISSING RET<br>(DL240 ONLY) | A subroutine in the program does not end with the RET instruction. SP52 will be on and the error code will be stored in V7755.                                                                                                    |
| <b>E404</b><br>MISSING FOR<br>(DL240 ONLY) | A NEXT instruction does not have the corresponding FOR instruction. SP52 will be on and the error code will be stored in V7755.                                                                                                    |

|   | -25 |
|---|-----|
| U |     |
|   |     |

| DL105/DL205<br>Error Code                                     | Description                                                                                                    |
|---------------------------------------------------------------|----------------------------------------------------------------------------------------------------|
| <b>E405</b><br>MISSING NEXT<br>(DL240 ONLY)                   | A FOR instruction does not have the corresponding NEXT instruction. SP52 will be on and the error code will be stored in V7755.                                                                                                    |
| <b>E406</b><br>MISSING IRT                                    | An interrupt routine in the program does not end with the IRT instruction.<br>SP52 will be ON and the error code will be stored in V7755.                                                                                                 |
| <b>E412</b><br>SBR/LBL>64<br>(DL240 ONLY)                     | There is greater than 64 SBR, LBL or DLBL instructions in the program. This error is also returned if there is greater than 128 GTS or GOTO instructions used in the program. SP52 will be on and the error code will be stored in V7755. |
| <b>E413</b><br>FOR/NEXT>64<br>(DL240 ONLY)                    | There is greater than 64 FOR/NEXT loops in the application program. SP52 will be on and the error code will be stored in V7755.                                                                                                    |
| <b>E421</b><br>DUPLICATE STAGE<br>REFERENCE                   | Two or more SG or ISG labels exist in the application program with the same number. A unique number must be reserved for each Stage and Initial Stage. SP52 will be on and the error code will be stored in V7755.                        |
| <b>E422</b><br>DUPLICATE<br>SBR/LBL<br>REFERENCE              | Two or more SBR or LBL instructions exist in the application program with the same number. A unique number must be allowed for each Subroutine and Label. SP52 will be on and the error code will be stored in V7755.                     |
| E423<br>NESTED LOOPS<br>(DL240 ONLY)                          | Nested loops (programming one FOR/NEXT loop inside of another) is not allowed in the DL240 series. SP52 will be on and the error code will be stored in V7755.                                                                            |
| <b>E431</b><br>INVALID ISG/SG<br>ADDRESS                      | An ISG or SG must not be programmed after the end statement such as in a subroutine. SP52 will be on and the error code will be stored in V7755.                                                                                          |
| <b>E432</b><br>INVALID JUMP<br>(GOTO) ADDRESS<br>(DL240 ONLY) | A LBL that corresponds to a GOTO instruction must not be programmed after<br>the end statement such as in a subroutine. SP52 will be on and the error<br>code will be stored in V7755.                                                    |
| <b>E433</b><br>INVALID SBR<br>ADDRESS<br>(DL240 ONLY)         | A SBR must be programmed after the end statement, not in the main body of<br>the program or in an interrupt routine. SP52 will be on and the error code will<br>be stored in V7755.                                                       |
| E435<br>INVALID RT<br>ADDRESS<br>(DL240 ONLY)                 | A RT must be programmed after the end statement, not in the main body of<br>the program or in an interrupt routine. SP52 will be on and the error code will<br>be stored in V7755.                                                        |

| /ERFLOW      | More than nine leve<br>of OR STR and AN          |
|--------------|--------------------------------------------------|
| OW           | An unmatched num the number of AND instructions. |
| ROR          | A STR instruction v                              |
| СКТ          | A rung of ladder log                             |
| E COIL<br>CE | Two or more OUT i                                |
| E TMR<br>CE  | Two or more TMR i                                |
|              |                                                  |
|              |                                                  |

**INVALID IRT** the program. SP52 will be on and the error code will be stored in V7755. ADDRESS E440 Either the DLBL instruction has been programmed in the main program area (not after the END statement), or the DLBL instruction is on a rung containing INVALID DATA ADDRESS input contact(s). E441 An ACON or NCON must be programmed after the end statement, not in the main body of the program. SP52 will be on and the error code will be stored ACON/NCON (DL240 ONLY) in V7755. F451 MLS instructions must be numbered in ascending order from top to bottom. BAD MLS/MLR E452 An X data type is being used as a coil output. X AS COIL F453 A timer or counter contact is being used where the associated timer or MISSING T/C counter does not exist. E454 One of the contacts is missing from a TMRA instruction. BAD TMRA E455 One of the contacts is missing from a CNT or UDC instruction. BAD CNT E456 One of the contacts is missing from the SR instruction. BAD SR E461 els of logic have been stored on the stack. Check the use STACK OV D STR instructions. E462 ber of logic levels have been stored on the stack. Ensure STACK STR and OR STR instructions match the number of STR UNDERFL vas not used to begin a rung of ladder logic. E463 LOGIC ER gic is not terminated properly. F464 MISSING ( E471 instructions reference the same I/O point. DUPLICAT REFEREN E472 instructions reference the same number. DUPLICAT REFEREN

An INT must be programmed after the end statement, not in the main body of the program. SP52 will be on and the error code will be stored in V7755.

An IRT must be programmed after the end statement, not in the main body of

Description

DL105/DL205

**Error Code** 

INVALID INT ADDRESS

E436

E438

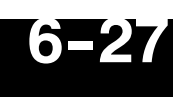

| ar  |
|-----|
| ٦ď  |
|     |
| Ŋ,  |
| qr  |
| ğ   |
| sh  |
| 00  |
| tin |
| G   |

| DL105/DL205<br>Error Code                   | Description                                                                                                    |
|---------------------------------------------|----------------------------------------------------------------------------------------------------|
| <b>E473</b><br>DUPLICATE CNT<br>REFERENCE   | Two or more CNT instructions reference the same number.                                                                                                    |
| <b>E480</b><br>INVALID CV<br>ADDRESS        | The CV instruction is used in a subroutine or program interrupt routine. The CV instruction may only be used in the main program area (before the END statement). |
| E481<br>CONFLICTING<br>INSTRUCTIONS         | An instruction exists between convergence stages.                                                                                                    |
| E482<br>MAX. CV<br>INSTRUCTIONS<br>EXCEEDED | Number of CV instructions exceeds 17.                                                                                                    |
| E483<br>INVALID CVJMP<br>ADDRESS            | CVJMP has been used in a subroutine or a program interrupt routine.                                                                                               |
| E484<br>MISSING CV<br>INSTRUCTION           | CVJMP is not preceded by the CV instruction. A CVJMP must immediately follow the CV instruction.                                                                  |
| E485<br>NO CVJMP                            | A CVJMP instruction is not placed between the CV and the SG, ISG, BLK, BEND, END instruction.                                                                     |
| E486<br>INVALID BCALL<br>ADDRESS            | A BCALL is used in a subroutine or a program interrupt routine. The BCALL instruction may only be used in the main program area (before the END statement).       |
| <b>E487</b><br>MISSING BLK<br>INSTRUCTION   | The BCALL instruction is not followed by a BLK instruction.                                                                                                    |
| <b>E488</b><br>INVALID BLK<br>ADDRESS       | The BLK instruction is used in a subroutine or a program interrupt. Another BLK instruction is used between the BCALL and the BEND instructions.                  |
| E489<br>DUPLICATED CR<br>REFERENCE          | The control relay used for the BLK instruction is being used as an output elsewhere.                                                                              |

and Troubleshooting

| DL105/DL205<br>Error Code                            | Description                                                                                                    |
|------------------------------------------------------|----------------------------------------------------------------------------------------------------|
| E490<br>MISSING SG<br>INSTRUCTION                    | The BLK instruction is not immediately followed by the SG instruction.                                                                     |
| <b>E491</b><br>INVALID ISG<br>INSTRUCTION<br>ADDRESS | There is an ISG instruction between the BLK and BEND instructions.                                                                         |
| E492<br>INVALID BEND                                 | The BEND instruction is used in a subroutine or a program interrupt routine.<br>The BEND instruction is not followed by a BLK instruction. |
| E493<br>MISSING REQUIRED<br>INSTRUCTION              | A [CV, SG, ISG, BLK, BEND] instruction must immediately follow the BEND instruction.                                                       |
| <b>E494</b><br>MISSING BEND<br>INSTRUCTION           | The BLK instruction is not followed by a BEND instruction.                                                                                 |
| <b>E501</b><br>BAD ENTRY                             | An invalid keystroke or series of keystrokes were entered into the Handheld programmer.                                                    |
| E502<br>BAD ADDRESS                                  | An invalid or out of range address was entered into the Handheld programmer.                                                               |
| E503<br>BAD COMMAND                                  | An invalid instruction was entered into the Handheld programmer.                                                                           |
| <b>E504</b><br>BAD REF/VAL                           | An invalid value or reference number was entered with an instruction.                                                                      |
| E505<br>INVALID<br>INSTRUCTION                       | An invalid instruction was entered into the Handheld programmer.                                                                           |
| <b>E506</b><br>INVALID<br>OPERATION                  | An invalid operation was attempted by the Handheld programmer.                                                                             |
| <b>E520</b><br>BAD OP-RUN                            | An operation which is invalid in the RUN mode was attempted by the Handheld programmer.                                                    |
| E521<br>BAD OP-TRUN                                  | An operation which is invalid in the TEST RUN mode was attempted by the Handheld programmer.                                               |
| E523<br>BAD OP-TPGM                                  | An operation which is invalid in the TEST PROGRAM mode was attempted by the Handheld programmer.                                           |
| <b>E524</b><br>BAD OP-PGM                            | An operation which is invalid in the PROGRAM mode was attempted by the Handheld programmer.                                                |

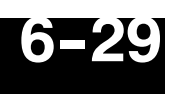

| Description                                                                                                    |
|----------------------------------------------------------------------------------------------------|
| An operation was attempted by the Handheld programmer while the CPU mode switch was in a position other than the TERM position. |
| The Handheld programmer is in the OFFLINE mode. To change to the ONLINE mode use the MODE the key.                              |
| The Handheld programmer is in the ON LINE mode. To change to the OFF LINE mode use the MODE the key.                            |
| The operation attempted is not allowed during a Run Time Edit.                                                                  |
| The CPU has been password locked. To unlock the CPU use AUX82 with the password.                                                |
| The password used to unlock the CPU with AUX82 was incorrect.                                                                   |
| The CPU powered up with an invalid password and reset the password to 00000000. A password may be re-entered using AUX81.       |
| Attempted to enter an instruction which required more memory than is available in the CPU.                                      |
| A search function was performed and the instruction was not found.                                                              |
| A search function was performed and the reference was not found.                                                                |
| The application program has referenced an I/O module as the incorrect type of module.                                           |
| An attempt to transfer more data between the CPU and Handheld programmer than the receiving device can hold.                    |
| An attempt to write to a non-blank EEPROM was made. Erase the EEPROM and then retry the write.                                  |
| A data transfer was attempted with no EEPROM (or possibly a faulty EEPROM) installed in the Handheld programmer.                |
| A function was requested with an EEPROM which contains system information only.                                                 |
| A function was requested with an EEPROM which contains V-memory data only.                                                      |
| A function was requested with an EEPROM which contains program data only.                                                       |
|                                                                                                    |

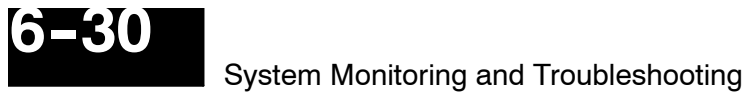

| DL105/DL205<br>Error Code           | Description                                                                                                    |
|-------------------------------------|----------------------------------------------------------------------------------------------------|
| <b>E627</b><br>BAD WRITE            | An attempt to write to a write protected or faulty EEPROM was made. Check the write protect jumper and replace the EEPROM if necessary.            |
| <b>E628</b><br>EEPROM TYPE<br>ERROR | The wrong size EEPROM is being used. The DL230 and DL240 CPUs use different size EEPROMs.                                                          |
| <b>E640</b><br>Compare Error        | A compare between the EEPROM and the CPU was found to be in error.                                                                                 |
| <b>E650</b><br>HPP SYSTEM<br>ERROR  | A system error has occurred in the Handheld programmer. Power cycle the Handheld programmer. If the error returns replace the Handheld programmer. |
| <b>E651</b><br>HPP ROM ERROR        | A ROM error has occurred in the Handheld programmer. Power cycle the Handheld programmer. If the error returns replace the Handheld programmer.    |
| <b>E652</b><br>HPP RAM ERROR        | A RAM error has occurred in the Handheld programmer. Power cycle the Handheld programmer. If the error returns replace the Handheld programmer.    |

# DL105/DL205 Memory Map

In This Chapter. . . .

- DL130 Memory Map Overview
- DL230 Memory Map Overview
- DL240 Memory Map Overview
- X Input Bit Map
- Y Output Bit Map
- Control Relay Bit Map
- Stage Control / Status Bit Map
- Timer Status Bit Map
- Counter Status Bit Map
- DL130/DL230 System Memory
- DL240 System Memory

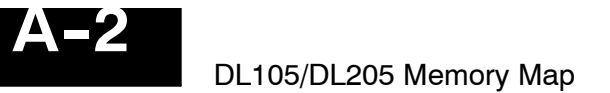

## **DL130 Memory Map Overview**

| Memory Type                | Discrete Memory<br>Reference<br>(octal) | Word Memory<br>Reference<br>(octal) | Qty.<br>Decimal | Symbol                                     |
|----------------------------|-----------------------------------------|-------------------------------------|-----------------|--------------------------------------------|
| Input Points               | X0 - X177                               | V40400 - V40407                     | 128             | xo<br>                                     |
| Output Points              | Y0 - Y177                               | V40500 - V40507                     | 128             | Y0<br>—(`)—                                |
| Control Relays             | C0 - C377                               | V40600 - V40617                     | 256             |                                            |
| Special Relays             | SP0 - SP117<br>SP540 - SP577            | V41200 - V41204<br>V41226 - V41227  | 112             | SP0                                        |
| Timers                     | T0 - T77                                |                                     | 64              | TMR T0<br>K100                             |
| Timer Current<br>Values    | None                                    | V0 - V77                            | 64              | ≥                                          |
| Timer Status Bits          | T0 - T77                                | V41100 - V41103                     | 64              | то<br>— —                                  |
| Counters                   | CT0 - CT77                              |                                     | 64              | CNT_CT0<br>K10                             |
| Counter<br>Current Values  | None                                    | V1000 - V1077                       | 64              | V1000 K100<br>───── ≥                      |
| Counter Status<br>Bits     | CT0 - CT77                              | V41140 - V41143                     | 64              | СТО<br>— —                                 |
| Data Words                 | None                                    | V2000 - V2377                       | 256             | None specific, used with many instructions |
| Data Words<br>Non-volatile | None                                    | V4000 - V4177                       | 128             | None specific, used with many instructions |
| Stages                     | S0 - S377                               | V41000 - V41017                     | 256             | SG S 001 SO                                |
| System<br>V-memory         | None                                    | V7620 - V7647<br>V7750-V7777        | 48              | None specific, used for various purposes   |

1 - The DL105 systems are limited to 10 discrete Inputs and 8 descrete outputs. There are 8 different DL105 models which are configured with various voltage level capabilities. Please refer to the Product Catalog or DL105 User Manual for specific models and specifications.

## DL230 Memory Map Overview

| Memory Type                | Discrete Memory<br>Reference<br>(octal) | Word Memory<br>Reference<br>(octal) | Qty.<br>Decimal | Symbol                                     |
|----------------------------|-----------------------------------------|-------------------------------------|-----------------|--------------------------------------------|
| Input Points               | X0 - X177                               | V40400 - V40407                     | 128             | xo<br>— —                                  |
| Output Points              | Y0 - Y177                               | V40500 - V40507                     | 128             | Y0<br>—(`)—                                |
| Control Relays             | C0 - C377                               | V40600 - V40617                     | 256             |                                            |
| Special Relays             | SP0 - SP117<br>SP540 - SP577            | V41200 - V41204<br>V41226 - V41227  | 112             | SP0<br>                                    |
| Timers                     | T0 - T77                                |                                     | 64              | TMR T0<br>K100                             |
| Timer Current<br>Values    | None                                    | V0 - V77                            | 64              | ≥                                          |
| Timer Status Bits          | T0 - T77                                | V41100 - V41103                     | 64              | то<br>—  —                                 |
| Counters                   | CT0 - CT77                              |                                     | 64              | CNT_CT0<br>K10                             |
| Counter<br>Current Values  | None                                    | V1000 - V1077                       | 64              | V1000 K100<br>──── ≥ ───                   |
| Counter Status<br>Bits     | CT0 - CT77                              | V41140 - V41143                     | 64              | сто<br>— —                                 |
| Data Words                 | None                                    | V2000 - V2377                       | 256             | None specific, used with many instructions |
| Data Words<br>Non-volatile | None                                    | V4000 - V4177                       | 128             | None specific, used with many instructions |
| Stages                     | S0 - S377                               | V41000 - V41017                     | 256             | SG S 001 S0                                |
| System<br>V-memory         | None                                    | V7620 - V7647<br>V7750-V7777        | 48              | None specific, used for various purposes   |

1 - The DL205 systems are limited to 128 discrete I/O points (total) with the present system hardware available. These can be mixed between input and output points as necessary.

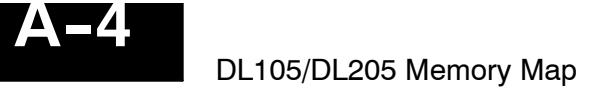

## **DL240 Memory Map Overview**

| Memory Type                | Discrete Memory<br>Reference<br>(octal) | Word Memory<br>Reference<br>(octal) | Qty.<br>Decimal  | Symbol                                     |
|----------------------------|-----------------------------------------|-------------------------------------|------------------|--------------------------------------------|
| Input Points               | X0 - X177                               | V40400 - V40407                     | 128 <sup>1</sup> | xo<br>                                     |
| Output Points              | Y0 - Y177                               | V40500 - V40507                     | 128 <sup>1</sup> | Y0<br>—(`)—                                |
| Control Relays             | C0 - C377                               | V40600 - V40617                     | 256              |                                            |
| Special Relays             | SP0 - SP137<br>SP540 - SP617            | V41200 - V41205<br>V41226 - V41230  | 144              | SP0                                        |
| Timers                     | T0 - T177                               |                                     | 128              | TMR T0<br>K100                             |
| Timer Current<br>Values    | None                                    | V0 - V177                           | 128              | ≥                                          |
| Timer Status Bits          | T0 - T177                               | V41100 - V41107                     | 128              | то<br>—                                    |
| Counters                   | CT0 - CT177                             |                                     | 128              | СNТ СТО<br>К10                             |
| Counter<br>Current Values  | None                                    | V1000 - V1177                       | 128              | V1000 K100<br>───── ≥                      |
| Counter Status<br>Bits     | CT0 - CT177                             | V41140 - V41147                     | 128              | сто<br>— —                                 |
| Data Words                 | None                                    | V2000 - V3777                       | 1024             | None specific, used with many instructions |
| Data Words<br>Non-volatile | None                                    | V4000 - V4377                       | 256              | None specific, used with many instructions |
| Stages                     | S0 - S777                               | V41000 - V41037                     | 512              | SG S 001 SO                                |
| System<br>V-memory         | None                                    | V7620 - V7737<br>V7746-V7777        | 106              | None specific, used for various purposes   |

1 - The DL205 systems are limited to 128 discrete I/O points (total) with the present system hardware available. These can be mixed between input and output points as necessary.

## X Input Bit Map

| MSB |     |     |     | D   | L130/E | <b>)L230</b> / | DL240 | Input | (X) Po | oints |     |     |     |     | LSB | Address |
|-----|-----|-----|-----|-----|--------|----------------|-------|-------|--------|-------|-----|-----|-----|-----|-----|---------|
| 17  | 16  | 15  | 14  | 13  | 12     | 11             | 10    | 7     | 6      | 5     | 4   | 3   | 2   | 1   | 0   | Audress |
| 017 | 016 | 015 | 014 | 013 | 012    | 011            | 010   | 007   | 006    | 005   | 004 | 003 | 002 | 001 | 000 | V40400  |
| 037 | 036 | 035 | 034 | 033 | 032    | 031            | 030   | 027   | 026    | 025   | 024 | 023 | 022 | 021 | 020 | V40401  |
| 057 | 056 | 055 | 054 | 053 | 052    | 051            | 050   | 047   | 046    | 045   | 044 | 043 | 042 | 041 | 040 | V40402  |
| 077 | 076 | 075 | 074 | 073 | 072    | 071            | 070   | 067   | 066    | 065   | 064 | 063 | 062 | 061 | 060 | V40403  |
| 117 | 116 | 115 | 114 | 113 | 112    | 111            | 110   | 107   | 106    | 105   | 104 | 103 | 102 | 101 | 100 | V40404  |
| 137 | 136 | 135 | 134 | 133 | 132    | 131            | 130   | 127   | 126    | 125   | 124 | 123 | 122 | 121 | 120 | V40405  |
| 157 | 156 | 155 | 154 | 153 | 152    | 151            | 150   | 147   | 146    | 145   | 144 | 143 | 142 | 141 | 140 | V40406  |
| 177 | 176 | 175 | 174 | 173 | 172    | 171            | 170   | 167   | 166    | 165   | 164 | 163 | 162 | 161 | 160 | V40407  |

This table provides a listing of the individual Input points associated with each V-memory address bit for the DL130, 230 and DL240 CPUs.

## Y Output Bit Map

This table provides a listing of the individual output points associated with each V-memory address bit for both the DL130, DL230 and DL240 CPUs.

| MSB |     |     |     | DL  | 130/DI | _230/D | L240 | Output | t <b>(Y) P</b> | oints |     |     |     |     | LSB | Address |
|-----|-----|-----|-----|-----|--------|--------|------|--------|----------------|-------|-----|-----|-----|-----|-----|---------|
| 17  | 16  | 15  | 14  | 13  | 12     | 11     | 10   | 7      | 6              | 5     | 4   | 3   | 2   | 1   | 0   | Audress |
| 017 | 016 | 015 | 014 | 013 | 012    | 011    | 010  | 007    | 006            | 005   | 004 | 003 | 002 | 001 | 000 | V40500  |
| 037 | 036 | 035 | 034 | 033 | 032    | 031    | 030  | 027    | 026            | 025   | 024 | 023 | 022 | 021 | 020 | V40501  |
| 057 | 056 | 055 | 054 | 053 | 052    | 051    | 050  | 047    | 046            | 045   | 044 | 043 | 042 | 041 | 040 | V40502  |
| 077 | 076 | 075 | 074 | 073 | 072    | 071    | 070  | 067    | 066            | 065   | 064 | 063 | 062 | 061 | 060 | V40503  |
| 117 | 116 | 115 | 114 | 113 | 112    | 111    | 110  | 107    | 106            | 105   | 104 | 103 | 102 | 101 | 100 | V40504  |
| 137 | 136 | 135 | 134 | 133 | 132    | 131    | 130  | 127    | 126            | 125   | 124 | 123 | 122 | 121 | 120 | V40505  |
| 157 | 156 | 155 | 154 | 153 | 152    | 151    | 150  | 147    | 146            | 145   | 144 | 143 | 142 | 141 | 140 | V40506  |
| 177 | 176 | 175 | 174 | 173 | 172    | 171    | 170  | 167    | 166            | 165   | 164 | 163 | 162 | 161 | 160 | V40507  |

## **Control Relay Bit Map**

This table provides a listing of the individual control relays associated with each V-memory address bit.

| MSB |     |     |     | DL1 | 30/DL | 230/D | L240 C | Contro | l Relay | /s (C) |     |     |     |     | LSB | Address |
|-----|-----|-----|-----|-----|-------|-------|--------|--------|---------|--------|-----|-----|-----|-----|-----|---------|
| 17  | 16  | 15  | 14  | 13  | 12    | 11    | 10     | 7      | 6       | 5      | 4   | 3   | 2   | 1   | 0   | Address |
| 017 | 016 | 015 | 014 | 013 | 012   | 011   | 010    | 007    | 006     | 005    | 004 | 003 | 002 | 001 | 000 | V40600  |
| 037 | 036 | 035 | 034 | 033 | 032   | 031   | 030    | 027    | 026     | 025    | 024 | 023 | 022 | 021 | 020 | V40601  |
| 057 | 056 | 055 | 054 | 053 | 052   | 051   | 050    | 047    | 046     | 045    | 044 | 043 | 042 | 041 | 040 | V40602  |
| 077 | 076 | 075 | 074 | 073 | 072   | 071   | 070    | 067    | 066     | 065    | 064 | 063 | 062 | 061 | 060 | V40603  |
| 117 | 116 | 115 | 114 | 113 | 112   | 111   | 110    | 107    | 106     | 105    | 104 | 103 | 102 | 101 | 100 | V40604  |
| 137 | 136 | 135 | 134 | 133 | 132   | 131   | 130    | 127    | 126     | 125    | 124 | 123 | 122 | 121 | 120 | V40605  |
| 157 | 156 | 155 | 154 | 153 | 152   | 151   | 150    | 147    | 146     | 145    | 144 | 143 | 142 | 141 | 140 | V40606  |
| 177 | 176 | 175 | 174 | 173 | 172   | 171   | 170    | 167    | 166     | 165    | 164 | 163 | 162 | 161 | 160 | V40607  |
| 217 | 216 | 215 | 214 | 213 | 212   | 211   | 210    | 207    | 206     | 205    | 204 | 203 | 202 | 201 | 200 | V40610  |
| 237 | 236 | 235 | 234 | 233 | 232   | 231   | 230    | 227    | 226     | 225    | 224 | 223 | 222 | 221 | 220 | V40611  |
| 257 | 256 | 255 | 254 | 253 | 252   | 251   | 250    | 247    | 246     | 245    | 244 | 243 | 242 | 241 | 240 | V40612  |
| 277 | 276 | 275 | 274 | 273 | 272   | 271   | 270    | 267    | 266     | 265    | 264 | 263 | 262 | 261 | 260 | V40613  |
| 317 | 316 | 315 | 314 | 313 | 312   | 311   | 310    | 307    | 306     | 305    | 304 | 303 | 302 | 301 | 300 | V40614  |
| 337 | 336 | 335 | 334 | 333 | 332   | 331   | 330    | 327    | 326     | 325    | 324 | 323 | 322 | 321 | 320 | V40615  |
| 357 | 356 | 355 | 354 | 353 | 352   | 351   | 350    | 347    | 346     | 345    | 344 | 343 | 342 | 341 | 340 | V40616  |
| 377 | 376 | 375 | 374 | 373 | 372   | 371   | 370    | 367    | 366     | 365    | 364 | 363 | 362 | 361 | 360 | V40617  |

## Stage Control / Status Bit Map

| MSB |     |     |     | DL13 | 0/DL2: | 30/DL2 | 240 Sta | age (S) | Cont | rol Bit | S   |     |     |     | LSB | Address |
|-----|-----|-----|-----|------|--------|--------|---------|---------|------|---------|-----|-----|-----|-----|-----|---------|
| 17  | 16  | 15  | 14  | 13   | 12     | 11     | 10      | 7       | 6    | 5       | 4   | 3   | 2   | 1   | 0   | Address |
| 017 | 016 | 015 | 014 | 013  | 012    | 011    | 010     | 007     | 006  | 005     | 004 | 003 | 002 | 001 | 000 | V41000  |
| 037 | 036 | 035 | 034 | 033  | 032    | 031    | 030     | 027     | 026  | 025     | 024 | 023 | 022 | 021 | 020 | V41001  |
| 057 | 056 | 055 | 054 | 053  | 052    | 051    | 050     | 047     | 046  | 045     | 044 | 043 | 042 | 041 | 040 | V41002  |
| 077 | 076 | 075 | 074 | 073  | 072    | 071    | 070     | 067     | 066  | 065     | 064 | 063 | 062 | 061 | 060 | V41003  |
| 117 | 116 | 115 | 114 | 113  | 112    | 111    | 110     | 107     | 106  | 105     | 104 | 103 | 102 | 101 | 100 | V41004  |
| 137 | 136 | 135 | 134 | 133  | 132    | 131    | 130     | 127     | 126  | 125     | 124 | 123 | 122 | 121 | 120 | V41005  |
| 157 | 156 | 155 | 154 | 153  | 152    | 151    | 150     | 147     | 146  | 145     | 144 | 143 | 142 | 141 | 140 | V41006  |
| 177 | 176 | 175 | 174 | 173  | 172    | 171    | 170     | 167     | 166  | 165     | 164 | 163 | 162 | 161 | 160 | V41007  |
| 217 | 216 | 215 | 214 | 213  | 212    | 211    | 210     | 207     | 206  | 205     | 204 | 203 | 202 | 201 | 200 | V41010  |
| 237 | 236 | 235 | 234 | 233  | 232    | 231    | 230     | 227     | 226  | 225     | 224 | 223 | 222 | 221 | 220 | V41011  |
| 257 | 256 | 255 | 254 | 253  | 252    | 251    | 250     | 247     | 246  | 245     | 244 | 243 | 242 | 241 | 240 | V41012  |
| 277 | 276 | 275 | 274 | 273  | 272    | 271    | 270     | 267     | 266  | 265     | 264 | 263 | 262 | 261 | 260 | V41013  |
| 317 | 316 | 315 | 314 | 313  | 312    | 311    | 310     | 307     | 306  | 305     | 304 | 303 | 302 | 301 | 300 | V41014  |
| 337 | 336 | 335 | 334 | 333  | 332    | 331    | 330     | 327     | 326  | 325     | 324 | 323 | 322 | 321 | 320 | V41015  |
|     |     |     |     |      |        |        |         |         |      |         |     |     |     |     |     |         |
| 357 | 356 | 355 | 354 | 353  | 352    | 351    | 350     | 347     | 346  | 345     | 344 | 343 | 342 | 341 | 340 | V41016  |
| 377 | 376 | 375 | 374 | 373  | 372    | 371    | 370     | 367     | 366  | 365     | 364 | 363 | 362 | 361 | 360 | V41017  |

This table provides a listing of the individual stage control bits associated with each V-memory address bit.

| MSB |     |     |     | DL2 | 40 Ad | dition | al Stag | je (S) ( | Contro | l Bits |     |     |     |     | LSB | Address |
|-----|-----|-----|-----|-----|-------|--------|---------|----------|--------|--------|-----|-----|-----|-----|-----|---------|
| 17  | 16  | 15  | 14  | 13  | 12    | 11     | 10      | 7        | 6      | 5      | 4   | 3   | 2   | 1   | 0   | Address |
| 417 | 416 | 415 | 414 | 413 | 412   | 411    | 410     | 407      | 406    | 405    | 404 | 403 | 402 | 401 | 400 | V41020  |
| 437 | 436 | 435 | 434 | 433 | 432   | 431    | 430     | 427      | 426    | 425    | 424 | 423 | 422 | 421 | 420 | V41021  |
| 457 | 456 | 455 | 454 | 453 | 452   | 451    | 450     | 447      | 446    | 445    | 444 | 443 | 442 | 441 | 440 | V41022  |
| 477 | 476 | 475 | 474 | 473 | 472   | 471    | 470     | 467      | 466    | 465    | 464 | 463 | 462 | 461 | 460 | V41023  |
| 517 | 516 | 515 | 514 | 513 | 512   | 511    | 510     | 507      | 506    | 505    | 504 | 503 | 502 | 501 | 500 | V41024  |
| 537 | 536 | 535 | 534 | 533 | 532   | 531    | 530     | 527      | 526    | 525    | 524 | 523 | 522 | 521 | 520 | V41025  |
| 557 | 556 | 555 | 554 | 553 | 552   | 551    | 550     | 547      | 546    | 545    | 544 | 543 | 542 | 541 | 540 | V41026  |
| 577 | 576 | 575 | 574 | 573 | 572   | 571    | 570     | 567      | 566    | 565    | 564 | 563 | 562 | 561 | 560 | V41027  |
| 617 | 616 | 615 | 614 | 613 | 612   | 611    | 610     | 607      | 606    | 605    | 604 | 603 | 602 | 601 | 600 | V41030  |
| 637 | 636 | 635 | 634 | 633 | 632   | 631    | 630     | 627      | 626    | 625    | 624 | 623 | 622 | 621 | 620 | V41031  |
| 657 | 656 | 655 | 654 | 653 | 652   | 651    | 650     | 647      | 646    | 645    | 644 | 643 | 642 | 641 | 640 | V41032  |
| 677 | 676 | 675 | 674 | 673 | 672   | 671    | 670     | 667      | 666    | 665    | 664 | 663 | 662 | 661 | 660 | V41033  |
| 717 | 716 | 715 | 714 | 713 | 712   | 711    | 710     | 707      | 706    | 705    | 704 | 703 | 702 | 701 | 700 | V41034  |
| 737 | 736 | 735 | 734 | 733 | 732   | 731    | 730     | 727      | 726    | 725    | 724 | 723 | 722 | 721 | 720 | V41035  |
| 757 | 756 | 755 | 754 | 753 | 752   | 751    | 750     | 747      | 746    | 745    | 744 | 743 | 742 | 741 | 740 | V41036  |
| 777 | 776 | 775 | 774 | 773 | 772   | 771    | 770     | 767      | 766    | 765    | 764 | 763 | 762 | 761 | 760 | V41037  |

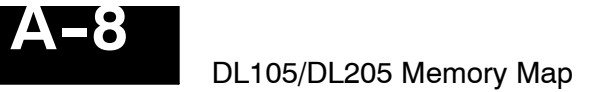

## **Timer Status Bit Map**

This table provides a listing of the individual timer contacts associated with each V-memory address bit.

| MSB |     |     |     | DL1 | 30/DL | 230/D | L240 T | ïmer ( | T) Cor | tacts |     |     |     |     | LSB | Addross |
|-----|-----|-----|-----|-----|-------|-------|--------|--------|--------|-------|-----|-----|-----|-----|-----|---------|
| 17  | 16  | 15  | 14  | 13  | 12    | 11    | 10     | 7      | 6      | 5     | 4   | 3   | 2   | 1   | 0   | Address |
| 017 | 016 | 015 | 014 | 013 | 012   | 011   | 010    | 007    | 006    | 005   | 004 | 003 | 002 | 001 | 000 | V41100  |
| 037 | 036 | 035 | 034 | 033 | 032   | 031   | 030    | 027    | 026    | 025   | 024 | 023 | 022 | 021 | 020 | V41101  |
| 057 | 056 | 055 | 054 | 053 | 052   | 051   | 050    | 047    | 046    | 045   | 044 | 043 | 042 | 041 | 040 | V41102  |
| 077 | 076 | 075 | 074 | 073 | 072   | 071   | 070    | 067    | 066    | 065   | 064 | 063 | 062 | 061 | 060 | V41103  |

| MSB |     |     |     | Ac  | dition | al DL2 | 240 Tir | ner (T) | Conta | acts |     |     |     |     | LSB | Addross |
|-----|-----|-----|-----|-----|--------|--------|---------|---------|-------|------|-----|-----|-----|-----|-----|---------|
| 17  | 16  | 15  | 14  | 13  | 12     | 11     | 10      | 7       | 6     | 5    | 4   | 3   | 2   | 1   | 0   | Address |
| 117 | 116 | 115 | 114 | 113 | 112    | 111    | 110     | 107     | 106   | 105  | 104 | 103 | 102 | 101 | 100 | V41104  |
| 137 | 136 | 135 | 134 | 133 | 132    | 131    | 130     | 127     | 126   | 125  | 124 | 123 | 122 | 121 | 120 | V41105  |
| 157 | 156 | 155 | 154 | 153 | 152    | 151    | 150     | 147     | 146   | 145  | 144 | 143 | 142 | 141 | 140 | V41106  |
| 177 | 176 | 175 | 174 | 173 | 172    | 171    | 170     | 167     | 166   | 165  | 164 | 163 | 162 | 161 | 160 | V41107  |

## **Counter Status Bit Map**

This table provides a listing of the individual counter contacts associated with each V-memory address bit.

| MSB |     |     |     | DL13 | 0/DL23 | 80/DL2 | 40 Co | unter ( | (CT) C | ontact | S   |     |     |     | LSB | Addross |
|-----|-----|-----|-----|------|--------|--------|-------|---------|--------|--------|-----|-----|-----|-----|-----|---------|
| 17  | 16  | 15  | 14  | 13   | 12     | 11     | 10    | 7       | 6      | 5      | 4   | 3   | 2   | 1   | 0   | Address |
| 017 | 016 | 015 | 014 | 013  | 012    | 011    | 010   | 007     | 006    | 005    | 004 | 003 | 002 | 001 | 000 | V41140  |
| 037 | 036 | 035 | 034 | 033  | 032    | 031    | 030   | 027     | 026    | 025    | 024 | 023 | 022 | 021 | 020 | V41141  |
| 057 | 056 | 055 | 054 | 053  | 052    | 051    | 050   | 047     | 046    | 045    | 044 | 043 | 042 | 041 | 040 | V41142  |
| 077 | 076 | 075 | 074 | 073  | 072    | 071    | 070   | 067     | 066    | 065    | 064 | 063 | 062 | 061 | 060 | V41143  |

| MSB | SB Additional DL240 Counter (CT) Contacts LSE |     |     |     |     |     |     |     |     |     |     |     |     |     | LSB | Address |
|-----|-----------------------------------------------|-----|-----|-----|-----|-----|-----|-----|-----|-----|-----|-----|-----|-----|-----|---------|
| 17  | 16                                            | 15  | 14  | 13  | 12  | 11  | 10  | 7   | 6   | 5   | 4   | 3   | 2   | 1   | 0   | Audess  |
| 117 | 116                                           | 115 | 114 | 113 | 112 | 111 | 110 | 107 | 106 | 105 | 104 | 103 | 102 | 101 | 100 | V41144  |
| 137 | 136                                           | 135 | 134 | 133 | 132 | 131 | 130 | 127 | 126 | 125 | 124 | 123 | 122 | 121 | 120 | V41145  |
| 157 | 156                                           | 155 | 154 | 153 | 152 | 151 | 150 | 147 | 146 | 145 | 144 | 143 | 142 | 141 | 140 | V41146  |
| 177 | 176                                           | 175 | 174 | 173 | 172 | 171 | 170 | 167 | 166 | 165 | 164 | 163 | 162 | 161 | 160 | V41147  |
# DL130/DL230 System V-memory

The DL205 CPUs reserve several V-memory locations for storing system parameters or certain types of system data. These memory locations store things like the error codes, counter interface module data, and other types of system setup information.

| System<br>V-memory | Description of Contents                                                                                                    | Default Values / Ranges                                                                                                    |
|--------------------|----------------------------------------------------------------------------------------------------|----------------------------------------------------------------------------------------------------|
| V2320-V2377        | The default location for multiple preset values for the UP counter.                                                                                                    | N/A                                                                                                    |
| V7620-V7627        | Locations for DV-1000 operator interface parameters                                                                                                    |                                                                                                    |
| V7620              | Sets the V-memory location that contains the value.                                                                                                    | V0 - V2377                                                                                                    |
| V7621              | Sets the V-memory location that contains the message.                                                                                                    | V0 - V2377                                                                                                    |
| V7622              | Sets the total number (1 – 16) of V-memory locations to be displayed.                                                                                                    | 1 – 16                                                                                                    |
| V7623              | Sets the V-memory location that contains the numbers to be displayed.                                                                                                    | V0 - V2377                                                                                                    |
| V7624              | Sets the V-memory location that contains the character code to be displayed.                                                                                                    | V0 - V2377                                                                                                    |
| V7625              | Contains the function number that can be assigned to each key.                                                                                                    | V-memory location for X,<br>Y, or C points used.                                                                                                    |
| V7626              | Reserved for future use.                                                                                                    |                                                                                                    |
| V7627              | Reserved for future use.                                                                                                    |                                                                                                    |
| V7630              | Starting location for the multi-step presets for channel 1. The default value is 2320, which indicates the first value should be obtained from V2320. Since there are 24 presets available, the default range is V2320 - V2377. You can change the starting point if necessary. | Default: V2320<br>Range: V0 - V2320                                                                                                    |
| V7631-V7632        | Not used                                                                                                    | N/A                                                                                                    |
| V7633              | Sets the desired function code for the high speed counter, interrupt, pulse<br>catch, pulse train, and input filter. Location is also used for setting the<br>with/without battery option, enable/disable CPU mode change, and power-up<br>in Run Mode option.                  | Default: 0000<br>Lower Byte Range:<br>Range: 0 - None<br>10 - Up<br>40 - Interrupt<br>50 - Pulse Catch<br>60 - Filtered<br>discrete In.<br>Upper Byte Range:<br>Bits 8 - 11, 14,15: Unused<br>Bit 12: With/Without Batt.<br>Bit 13: Power-up in Bun |
| V7634              | Contains set up information for high speed counter, interrupt, pulse catch, pulse train output, and input filter for X0 (when D2-CNTINT is installed).                                                                                                    | Default: 0000                                                                                                    |
| V7635              | Contains set up information for high speed counter, interrupt, pulse catch, pulse train output, and input filter for X1 (when D2-CNTINT is installed).                                                                                                    | Default: 0000                                                                                                    |
| V7636              | Contains set up information for high speed counter, interrupt, pulse catch, pulse train output, and input filter for X2 (when D2-CNTINT is installed).                                                                                                    | Default: 0000                                                                                                    |
| V7637              | Contains set up information for high speed counter, interrupt, pulse catch, pulse train output, and input filter for X3 (when D2-CNTINT is installed).                                                                                                    | Default: 0000                                                                                                    |

| System<br>V-memory | Description of Contents                                                                                                  | Default Values / Ranges |
|--------------------|----------------------------------------------------------------------------------------------------|-------------------------|
| V7640-V7647        | Not used                                                                                                    | N/A                     |
| V7751              | Fault Message Error Code — stores the 4-digit code used with the FAULT instruction when the instruction is executed.     | N/A                     |
| V7752              | I/O Configuration Error — stores the module ID code for the module that does not match the current configuration.        | N/A                     |
| V7753              | I/O Configuration Error — stores the correct module ID code.                                                             |                         |
| V7754              | I/O Configuration Error — identifies the base and slot number.                                                           |                         |
| V7755              | Error code — stores the fatal error code.                                                                                |                         |
| V7756              | Error code — stores the major error code.                                                                                |                         |
| V7757              | Error code — stores the minor error code.                                                                                |                         |
| V7760-V7764        | Module Error — stores the slot number and error code where an I/O error occurs.                                          |                         |
| V7765              | Scan — stores the total number of scan cycles that have occurred since the last Program Mode to Run Mode transition.     |                         |
| V7666-V7774        | Not used                                                                                                    | N/A                     |
| V7775              | Scan — stores the current scan time (milliseconds).                                                                      | N/A                     |
| V7776              | Scan — stores the minimum scan time that has occurred since the last Program Mode to Run Mode transition (milliseconds). | N/A                     |
| V7777              | Scan — stores the maximum scan time that has occurred since the last Program Mode to Run Mode transition (milliseconds). | N/A                     |

# DL240 System V-memory

The DL205 CPUs reserve several V-memory locations for storing system parameters or certain types of system data. These memory locations store things like the clock / calendar information, analog potentiometer current values, error codes, and other types of system setup information.

| System      | Description of Contents                                                                                                    | Default Values / Ranges                                                                                                    |
|-------------|----------------------------------------------------------------------------------------------------|----------------------------------------------------------------------------------------------------|
| V-memory    |                                                                                                    |                                                                                                    |
| V3630-V3707 | The default location for multiple preset values for UP/DWN and UP counter 1 or pulse catch function.                                                                                                    | N/A                                                                                                    |
| V3710-V3767 | The default location for multiple preset values for UP/DWN and UP counter 2.                                                                                                    | N/A                                                                                                    |
| V3770-V3773 | Not used                                                                                                    | N/A                                                                                                    |
| V3774-V3777 | Default locations for analog potentiometer data (channels 1-4, respectively).                                                                                                    | Range: 0 - 9999                                                                                                    |
| V7620-V7627 | Locations for DV-1000 operator interface parameters                                                                                                    |                                                                                                    |
| V7620       | Sets the V-memory location that contains the value.                                                                                                    | V0 - V3760                                                                                                    |
| V7621       | Sets the V-memory location that contains the message.                                                                                                    | V0 - V3760                                                                                                    |
| V7622       | Sets the total number (1 – 16) of V-memory locations to be displayed.                                                                                                    | 1 - 16                                                                                                    |
| V7623       | Sets the V-memory location that contains the numbers to be displayed.                                                                                                    | V0 - V3760                                                                                                    |
| V7624       | Sets the V-memory location that contains the character code to be displayed.                                                                                                    | V0 - V3760                                                                                                    |
| V7625       | Contains the function number that can be assigned to each key.                                                                                                    | V-memory location for X,                                                                                                    |
| V7626       | Reserved for future use.                                                                                                    | Y, or C points used.                                                                                                    |
| V7627       | Reserved for future use.                                                                                                    |                                                                                                    |
| V7630       | Starting location for the multi-step presets for channel 1. Since there are 24 presets available, the default range is V3630 - V3707. You can change the starting point if necessary.                                                                          | Default: V3630<br>Range: V0 - V3710                                                                                                    |
| V7631       | Starting location for the multi-step presets for channel 1. Since there are 24 presets available, the default range is V3710- 3767. You can change the starting point if necessary.                                                                            | Default: V3710<br>Range: V0 - V3710                                                                                                    |
| V7632       | Contains the baud rate setting for Port 2. You can use AUX 56 (from the Handheld Programmer) or, use <i>Direct</i> SOFT <sup>™</sup> to set the port parameters if 9600 baud is unacceptable.                                                                  | Default: 2 - 9600 baud<br>Range: 0 = 300<br>1 = 1200<br>2 = 9600<br>3 = 19.2K                                                                                                    |
| V7633       | Sets the desired function code for the high speed counter, interrupt, pulse<br>catch, pulse train, and input filter. Location is also used for setting the<br>with/without battery option, enable/disable CPU mode change, and power-up<br>in Run Mode option. | Default: 0000<br>Lower Byte Range:<br>Range: 0 - None<br>10 - Up<br>20 - Up/Dwn.<br>30 - Pulse Out<br>40 - Interrupt<br>50 - Pulse Catch<br>60 - Filtered Dis.<br>Upper Byte Range:<br>Bits 8 - 11, 13, 15 Unused<br>Bit 12: With/Without Batt.<br>Bit 14: Mode chg. enable |
| V7634       | Contains set up information for high speed counter, interrupt, pulse catch, pulse train output, and input filter for X0 (when D2-CNTINT is installed).                                                                                                    | Default: 0000                                                                                                    |

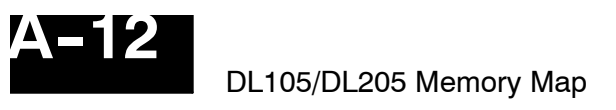

| System<br>V-memory | Description of Contents                                                                                                    | Default Values / Ranges                                   |
|--------------------|----------------------------------------------------------------------------------------------------|-----------------------------------------------------------|
| V7635              | Contains set up information for high speed counter, interrupt, pulse catch, pulse train output, and input filter for X1 (when D2-CNTINT is installed).                                    | Default: 0000                                             |
| V7636              | Contains set up information for high speed counter, interrupt, pulse catch, pulse train output, and input filter for X2 (when D2-CNTINT is installed).                                    | Default: 0000                                             |
| V7637              | Contains set up information for high speed counter, interrupt, pulse catch, pulse train output, and input filter for X3 (when D2-CNTINT is installed).                                    | Default: 0000                                             |
| V7640-V7641        | Location for setting the lower and upper limits for the CH1 analog pot.                                                                                                    | Default: 0000<br>Range: 0 - 9999                          |
| V7642-V7643        | Location for setting the lower and upper limits for the CH2 analog pot.                                                                                                    | Default: 0000<br>Range: 0 - 9999                          |
| V7644-V7645        | Location for setting the lower and upper limits for the CH3 analog pot.                                                                                                    | Default: 0000<br>Range: 0 - 9999                          |
| V7646-V7647        | Location for setting the lower and upper limits for the CH4 analog pot.                                                                                                    | Default: 0000<br>Range: 0 - 9999                          |
| V7650-V7737        | Locations reserved for set up information used with future options (such as rem communications.)                                                                                          | ote I/O and data                                          |
| V7746              | Location contains the battery voltage, accurate to 0.1V. For example, a value of                                                                                                    | f 32 indicates 3.2 volts.                                 |
| V7747              | Location contains a 10ms counter. This location increments once every 10ms.                                                                                                    |                                                           |
| V7751              | Fault Message Error Code — stores the 4-digit code used with the FAULT instruits executed. If you've used ASCII messages (DL240 only) then the data label (I that message is stored here. | uction when the instruction<br>DLBL) reference number for |
| V7752              | I/O configuration Error — stores the module ID code for the module that does n configuration.                                                                                             | ot match the current                                      |
| V7753              | I/O Configuration Error — stores the correct module ID code.                                                                                                    |                                                           |
| V7754              | I/O Configuration Error — identifies the base and slot number.                                                                                                    |                                                           |
| V7755              | Error code — stores the fatal error code.                                                                                                    |                                                           |
| V7756              | Error code — stores the major error code.                                                                                                    |                                                           |
| V7757              | Error code — stores the minor error code.                                                                                                    |                                                           |
| V7760-V7764        | Module Error — stores the slot number and error code where an I/O error occur                                                                                                    | rs.                                                       |
| V7765              | Scan — stores the total number of scan cycles that have occurred since the las Mode transition.                                                                                           | t Program Mode to Run                                     |
| V7766              | Contains the number of seconds on the clock. (00 to 59).                                                                                                    |                                                           |
| V7767              | Contains the number of minutes on the clock. (00 to 59).                                                                                                    |                                                           |
| V7770              | Contains the number of hours on the clock. (00 to 23).                                                                                                    |                                                           |
| V7771              | Contains the day of the week. (Mon, Tue, etc.).                                                                                                    |                                                           |
| V7772              | Contains the day of the month (1st, 2nd, etc.).                                                                                                    |                                                           |
| V7773              | Contains the month. (01 to 12)                                                                                                    |                                                           |
| V7774              | Contains the year. (00 to 99)                                                                                                    |                                                           |
| V7775              | Scan — stores the current scan time (milliseconds).                                                                                                    |                                                           |
| V7776              | Scan — stores the minimum scan time that has occurred since the last Program transition (milliseconds).                                                                                   | n Mode to Run Mode                                        |
| V7777              | Scan — stores the maximum scan time that has occurred since the last Program transition (milliseconds).                                                                                   | m Mode to Run Mode                                        |

# **Special Relays**

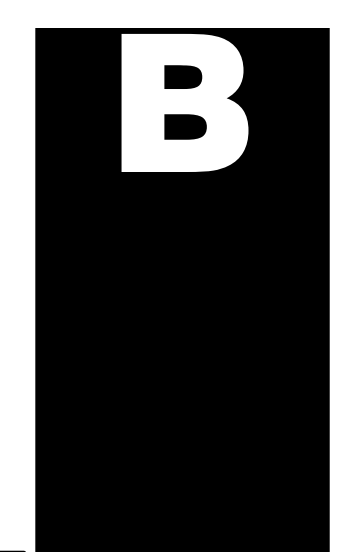

In This Chapter. . . .

- DL130/DL230 CPU Special Relays
- DL240 CPU Special Relays

# DL130/DL230 CPU Special Relays

| Startup and<br>Real-Time Relays | SP0 | First scan     | on for the first scan after a power cycle or program to run transition<br>only. The relay is reset to off on the second scan. It is useful where a<br>function needs to be performed only on program startup. |
|---------------------------------|-----|----------------|----------------------------------------------------------------------------------------------------|
|                                 | SP1 | Always ON      | provides a contact to insure an instruction is executed every scan.                                                                                                    |
|                                 | SP3 | 1 minute clock | on for 30 seconds and off for 30 seconds.                                                                                                    |
|                                 | SP4 | 1 second clock | on for 0.5 second and off for 0.5 second.                                                                                                    |
|                                 | SP5 | 100 ms clock   | on for 50 ms. and off for 50 ms.                                                                                                    |
|                                 | SP6 | 50 ms clock    | on for 25 ms. and off for 25 ms.                                                                                                    |
|                                 | SP7 | Alternate scan | on every other scan.                                                                                                    |

| CPU Status Relays | SP12 | Terminal<br>run mode     | on when the CPU is in the run mode.                             |
|-------------------|------|--------------------------|-----------------------------------------------------------------|
|                   | SP16 | Terminal<br>program mode | on when the CPU is in the program mode.                         |
|                   | SP20 | Forced<br>stop mode      | on when the STOP instruction is executed.                       |
|                   | SP22 | Interrupt enabled        | on when interrupts have been enabled using the ENI instruction. |

| <b>•</b> • • • •  |      |                               |                                                                                                    |
|-------------------|------|-------------------------------|----------------------------------------------------------------------------------------------------|
| System Monitoring | SP40 | Critical error                | on when a critical error such as I/O communication loss has occurred.                                                                         |
|                   | SP41 | Warning                       | on when a non critical error such as a low battery has occurred.                                                                              |
|                   | SP43 | Battery low                   | on when the CPU battery voltage is low.                                                                                                    |
|                   | SP44 | Program<br>memory error       | on when a memory error such as a memory parity error has occurred.                                                                            |
|                   | SP45 | I/O error                     | on when an I/O error occurs. For example, an I/O module is withdrawn from the base, or an I/O bus error is detected.                          |
|                   | SP47 | I/O<br>configuration<br>error | on if an I/O configuration error has occurred. The CPU power-up I/O configuration check must be enabled before this relay will be functional. |
|                   | SP50 | Fault instruction             | on when a Fault Instruction is executed.                                                                                                    |
|                   | SP51 | Watch Dog<br>timeout          | on if the CPU Watch Dog timer times out.                                                                                                    |
|                   | SP52 | Grammatical<br>error          | on if a grammatical error has occurred either while the CPU is running or if the syntax check is run. V7755 will hold the exact error code.   |
|                   | SP53 | Solve logic error             | on if CPU cannot solve the logic.                                                                                                    |

#### Accumulator Status

| SP60 | Value less than         | on when the accumulator value is less than the instruction value.                                                        |
|------|-------------------------|----------------------------------------------------------------------------------------------------|
| SP61 | Value equal to          | on when the accumulator value is equal to the instruction value.                                                         |
| SP62 | Greater than            | on when the accumulator value is greater than the instruction value.                                                     |
| SP63 | Zero                    | on when the result of the instruction is zero (in the accumulator.)                                                      |
| SP64 | Half borrow             | on when the 16 bit subtraction instruction results in a borrow.                                                          |
| SP65 | Borrow                  | on when the 32 bit subtraction instruction results in a borrow.                                                          |
| SP66 | Half carry              | on when the 16 bit addition instruction results in a carry.                                                              |
| SP67 | Carry                   | when the 32 bit addition instruction results in a carry.                                                                 |
| SP70 | Sign                    | on anytime the value in the accumulator is negative.                                                                     |
| SP71 | Invalid octal<br>number | on when an Invalid octal number was entered. This also occurs when the V-memory specified by a pointer (P) is not valid. |
| SP73 | Overflow                | on if overflow occurs in the accumulator when a signed addition or subtraction results in an incorrect sign bit.         |
| SP75 | Data error              | on if a BCD number is expected and a non-BCD number is encountered.                                                      |
| SP76 | Load zero               | on when any instruction loads a value of zero into the accumulator.                                                      |
|      |                         |                                                                                                    |

#### Counter Interface Module Relays

**SP100** X0 is on X0 — on when corresponding input is on.

Equal Relays for Multi-step Presets with Up/Down Counter #1 (for use with a Counter Interface Module)

| Current = target value | on when the counter current value equals the value in V3640.                                                                                                    |
|------------------------|----------------------------------------------------------------------------------------------------|
| Current = target value | on when the counter current value equals the value in V3642.                                                                                                    |
| Current = target value | on when the counter current value equals the value in V3644.                                                                                                    |
| Current = target value | on when the counter current value equals the value in V3646.                                                                                                    |
| Current = target value | on when the counter current value equals the value in V3650.                                                                                                    |
| Current = target value | on when the counter current value equals the value in V3652.                                                                                                    |
| Current = target value | on when the counter current value equals the value in V3654.                                                                                                    |
| Current = target value | on when the counter current value equals the value in V3656.                                                                                                    |
| Current = target value | on when the counter current value equals the value in V3660.                                                                                                    |
| Current = target value | on when the counter current value equals the value in V3662.                                                                                                    |
| Current = target value | on when the counter current value equals the value in V3664.                                                                                                    |
| Current = target value | on when the counter current value equals the value in V3666.                                                                                                    |
| Current = target value | on when the counter current value equals the value in V3670.                                                                                                    |
| Current = target value | on when the counter current value equals the value in V3672.                                                                                                    |
| Current = target value | on when the counter current value equals the value in V3674.                                                                                                    |
| Current = target value | on when the counter current value equals the value in V3676.                                                                                                    |
| Current = target value | on when the counter current value equals the value in V3700.                                                                                                    |
| Current = target value | on when the counter current value equals the value in V3702.                                                                                                    |
| Current = target value | on when the counter current value equals the value in V3704.                                                                                                    |
| Current = target value | on when the counter current value equals the value in V3706.                                                                                                    |
| Current = target value | on when the counter current value equals the value in V3710.                                                                                                    |
| Current = target value | on when the counter current value equals the value in V3712.                                                                                                    |
| Current = target value | on when the counter current value equals the value in V3714.                                                                                                    |
| Current = target value | on when the counter current value equals the value in V3716.                                                                                                    |
|                        | Current = target value<br>Current = target value<br>Current = target value |

# **DL240 CPU Special Relays**

| Startup and<br>Real-Time Relays | SP0  | First scan               | on for the first scan after a power cycle or program to run transition<br>only. The relay is reset to off on the second scan. It is useful where a<br>function needs to be performed only on program startup. |
|---------------------------------|------|--------------------------|----------------------------------------------------------------------------------------------------|
|                                 | SP1  | Always ON                | provides a contact to insure an instruction is executed every scan.                                                                                                    |
|                                 | SP3  | 1 minute clock           | on for 30 seconds and off for 30 seconds.                                                                                                    |
|                                 | SP4  | 1 second clock           | on for 0.5 second and off for 0.5 second.                                                                                                    |
|                                 | SP5  | 100 ms clock             | on for 50 ms. and off for 50 ms.                                                                                                    |
|                                 | SP6  | 50 ms clock              | on for 25 ms. and off for 25 ms.                                                                                                    |
|                                 | SP7  | Alternate scan           | on every other scan.                                                                                                    |
|                                 |      |                          |                                                                                                    |
| CPU Status Relays               | SP11 | Forced run mode          | on anytime the CPU switch is in the RUN position.                                                                                                    |
|                                 | SP12 | Terminal<br>run mode     | on when the CPU switch is in the TERM position and the CPU is in the RUN mode.                                                                                                    |
|                                 | SP13 | Test run mode            | on when the CPU switch is in the TERM position and the CPU is in the test RUN mode.                                                                                                    |
|                                 | SP15 | Test program<br>mode     | on when the CPU is in the TERM position and the CPU is in the TEST PROGRAM MODE.                                                                                                    |
|                                 | SP16 | Terminal<br>program mode | on when the CPU switch is in the TERM position and the CPU is in the PROGRAM MODE.                                                                                                    |
|                                 | SP20 | Forced<br>stop mode      | on when the STOP instruction is executed.                                                                                                    |
|                                 | SP22 | Interrupt enabled        | on when interrupts have been enabled using the ENI instruction.                                                                                                    |

#### System Monitoring Relays

| SP40 | Critical error             | on when a critical error such as I/O communication loss has occurred.                                                                         |
|------|----------------------------|----------------------------------------------------------------------------------------------------|
| SP41 | Warning                    | on when a non-critical error such as a low battery has occurred.                                                                              |
| SP43 | Battery low                | on when the CPU battery voltage is low.                                                                                                    |
| SP44 | Program<br>memory error    | on when a memory error such as a memory parity error has occurred.                                                                            |
| SP45 | I/O error                  | on when an I/O error occurs. For example, an I/O module is withdrawn from the base, or an I/O bus error is detected.                          |
| SP46 | Communications<br>error    | on when a communications error has occurred on any of the CPU ports.                                                                          |
| SP47 | I/O configuration<br>error | on if an I/O configuration error has occurred. The CPU power-up I/O configuration check must be enabled before this relay will be functional. |
| SP50 | Fault instruction          | on when a Fault Instruction is executed.                                                                                                    |
| SP51 | Watch Dog<br>timeout       | on if the CPU Watch Dog timer times out.                                                                                                    |
| SP52 | Grammatical<br>error       | on if a grammatical error has occurred either while the CPU is running or if the syntax check is run. V7755 contains the exact error code.    |
| SP53 | Solve logic error          | on if CPU cannot solve the logic.                                                                                                    |
| SP54 | Intelligent I/O<br>error   | on when communications with an intelligent module has occurred.                                                                               |

B

#### Accumulator Status Relays

| SP60  | Value less than         | on when the accumulator value is less than the instruction value.                                                           |
|-------|-------------------------|----------------------------------------------------------------------------------------------------|
| SP61  | Value equal to          | on when the accumulator value is equal to the instruction value.                                                            |
| SP62  | Greater than            | on when the accumulator value is greater than the instruction value.                                                        |
| SP63  | Zero                    | on when the result of the instruction is zero (in the accumulator.)                                                         |
| SP64  | Half borrow             | on when the 16 bit subtraction instruction results in a borrow.                                                             |
| SP65  | Borrow                  | on when the 32 bit subtraction instruction results in a borrow.                                                             |
| SP66  | Half carry              | on when the 16 bit addition instruction results in a carry.                                                                 |
| SP67  | Carry                   | when the 32 bit addition instruction results in a carry.                                                                    |
| SP70  | Sign                    | on anytime the value in the accumulator is negative.                                                                        |
| SP71  | Invalid octal<br>number | on when an Invalid octal number was entered. This also occurs when<br>the V-memory specified by a pointer (P) is not valid. |
| SP73  | Overflow                | on if overflow occurs in the accumulator when a signed addition or subtraction results in a incorrect sign bit.             |
| SP75  | Data error              | on if a BCD number is expected and a non-BCD number is encountered.                                                         |
| SP76  | Load zero               | on when any instruction loads a value of zero into the accumulator.                                                         |
|       |                         |                                                                                                    |
| SP100 | X0 is on                | X0 — on when corresponding input is on.                                                                                     |
| 00404 | M4 in the               |                                                                                                    |

#### Counter Interface Module Relays

|  | SP100 | X0 is on | X0 — on when corresponding input is on. |
|--|-------|----------|-----------------------------------------|
|  | SP101 | X1 is on | X1 — on when corresponding input is on. |
|  | SP102 | X2 is on | X2 — on when corresponding input is on. |
|  | SP103 | X3 is on | X3 — on when corresponding input is on. |

#### Communications Monitoring Relays

| SP116 | CPU<br>communication  | on when the CPU is communicating with another device                                                                                                    |
|-------|-----------------------|----------------------------------------------------------------------------------------------------|
| SP120 | Module busy<br>Slot 0 | on when the communication module in slot 0 is busy transmitting or receiving. You must use this relay with the RX or WX instructions to prevent attempting to execute a RX or WX while the module is busy .                  |
| SP121 | Com. error<br>Slot 0  | on when the communication module in slot 0 of the local base has encountered a communication error.                                                                                                    |
| SP122 | Module busy<br>Slot 1 | on when the communication module in slot 1 of the local base is busy transmitting or receiving. You must use this relay with the RX or WX instructions to prevent attempting to execute a RX or WX while the module is busy. |
| SP123 | Com. error<br>Slot 1  | on when the communication module in slot 1 of the local base has encountered a communication error.                                                                                                    |
| SP124 | Module busy<br>Slot 2 | on when the communication module in slot 2 of the local base is busy transmitting or receiving. You must use this relay with the RX or WX instructions to prevent attempting to execute a RX or WX while the module is busy. |
| SP125 | Com. error<br>Slot 2  | on when the communication module in slot 2 of the local base has encountered a communication error.                                                                                                    |
| SP126 | Module busy<br>Slot 3 | on when the communication module in slot 3 of the local base is busy transmitting or receiving. You must use this relay with the RX or WX instructions to prevent attempting to execute a RX or WX while the module is busy. |
| SP127 | Com. error<br>Slot 3  | on when the communication module in slot 3 of the local base has encountered a communication error.                                                                                                    |
| SP130 | Module busy<br>Slot 4 | on when the communication module in slot 4 of the local base is busy transmitting or receiving. You must use this relay with the RX or WX instructions to prevent attempting to execute a RX or WX while the module is busy. |
| SP131 | Com. error<br>Slot 4  | on when the communication module in slot 4 of the local base has encountered a communication error.                                                                                                    |
| SP132 | Module busy<br>Slot 5 | on when the communication module in slot 5 of the local base is busy transmitting or receiving. You must use this relay with the RX or WX instructions to prevent attempting to execute a RX or WX while the module is busy. |
| SP133 | Com. error<br>Slot 5  | on when the communication module in slot 5 of the local base has encountered a communication error.                                                                                                    |
| SP134 | Module busy<br>Slot 6 | on when the communication module in slot 6 of the local base is busy transmitting or receiving. You must use this relay with the RX or WX instructions to prevent attempting to execute a RX or WX while the module is busy. |
| SP135 | Com. error<br>Slot 6  | on when the communication module in slot 6 of the local base has encountered a communication error.                                                                                                    |
| SP136 | Module busy<br>Slot 7 | on when the communication module in slot 7 of the local base is busy transmitting or receiving. You must use this relay with the RX or WX instructions to prevent attempting to execute a RX or WX while the module is busy. |
| SP137 | Com. error<br>Slot 7  | on when the communication module in slot 7 of the local base has encountered a communication error.                                                                                                    |

Equal Relays for Multi-step Presets with Up/Down Counter #1 (for use with a Counter Interface Module)

| SP540 | Current = target value | on when the counter current value equals the value in V3640. |
|-------|------------------------|--------------------------------------------------------------|
| SP541 | Current = target value | on when the counter current value equals the value in V3642. |
| SP542 | Current = target value | on when the counter current value equals the value in V3644. |
| SP543 | Current = target value | on when the counter current value equals the value in V3646. |
| SP544 | Current = target value | on when the counter current value equals the value in V3650. |
| SP545 | Current = target value | on when the counter current value equals the value in V3652. |
| SP546 | Current = target value | on when the counter current value equals the value in V3654. |
| SP547 | Current = target value | on when the counter current value equals the value in V3656. |
| SP550 | Current = target value | on when the counter current value equals the value in V3660. |
| SP551 | Current = target value | on when the counter current value equals the value in V3662. |
| SP552 | Current = target value | on when the counter current value equals the value in V3664. |
| SP553 | Current = target value | on when the counter current value equals the value in V3666. |
| SP554 | Current = target value | on when the counter current value equals the value in V3670. |
| SP555 | Current = target value | on when the counter current value equals the value in V3672. |
| SP556 | Current = target value | on when the counter current value equals the value in V3674. |
| SP557 | Current = target value | on when the counter current value equals the value in V3676. |
| SP560 | Current = target value | on when the counter current value equals the value in V3700. |
| SP561 | Current = target value | on when the counter current value equals the value in V3702. |
| SP562 | Current = target value | on when the counter current value equals the value in V3704. |
| SP563 | Current = target value | on when the counter current value equals the value in V3706. |
| SP564 | Current = target value | on when the counter current value equals the value in V3710. |
| SP565 | Current = target value | on when the counter current value equals the value in V3712. |
| SP566 | Current = target value | on when the counter current value equals the value in V3714. |
| SP567 | Current = target value | on when the counter current value equals the value in V3716. |

BE

Equal Relays for Multi-step Presets with Up/Down Counter #2 (for use with a Counter Interface Module)

| SP570 | Current = target value | on when the counter current value equals the value in V3720. |
|-------|------------------------|--------------------------------------------------------------|
| SP571 | Current = target value | on when the counter current value equals the value in V3722. |
| SP572 | Current = target value | on when the counter current value equals the value in V3724. |
| SP573 | Current = target value | on when the counter current value equals the value in V3726. |
| SP574 | Current = target value | on when the counter current value equals the value in V3730. |
| SP575 | Current = target value | on when the counter current value equals the value in V3732. |
| SP576 | Current = target value | on when the counter current value equals the value in V3734. |
| SP577 | Current = target value | on when the counter current value equals the value in V3736. |
| SP600 | Current = target value | on when the counter current value equals the value in V3740. |
| SP601 | Current = target value | on when the counter current value equals the value in V3742. |
| SP602 | Current = target value | on when the counter current value equals the value in V3744. |
| SP603 | Current = target value | on when the counter current value equals the value in V3746. |
| SP604 | Current = target value | on when the counter current value equals the value in V3750. |
| SP605 | Current = target value | on when the counter current value equals the value in V3752. |
| SP606 | Current = target value | on when the counter current value equals the value in V3754. |
| SP607 | Current = target value | on when the counter current value equals the value in V3756. |
| SP610 | Current = target value | on when the counter current value equals the value in V3760. |
| SP611 | Current = target value | on when the counter current value equals the value in V3762. |
| SP612 | Current = target value | on when the counter current value equals the value in V3764. |
| SP613 | Current = target value | on when the counter current value equals the value in V3766. |
| SP614 | Current = target value | on when the counter current value equals the value in V3770. |
| SP615 | Current = target value | on when the counter current value equals the value in V3772. |
| SP616 | Current = target value | on when the counter current value equals the value in V3774. |
| SP617 | Current = target value | on when the counter current value equals the value in V3776. |
|       |                        |                                                              |

**B-8** 

# Index

# Α

Address, searching, 3-3 Auxiliary, diagnostics, 2-7 AUXiliary Function, overview, 2-6

#### В

Beeper, on/off control, 2-7 Bit Override display indicators, 6-7 forcing, 6-5 set/reset, 6-8

## С

Changing timer/counter current values, 6–10 V–Memory, 6–9 watchdog timer, 6–11

Control Relay, bit map, A-6

Counter accumulating counters, 3-10

counter status bit map, A-8

CPU

hardware clock, 2–12 locking/unlocking, 5–3 mode change, 2–4 mode description, 2–3 network address, 2–9 password protection, 5–3

## D

Delete, instruction, 4–8 Display auxiliary displays, 1–12 clearing, 2–2 cursor control, 2–2 screen format, 1–10 test/run display, 1–12 Displaying, program, 4–3 DL130, memory map overview, A–2 DL230, memory map overview, A–3 DL240, memory map overview, A–4

## Ε

Editing in the Run mode, 4-11 modes, 4-2 programs during Run mode, 4-10 EEPROM checking EEPROM size, 5-6 compare to CPU, 5-10 EEPROM blank check, 5-6 erasing EEPROM, 5-7 installation. 5-5 location, 5-4 program backups, 5-7 program upload, 5-9 saving programs, 5-4 selecting memory to copy, 5-8 verification, 5-11 operations with a DL105, 5-5 Element compare, 3-12 parallel branch, 3-6

series/parallel, 3-7

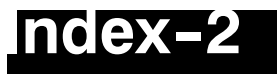

Entering

combination logic, 3–9 elements in parrallel, 3–6 elements in series, 3–5 normally closed elements, 3–5 octal/hex numbers, 3–14 parallel branches, 3–8 parallel elements, 3–6 series elements in parallel, 3–7

Error Code, message list, 6-23

## F

Find instruction type, 4–5 specific reference, 4–5

Force

bit force with direct access, 6-6 bit force with status, 6-6 bit status, 6-4 direct bit forcing, 6-7 discrete I/O points, 6-4 during bit override, 6-5

Forcing, decrete bit, 6-4

# I

I/O configuration, 2-5 diagnostics, 6-17 monitoring, 6-3 Input, bit map, A-5 Insert, inserting instruction, 4-7 Instruction ASCII character, 3-13 changing an instruction, 4-6 delete. 4-8 element type, 3-3 insert key, 4-7 load address (LD,LDA), 3-14 message instruction, 6-18 number (#...), 3-13 octal/hexadecimal, 3-14 Overview, 3-2 search, 3-3 search and replace, 4-9

timer/counter, 3-10

## K

Keypad keys, 1-9 layout, 1-8

### L

LED, indicator status, 1-10

#### Μ

Memory changing rententive range, 2-11 initializing, 2-8 retentive ranges, 2-10 scratchpad, 2-8 Message error code table, 6-21 error codes, 6-23 error history, 6-22 error table, 6-22 instructions, 6-19 overview, 6-18 program example, 6-20 Mode program mode, 3-4 selecting Run-time Edit, 4-11 selecting Run-time Edit mode, 4-10 selection, 3-4 Monitor, bit status, 6-3 Monitoring CPU scan, 6-11 pointer locations, 6-10 timer/counter values, 6-10 V-memory, 6-9

## Ν

Networks combination example, 3-9 combination logic, 3-9 limitations, 3-9

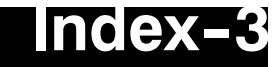

#### 0

Output, bit map, A-5

#### Ρ

Program ACON (ASCII) instructions, 3-13 changing an instruction, 4-6 clearing, 2-8 comparision, 5-10 display screen, 4-3 duplicate reference check, 3-16 editing a program, 4-2 EEPROM backups, 5-4 element types, 3-4 entering a network, 3-4 error checking, 3-15 finding an instruction, 4-5 Instructions, 3-2 mnemonic instructions, 3-2 naming a program, 5-2 navigation, 3-3 networks, 3-2 password protection, 5-2 run-time edit, 4-2 saving offline programs, 5-11 searching start of program, 4-4 storage, 5-4 storage to EEPROM, 5-4 syntax check, 3-15 transfering from EEPROM to CPU, 5-9 using instruction numbers, 3-13 Programming counters, 3-10 parallel branches in series, 3-8

relational contacts, 3-12

two input timers, 3-11

timers. 3-10

R

Reference, duplicate reference check, 3-16

#### S

Saving, program to EEPROM, 5-4 Search/Replace, memory address, 4-9 Searching end of program, 3-3 instruction addresses, 3-3 instruction elements, 3-3 specific address, 4-4 start of program, 3-3, 4-4 Special Relays, B-2-B-8 Special Relays (SPxxx) DL130/DL230. B-2 DL240, B-4 Specifications cable, 1-7 CPU, 1-7 display screen, 1-7 enviromental, 1-7 physical, 1-7 Stage, control/status bit map, A-7 Status bit force, 6-6 displays information, 1-11 Status Monitor, displays, 6-2 Syntax, program syntax check, 3-15 System Memory DL130 system V-memory, A-9 DL230 system V-memory, A-9 DL240 system V-memory, A-11

#### Т

Test output conditions, 6-14 test-PGM mode, 6-12 test-run display, 6-13 test-Run mode, 6-12

Test Operation how to use, 6-15 indicators, 6-15

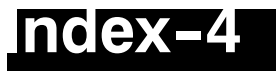

Timer accumulating timers, 3-10 timer status bit map, A-8 Trap, function, 6-16 Trapping address, 6-16 word, 6-16 Troubleshooting, using the monitor options, 6-2

# V

V-Memory, monitoring, 6-9 Viewing, messages, 6-22

#### W

Watchdog, monitor, 6-11